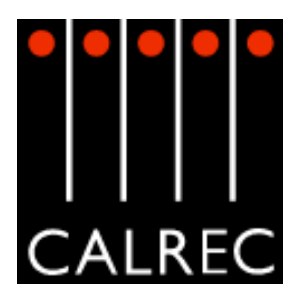

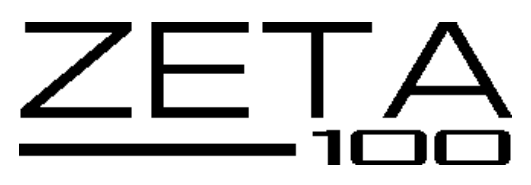

# TECHNICAL SALES DATA

Calrec Audio Ltd Nutclough Mill Hebden Bridge West Yorkshire HX7 8EZ England UK

Tel: + 44 (0) 1422 842159 Fax: + 44 (0) 1422 845244 Email: enquiries@calrec.com Website: www.calrec.com

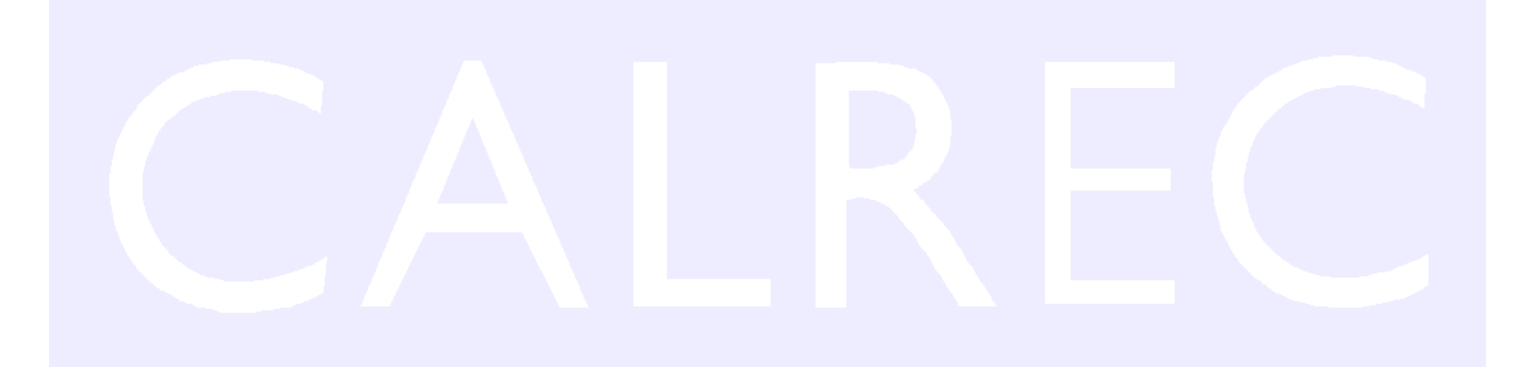

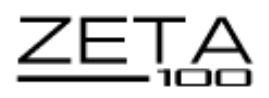

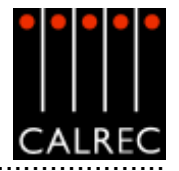

# CONTENTS

| OVERVIEW                                | 5 |
|-----------------------------------------|---|
| INTRODUCTION                            | 6 |
| PRINCIPAL FEATURES                      | 7 |
| IMPORTANT CONCEPTS                      | 8 |
| PATHS AND PORTS                         | 9 |
| SIGNAL PATHS                            |   |
| INPUTS AND OUTPUTS                      |   |
| AUDIO PACKS                             |   |
| TYPICAL DIGITAL SYSTEM DIAGRAM          |   |
| OPTIONAL WIDE AREA INTERFACES           |   |
|                                         |   |
| FRAME OPTIONS AND DIMENSIONS            |   |
| 24 FADER FRAME TYPICAL LAYOUT           |   |
| 32 FADER FRAME TYPICAL LAYOUT           |   |
| 48 FADER FRAME TYPICAL LAYOUT           |   |
| CONSOLE PLAN DIMENSIONS                 |   |
| END ELEVATION DIMENSIONS                |   |
| FRONT ELEVATION DIMENSIONS              |   |
|                                         |   |
| FADER AREA                              |   |
| "CHANNEL" FADERS                        |   |
| "CHANNEL" CONTROL                       |   |
| VCA GROUPING                            |   |
|                                         |   |
| ASSIGN PANELS                           |   |
| INPUT/OUTPUT CONTROLS                   |   |
| DYNAMICS                                |   |
| EQ AND FILTERS                          |   |
| ROUTING AND TRACK OUTPUT CONTROLS       |   |
| TALKBACK                                |   |
| AUXILIARIES                             |   |
| MONITORING, METER SELECT AND LS CONTROL |   |
| MONITOR SELECTION PANEL SETUP SCREEN    |   |
| MEMORY SYSTEM                           |   |
| PARTIAL MEMORIES                        |   |
| MAIN OUTPUTS                            |   |
| CONSOLE FUNCTIONS                       |   |
| RESET PANEL AND ERROR CORRECTION        |   |
| STANDARD METERING OPTIONS               |   |
| METER CONFIGURATION                     |   |
| TFT METERING SYSTEM OVERVIEW            |   |
| OPTIONAL THIRD PARTY METERING           |   |

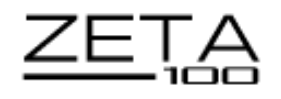

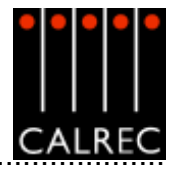

| FRONT END APPLICATION                     | 45       |
|-------------------------------------------|----------|
| TOUCH SCREEN LAYOUT                       | 46       |
| ERROR MESSAGES (AWACS)                    | 47       |
| INPUT/OUTPUT PORTS SCREENS                | -49      |
| USER-CHAN SCREEN                          | -51      |
| INPUT DELAY (OPTIONAL)                    | 52       |
| STATES SCREEN                             | 53       |
| MISCELLANEOUS SCREEN                      | 54       |
| CONDITION SWITCHING (TX/REH) SCREEN       | 55       |
| GPO SCREEN                                | 56       |
| GPI SCREEN                                | 57       |
| AUTOMATIC CROSS-FADING                    | -59      |
| ROUTER LABELS 60-                         | -62      |
|                                           |          |
|                                           | 63       |
| RACK SPECIFICATIONS                       | 64       |
| 7U MAIN PROCESSING RACK                   | 65       |
| POWER SYSTEM                              | 66       |
| PC INFORMATION                            | 67       |
| CONSOLE AND RACK WIRING DIAGRAM           | 68       |
| CONSOLE AND RACK WIRING SCHEDULE          | 69       |
|                                           | 69<br>70 |
| SYSTEM SPECIFICATION                      | 70       |
|                                           | 71       |
|                                           | 72       |
| TET METER SCREENS                         | 73       |
|                                           | 74       |
| METER LAYOUT SCREEN                       | 75       |
| CHANGE LAYOUT                             | 76       |
| CHANGE METER                              | 77       |
| METER OPTIONS                             | 78       |
| SAVING AND RESTORING METER CONFIGURATIONS | 79       |
|                                           |          |
| NOTES                                     | 80       |

# © 2005 Calrec Audio Ltd. All Rights Reserved.

No part of this manual may be reproduced or transmitted in any form or by any means, electronic or mechanical, including photocopying and scanning, for any purpose, without the prior written consent of Calrec Audio Ltd.

Whilst the Company ensures that all details in this document are correct at the time of publication, we reserve the right to alter specifications and equipment without notice. Any changes we make will be reflected in subsequent issues of this document. The latest version will be available upon request.

This publication is for International usage.

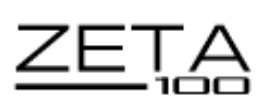

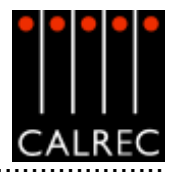

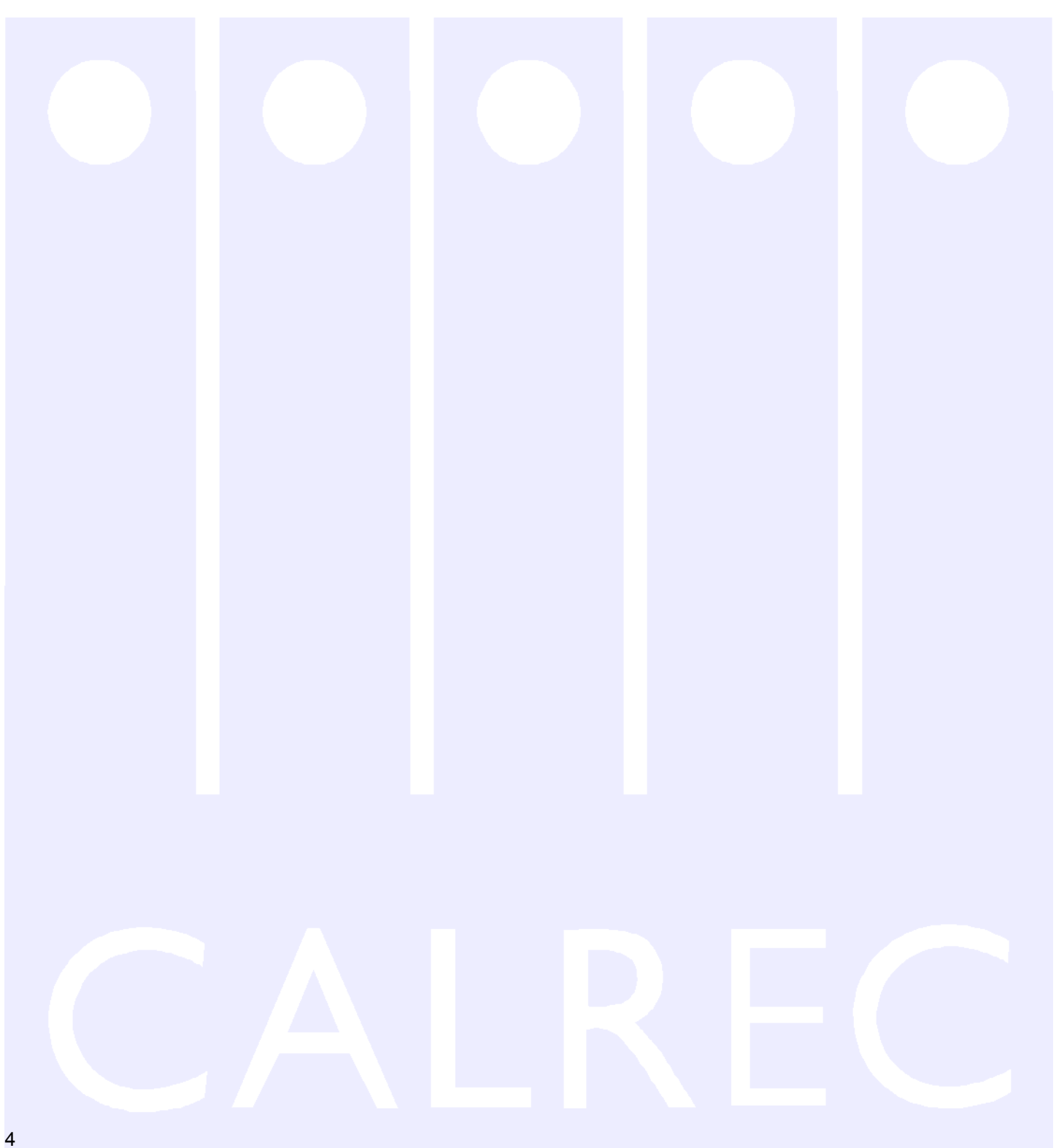

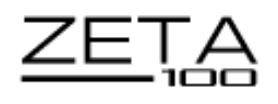

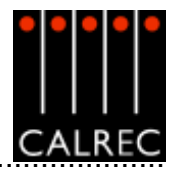

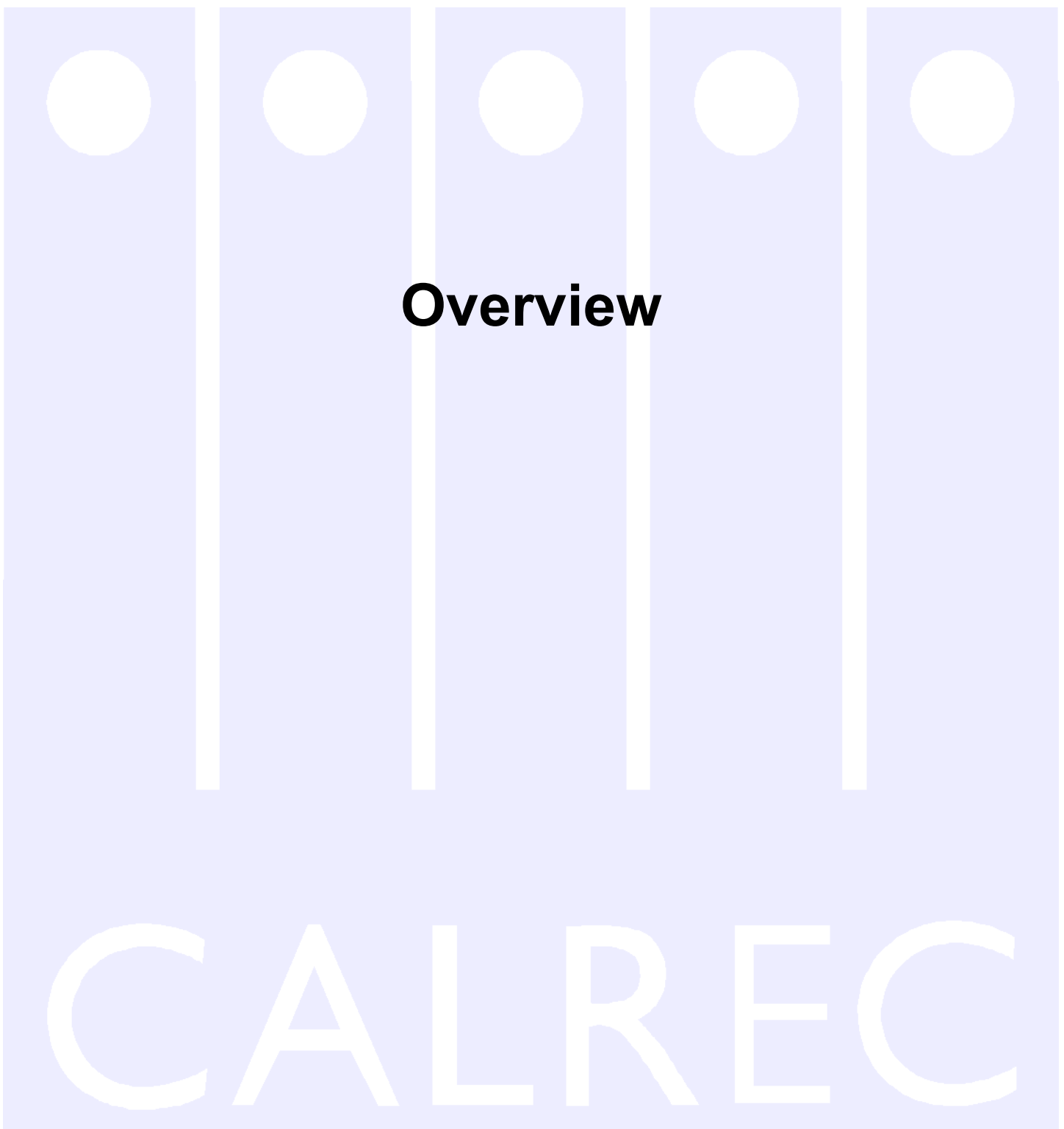

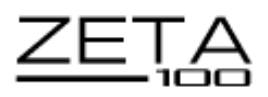

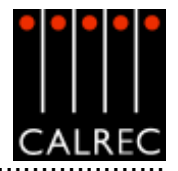

# INTRODUCTION

The Zeta 100 is Calrec's third all digital production console designed for the most critical broadcast production and on-air applications. It is designed for use in television and radio production studios and outside broadcast vehicles where broadcast facilities cannot be compromised but space is restricted. Based on the well established Alpha 100 and Sigma 100 digital system architecture, Zeta 100 provides comprehensive features and functionality, with sophisticated failure protection systems.

The introduction of digitally controlled assignable systems in 1980 has allowed for their ergonomics to be continuously refined by user input and the Zeta 100 reflects this in its user interface. Fully assignable control means that any fader can control any channel or group. A dual layer design allows for single or dual path operation, and 2 Wild controls per fader allow allocation of assignable channel controls. The flexibility offered by digital control and a computeraided memory system has been harnessed to provide greater functionality and ease of use. The console benefits from good operational visual feedback and a variety of metering options.

Zeta 100 is available in a number of cost-effective processing / input configurations and three frame sizes, with a variety of additional input and output interface options. These packages provide focused levels of technical provision at a reasonable cost, without sacrificing reliability, ergonomics or technical specification.

Calrec has a world-wide customer base which includes many of the world's most prestigious broadcasters. By consistently focusing upon purely broadcast products, Calrec offers consoles with the most comprehensive combination of performance and features available. The high level of reliability of all Calrec products, many of which are still in daily use after 20 years service, reflects a clear awareness of the critical nature of the operating environment.

This understanding of the real issues of broadcast operations is one of the many reasons why operators and management alike prefer Calrec. Zeta 100 is designed to ensure this level of confidence will continue in the digital era.

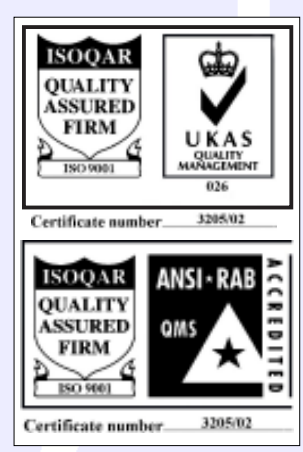

# ISO 9001 Registration

Calrec Audio Ltd has been issued the ISO9001: 2000 standard by the Governing Board of ISOQAR.

The award, for both UKAS and RAB registration, is the most comprehensive of the ISO9000 international standards. Granted in recognition of excellence across design, development, manufacture and after-sales support, the certification follows a rigorous and thorough review of Calrec's internal and external communication and business procedures.

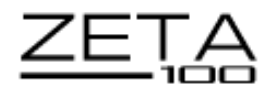

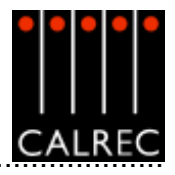

## **PRINCIPAL FEATURES**

#### Format

Up to 48 faders, with A and B layers of control, plus 2 main output faders. 108 equivalent channels: Up to 42 stereo or mono plus 24 mono channels, or 112 equivalent channels: 56 stereo.

Table-top or floor stand mounting.

Comprehensive surround panning and monitoring.

User-definable metering system, with recallable meter configurations.

Flexible TFT screen-based meters with total user-configurability.

Optional I/O expansion via a wide area interface such as MADI or Hydra, Calrec's sophisticated audio networking system.

#### **Channel / Group Facilities**

All channels have 4-band EQ/Filters, Compressor/Limiter and Expander/Gate.

All groups have Compressor/Limiter.

8 mono or 4 stereo auxiliary outputs.

Pre configured inserts are assignable to any channel or group.

Inserts can be pre or post fader.

All channels and groups have direct outputs.

Direct outputs can be pre EQ, pre fader or post fader.

Every direct output can be a mix minus feed.

Automatic cross-fading facility, with user-definable fade out and in times. Assignable input delay function.

Two assignable Wild controls per fader.

All faders are motorised and touch-sensitive.

#### Routing

8 stereo or 8 mono audio groups, or 4 stereo and 4 mono audio groups. Additional VCA style grouping system.

16 outputs for multi-track or general purpose feeds.

Tracks can be fed from pre EQ, pre fader, post fader or direct output. Pan to tracks.

Mono to tracks on stereo channels and groups.

2 main stereo or 2 main 5.1 surround outputs with Compressors/Limiters.

Simultaneous LCRS, stereo and mono outputs available from each 5.1 main output.

Every channel can route to every bus, at the same time, without restrictions.

Direct input available to group, mains, aux and mix-minus busses.

#### System

On board Flash ROM memory system allows 99 full console snaphot or partial memories. PC backup allows an unlimited number of memories.

Comprehensive GPIO facility.

Console operates independently of PC.

Independent DSP operation ensures audio continuity even during PC or control reset. Console and racks boot from power on in less than 20 seconds.

Full control system reset in less than 15 seconds.

Last settings fully restored on power-up or re-set.

Automatic change over to hot spares for PSU's, control cards and DSP cards. Hot plugging of every card and module.

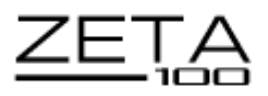

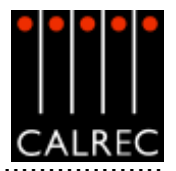

# IMPORTANT CONCEPTS

#### Layering

Each fader can control two independent audio signal paths, named A and B. These signal paths can be either channels or groups, although for easy reference the faders are simply known as "Channel Faders". B signal paths are fully equipped with all the same facilities as an A path.

The faders are motorised, so when switching between A and B, the fader will move to the correct position.

Less important signals can be placed on the B layer. Even then, only one button press is required to access them again. Using the ALL A and ALL B buttons is like moving to a different section of a single layer design.

This arrangement allows more channels to be fitted into the space available in the frame. Channels can be accessed more quickly than on a conventional, single layer design.

#### Assignable Control

| MR<br>SL<br>ST<br>SS | Α | O<br>GP<br>A |
|----------------------|---|--------------|
| MR<br>SL<br>ST<br>SS | В | GP<br>B      |

Each fader has an "Assign" button (sometimes called the "Show Me" button) for each audio path. The Assign buttons are labelled A and B for channel or group paths, and M1 and M2 for the main output paths on the main faders. Pressing the Assign button causes the central control panels (the "Assign panels") to display and control the settings for that fader's channel, group or main path.

A number of controls and displays are also provided on a per fader basis, to allow important information to be even more easily available.

In addition to the above, the type of audio path on each fader is completely assignable. The operator can choose which faders to use for the mono channels, which for the stereo channels, and which for the groups.

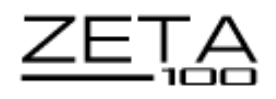

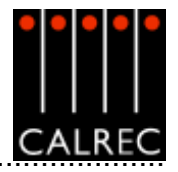

# PATHS AND PORTS

On an analogue desk, the channel inputs are physical connections to the channel module or card. They are fixed. Channel 1's input is always channel 1's input (even though it may be possible to control channel 1 from a different fader). Every channel will probably have both a mic and a line input, even though most will only use one of them at any one time.

In a digital desk, there are two basic types of input: mic/line and digital. However, it is not necessary to provide both types for every channel, as only one type will be used at any one time. To provide both for each channel would increase the cost, size and power consumption of the desk unnecessarily.

Instead, a "pool" of each type is provided, plus an internal matrix to allow any of them to be connected to any channel. This provides more flexibility than is possible with analogue designs. The matrix can be thought of as an electronic patch-bay with the added advantage that any connections made can be stored with the console's memories, and recalled at a later date. A similar matrix and "pool" is provided for the outputs. This is also stored with the memories.

ach channel can select from two inputs (1 and 2), which can be any combination of mic/line and digital. Both inputs can be set up independently, using separate input controls ( input gain, phase reverse, phantom power, etc). The switching between the two inputs takes place after these controls.

The basic terminology is that channels, groups and mains are referred to as "paths" within the digital processing system, and the inputs and outputs are referred to as "ports" through which the audio signals have to pass. Ports are connected to paths via the Matrix.

All ports are optional, including those for the monitoring. The system can be supplied with any combination of mic/line and digital ports. The system is available in a number of configurations known as Audio Packs, which are a suggested complement of ports. The Audio Pack which most closely matches the requirements of the installation can be chosen, and the port quantities can be fine tuned appropriately.

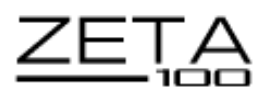

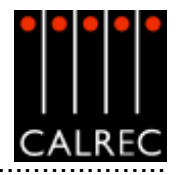

# SIGNAL PATHS

The console can have up to 42 stereo or mono plus 24 mono channels, or 56 stereo channels.

The 8 groups can be designated as stereo or mono in blocks of 4. In addition, as many VCA style groups as required, can be created.

The 2 main outputs can be designated either as both stereo or both 5.1 surround. If they are 5.1 surround, then a mono rear is derived at the output to allow them to be used as LCRS mains. stereo and mono downmixes of the 5.1 are also produced.

If a channel is panned to both a stereo group and 5.1 bus simultaneously, the pan law to each will be correct, as though the other bus did not exist, even though the same control is used to achieve the pan.

The 8 mono auxiliary outputs can be paired up to give up to 4 stereo auxiliary outputs.

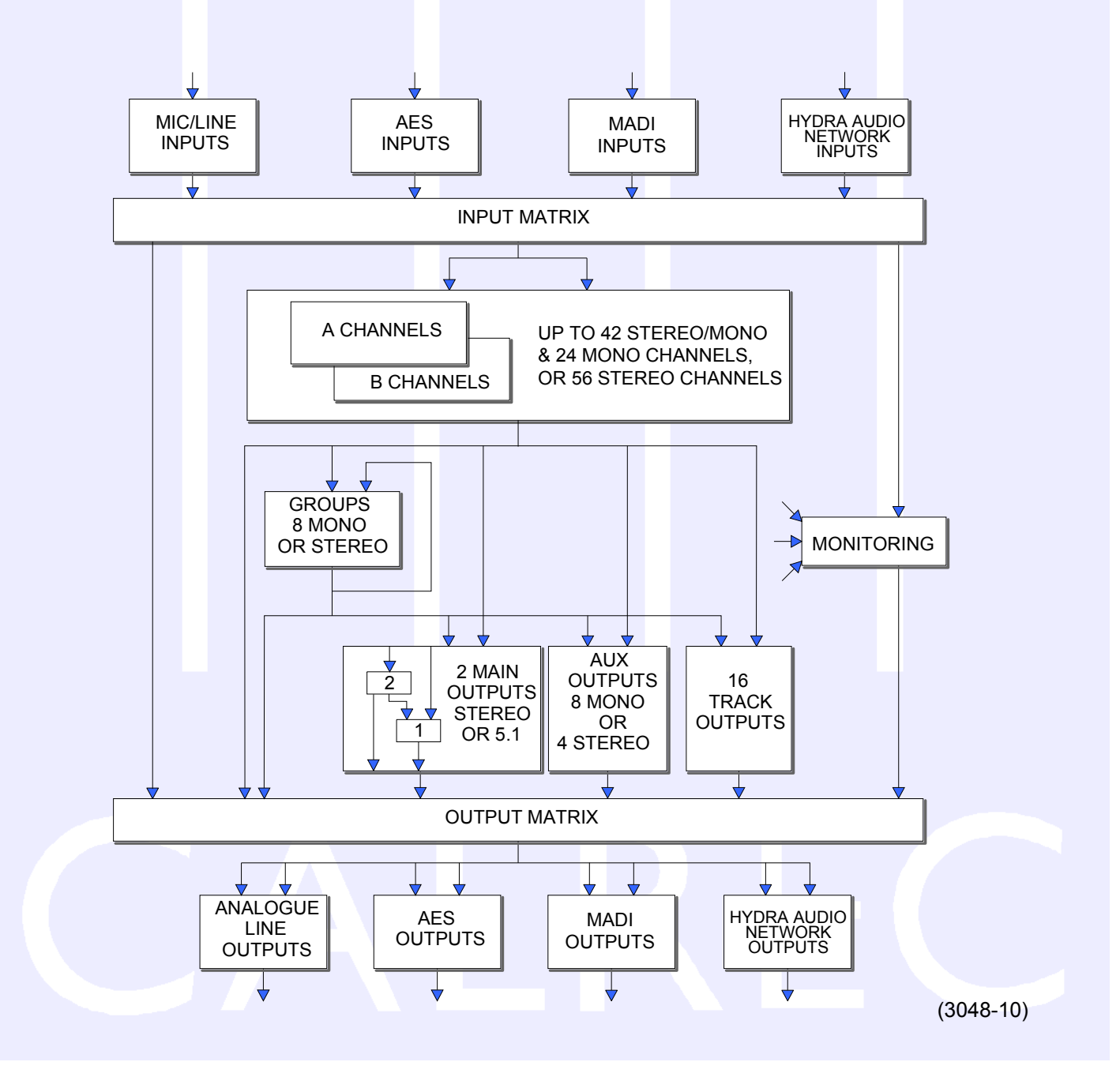

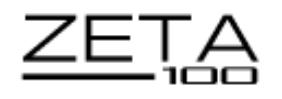

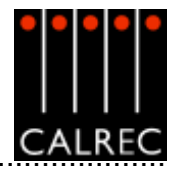

# **INPUTS AND OUTPUTS**

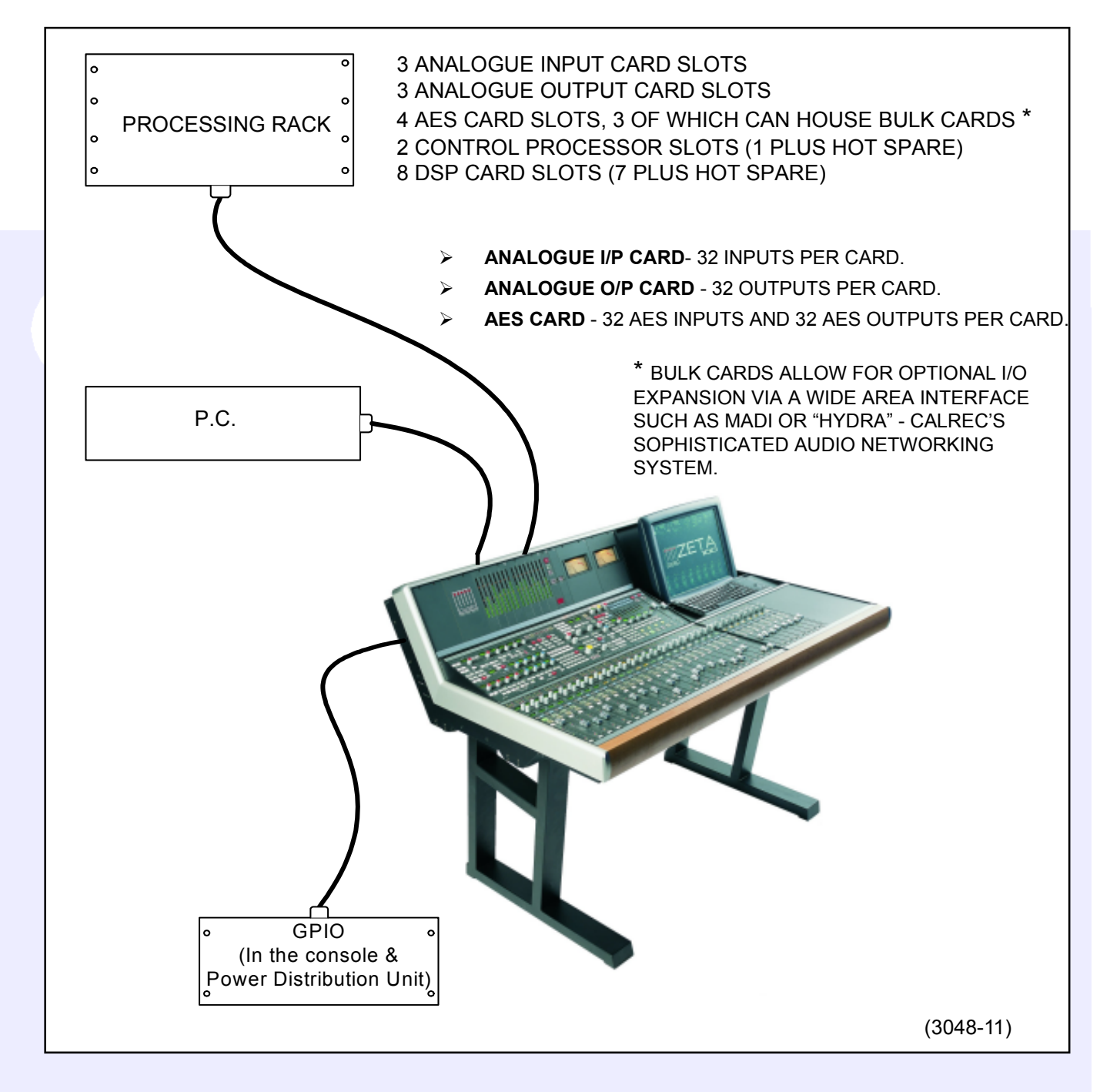

A standard Zeta 100 system (without I/O expansion) has capability for:

- 96 Analogue inputs
- 96 Analogue outputs
- 128 AES inputs
- 128 AES outputs

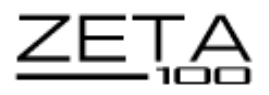

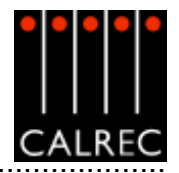

# AUDIO PACKS

The console is supplied in combinations of four basic processing cores (packs) providing predefined numbers of channels I/O and input delay legs (optional). Each of the four core provisions A, B, C and D are available with all stereo channels or a specific mono/stereo configuration as described below. In addition, Pack A is available with 4 or 8 audio groups.

#### **Provision A**

| Available Configurations:                       | OR       | <ul><li>A1 - 56 equivalent channels: 8 mono and 24 stereo (4 groups)</li><li>A2 - 60 equivalent channels: 30 stereo (4 groups)</li></ul>     |
|-------------------------------------------------|----------|----------------------------------------------------------------------------------------------------|
|                                                 | OR<br>OR | <ul> <li>A3 - 48 equivalent channels: 8 mono and 20 stereo (8 groups)</li> <li>A4 - 52 equivalent channels: 26 stereo (8 groups)</li> </ul>  |
| Inputs/Outputs                                  |          | 32 Mic/Line Input Ports<br>32 Line Outputs<br>32 AES Inputs<br>32 AES Outputs                                                                |
| Input Delay (optional)                          |          | 8 mono legs                                                                                                    |
| <b>Provision B</b><br>Available Configurations: | OR       | <ul> <li>B1 - 70 equivalent channels: 10 mono and 30 stereo (8 groups)</li> <li>B2 - 72 equivalent channels: 36 stereo (8 groups)</li> </ul> |
| Inputs/Outputs                                  |          | 64 Mic/Line Input Ports<br>64 Line Outputs<br>32 AES Inputs<br>32 AES Outputs                                                                |
| Input Delay (optional)                          |          | 15 mono legs                                                                                                    |
| <b>Provision C</b><br>Available Configurations: | OR       | <ul> <li>C1 - 88 equivalent channels: 24 mono and 32 stereo (8 groups)</li> <li>C2 - 96 equivalent channels: 48 stereo (8 groups)</li> </ul> |
| Inputs/Outputs                                  |          | 96 Mic/Line Input Ports<br>96 Line Outputs<br>64 AES Inputs<br>64 AES Outputs                                                                |
| Input Delay (optional)                          |          | 24 mono legs                                                                                                    |
| <b>Provision D</b><br>Available Configurations: | OR       | <b>D1</b> - 108 equivalent channels: 24 mono and 42 stereo (8 groups)<br><b>D2</b> - 112 equivalent channels: 56 stereo (8 groups)           |
| Inputs/Outputs                                  |          | 96 Mic/Line Input Ports<br>96 Line Outputs<br>96 AES Inputs<br>96 AES Outputs                                                                |
| Input Delay (optional)                          |          | 21 mono legs                                                                                                    |

All desk output allocations must be derived from the above standard port provisions. However, they may be expanded by purchasing additional interface cards. If it is necessary to specify I/O interfaces which are less than a standard provision, this can be achieved by specifying a larger system and 12 reducing the number of interfaces. It is not possible to reduce the processing provision in this instance.

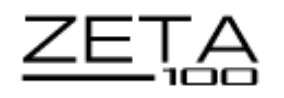

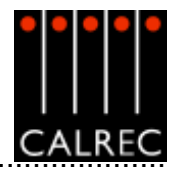

#### **TYPICAL DIGITAL SYSTEM DIAGRAM**

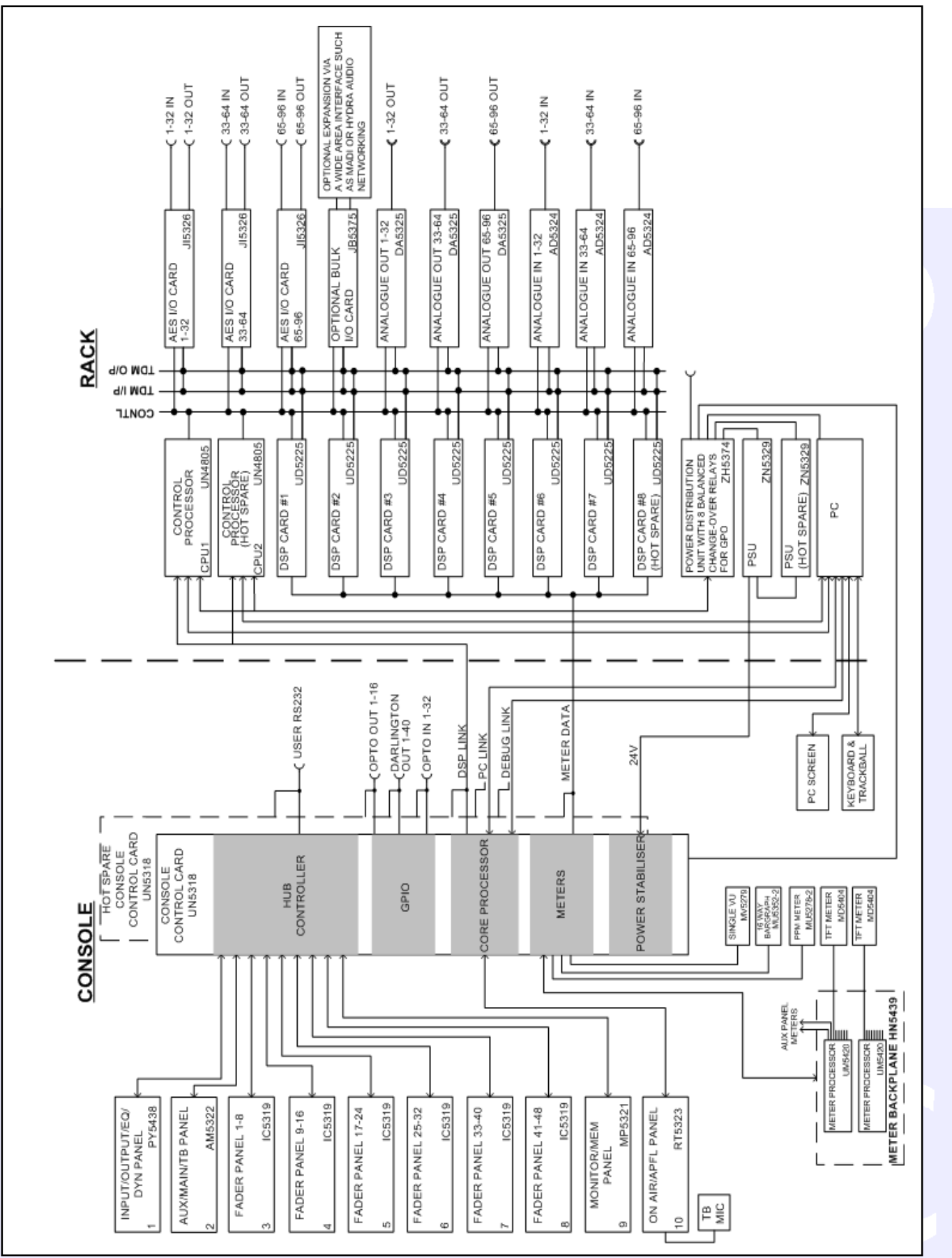

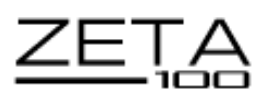

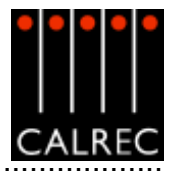

# **OPTIONAL WIDE AREA INTERFACES**

#### MADI

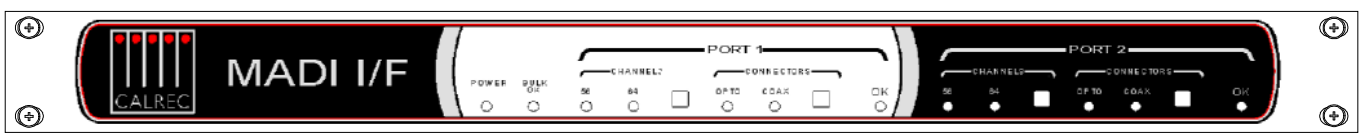

The rack mounted MADI Interface unit contains two independent, AES10 MADI compatible interfaces, and is available as an option. The two ports are interfaced to the Zeta 100 system via a Wide Area Bulk (WAB) card, which occupies one of the bulk card slots in the Processing Rack. Each MADI interface can operate in either 56 or 64 channel mode and can transmit over a coaxial AND optical medium and receive over a coaxial OR optical medium. A switch allows receiver selection. Sample Rate Conversion is not available on MADI inputs or outputs, therefore all equipment connected via MADI must be synchronised to the same source as the console.

# HYDRA

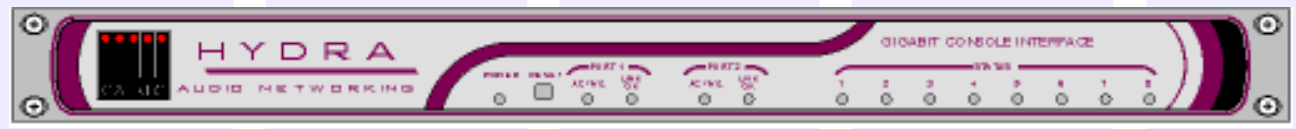

The Hydra Audio Networking System provides a powerful network for sharing of I/O resources and control data between Calrec digital consoles. Remote I/O units, with up to 96 inputs/outputs, analogue or digital, may be connected onto the network, providing remotely located sources and destinations that can be used by any or all mixing consoles. Gigabit ethernet fabric is used as it is by far the highest speed network fabric commonly available.

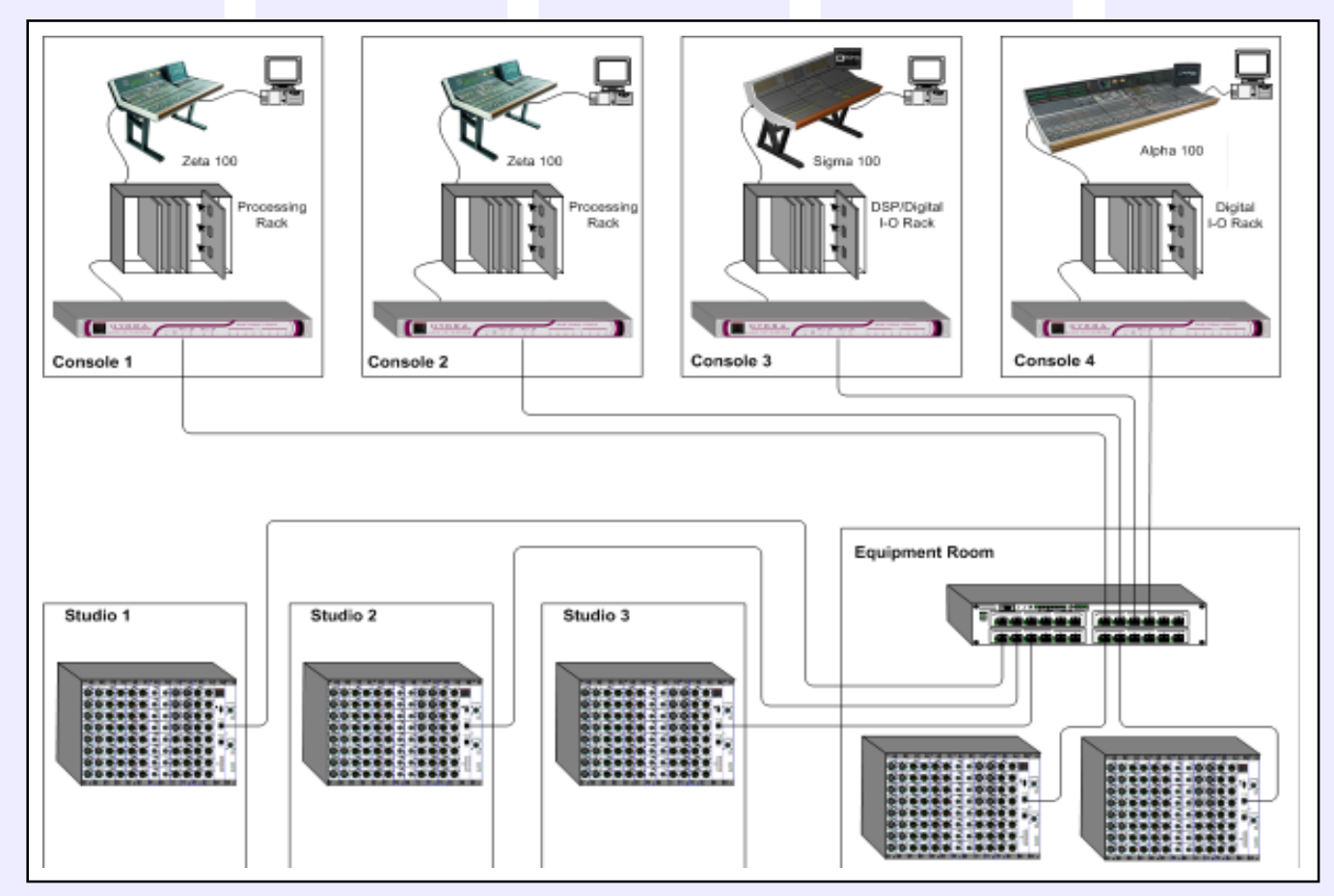

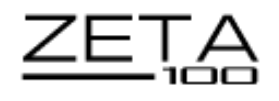

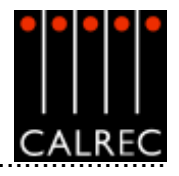

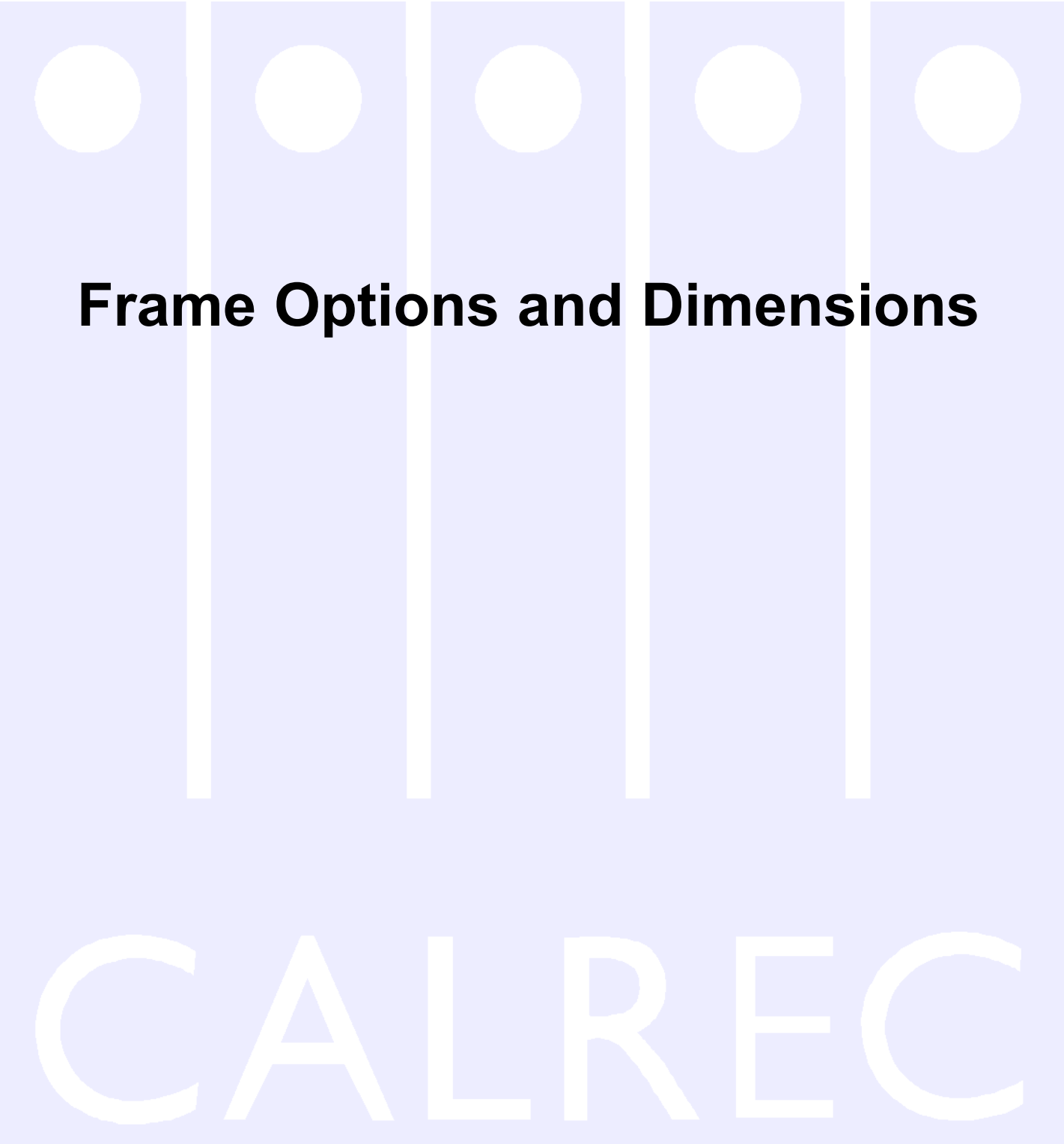

<u>ZEŢA</u>

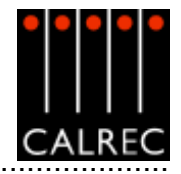

# 24 FADER FRAME TYPICAL LAYOUT

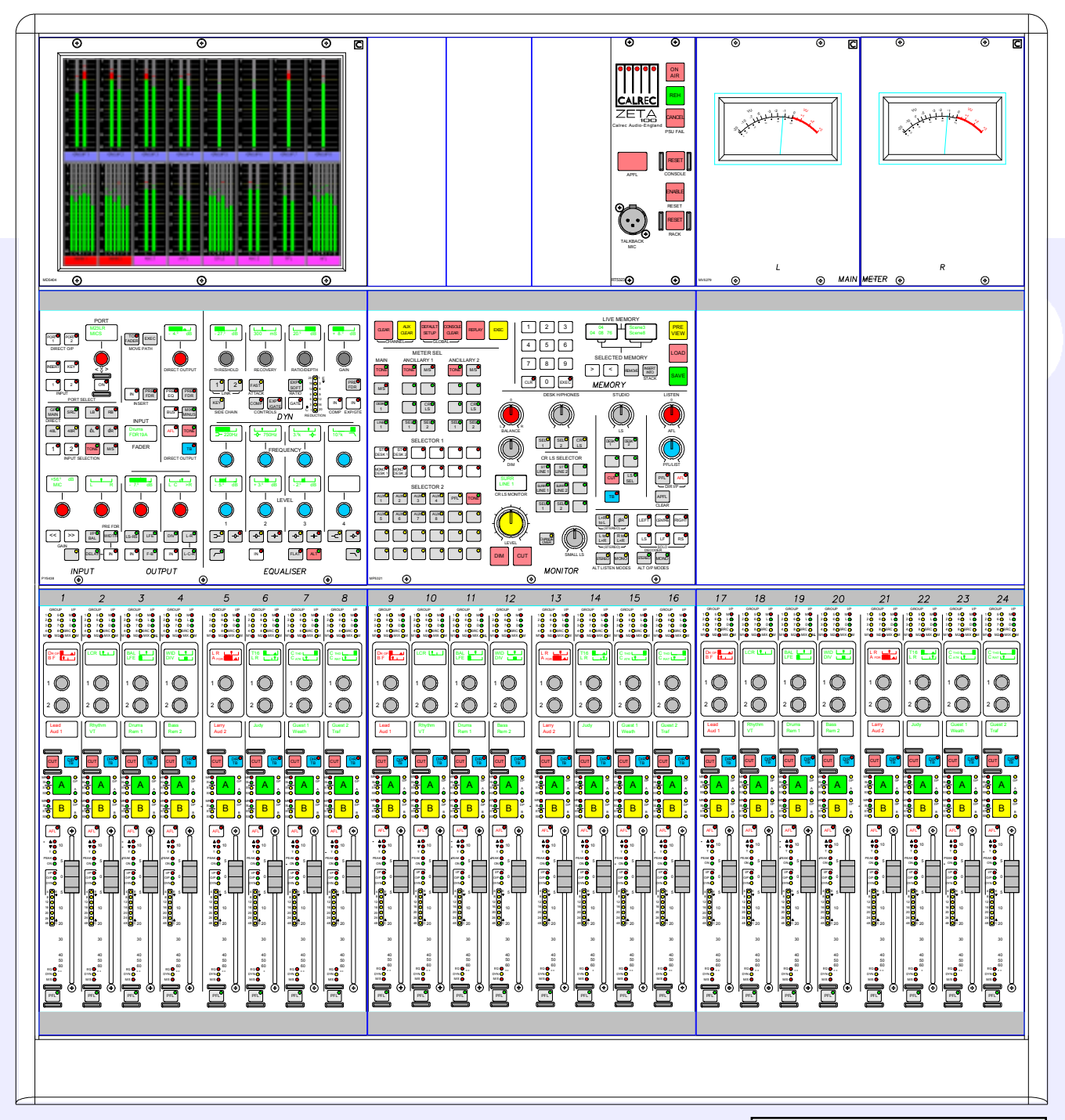

The smallest frame houses up to 24 faders, which allows up to 48 "Channel Faders" within a frame only 784mm (30.9 inches) wide. Due to it's compact size, the colour touch screen, keyboard and trackerball need to be housed separately.

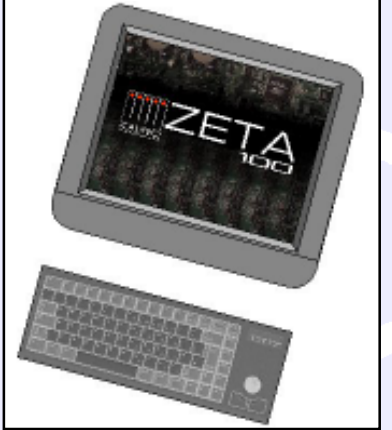

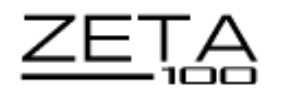

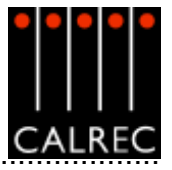

#### **32 FADER FRAME TYPICAL LAYOUT**

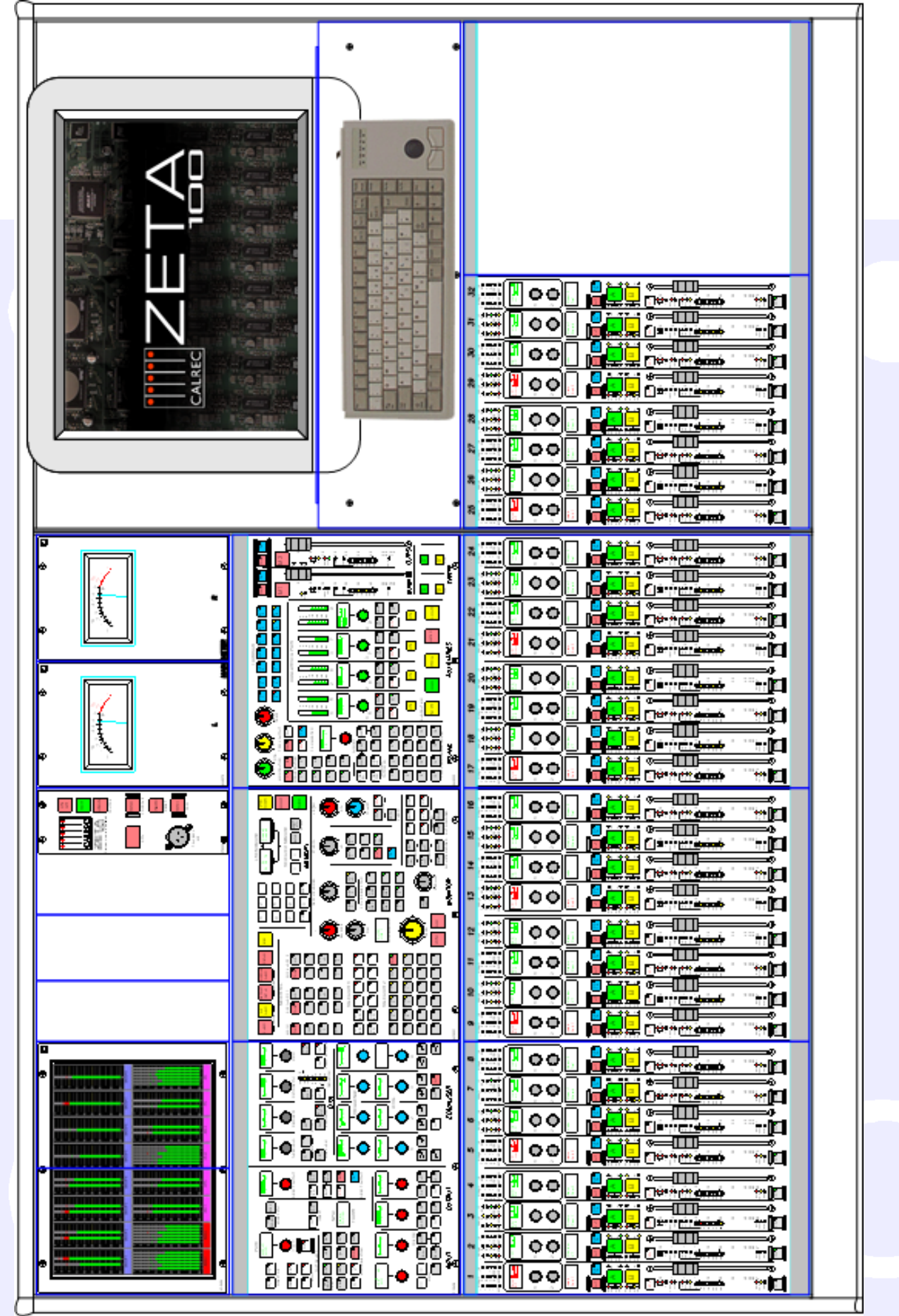

The medium sized frame houses up to 32 faders, which allows up to 64 "Channel Faders" within a frame only 1290mm (50.8 inches) wide.

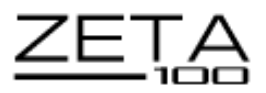

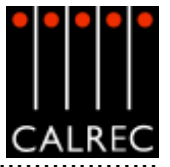

#### **48 FADER FRAME TYPICAL LAYOUT**

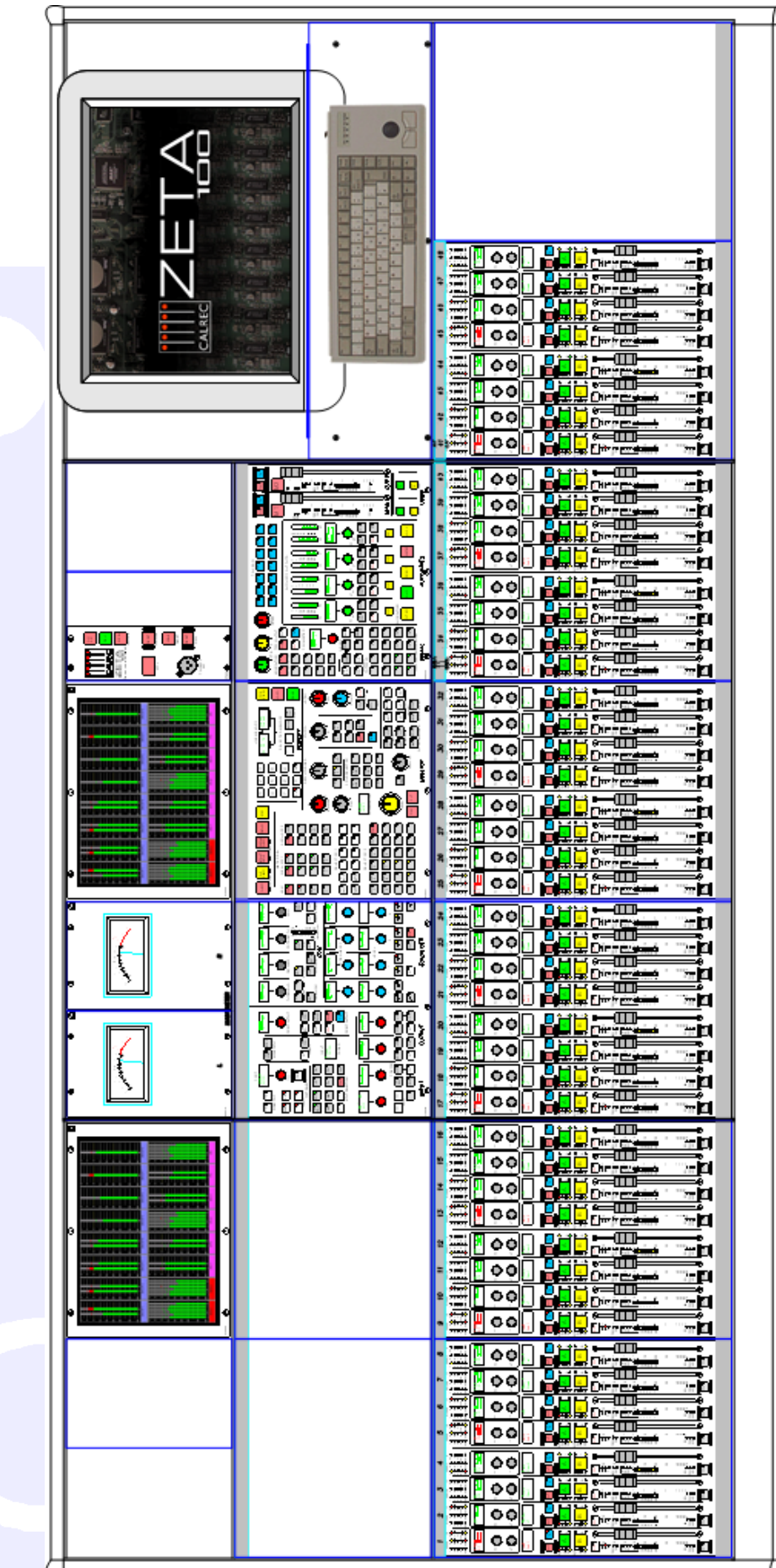

The largest frame houses up to 48 faders (the maximum number possible), which allows up to 96 "Channel Faders" within a frame only 1796mm (70.7 inches) wide.

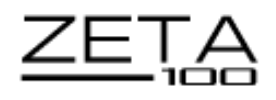

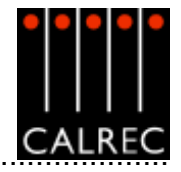

# CONSOLE PLAN DIMENSIONS

| Frame Size with average module population | Length |      | Depth  |     |
|-------------------------------------------|--------|------|--------|-----|
|                                           | inches | mm   | inches | mm  |
| 24 Fader Frame                            | 30.9   | 784  | 33.3   | 845 |
| 32 Fader Frame                            | 50.8   | 1290 | 33.3   | 845 |
| 48 Fader Frame                            | 70.7   | 1796 | 33.3   | 845 |

.....

# END ELEVATION DIMENSIONS

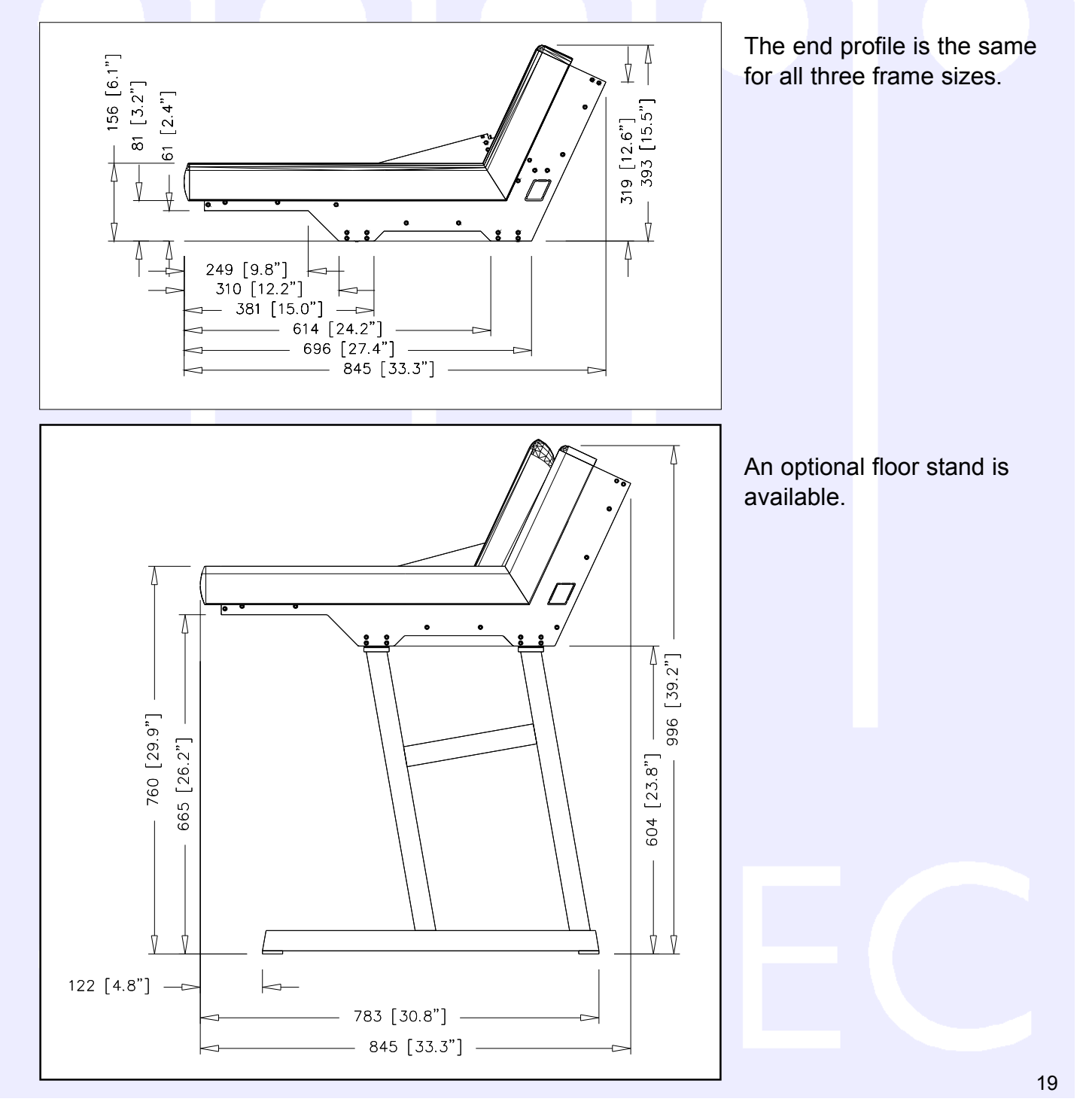

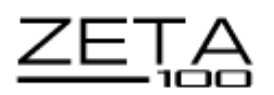

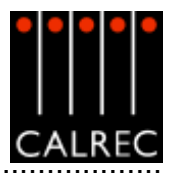

# FRONT ELEVATION DIMENSIONS

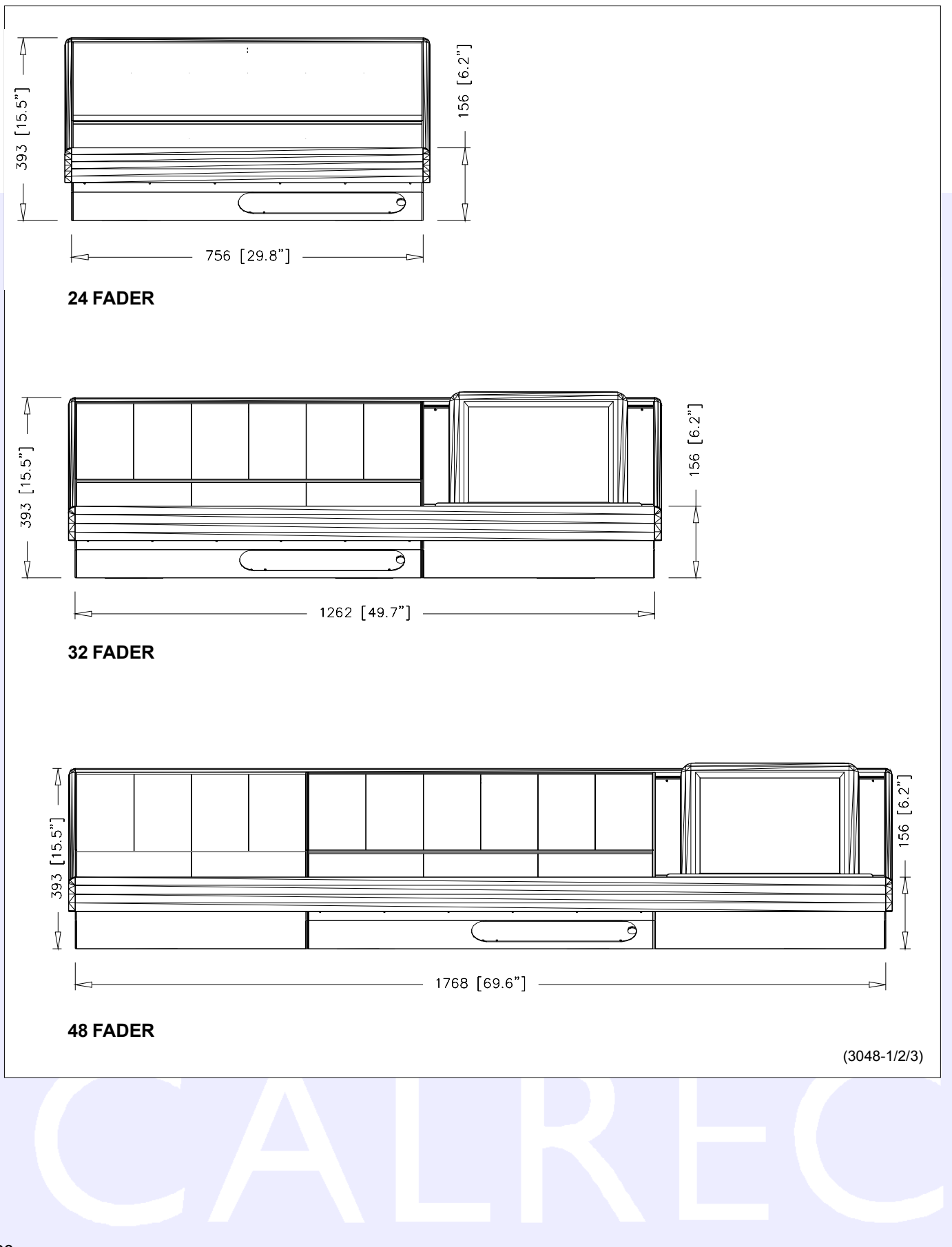

.....

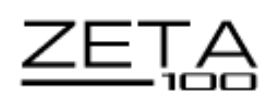

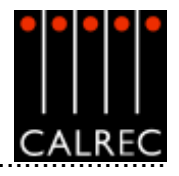

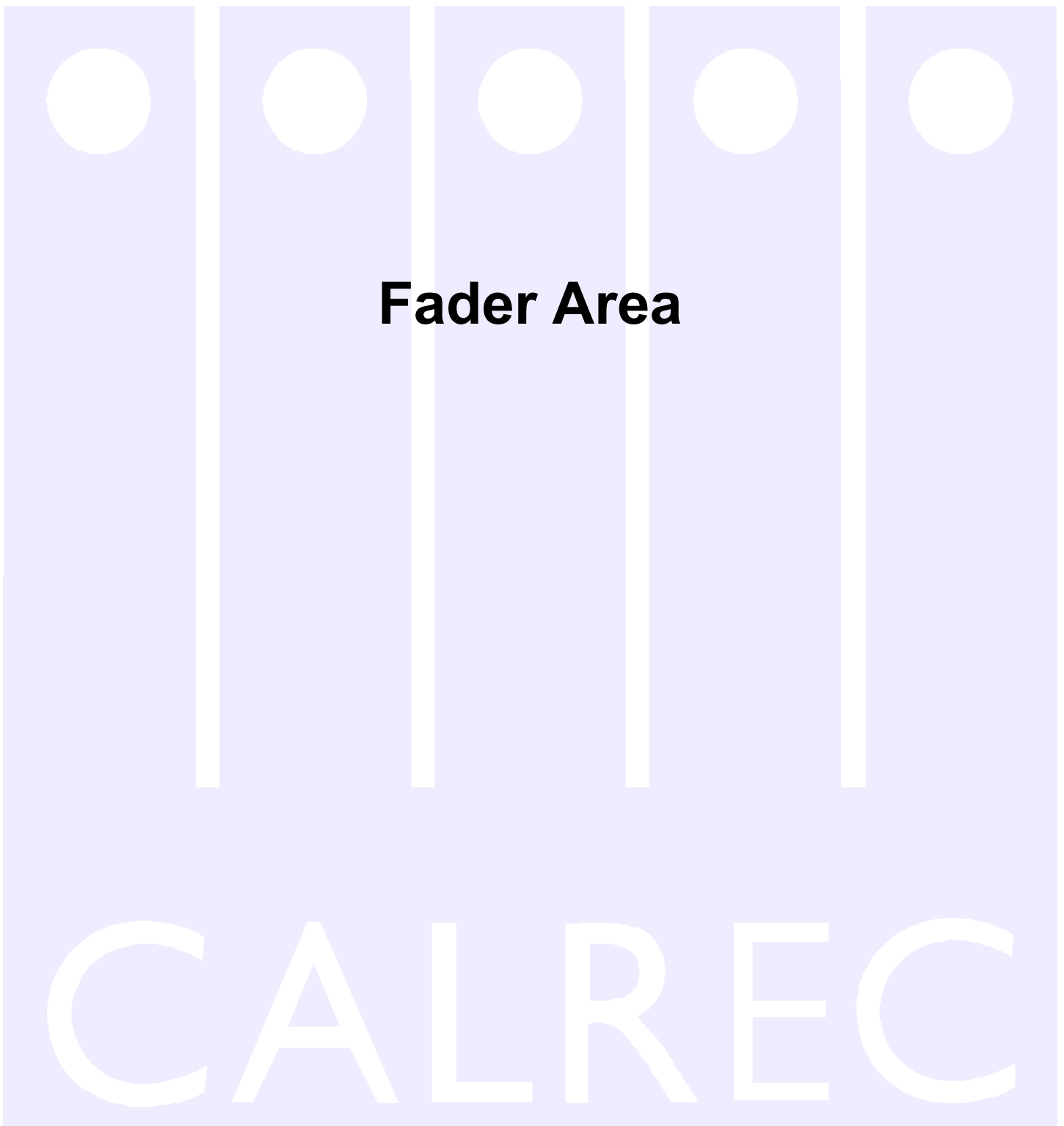

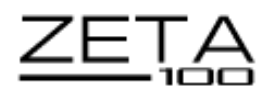

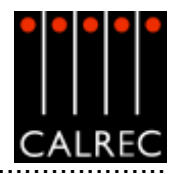

# "CHANNEL" FADERS

 $(\clubsuit)$ GROUF 50 M**e** 60 L**e** 1 <mark>0</mark> 2 <mark>0</mark> 3 <mark>0</mark> 4 <mark>0</mark> 7 O D O 8 OSRC O M1 M2 MIX ON DR OP 2 Lead Aud 1 CUT SLO STO SLO STO В AFL (+ ▲● ▼● 10 ⊤ ○ PEAK 🔴 ON 🔵 Ę I/P 🔴 0 0/P 🔿 5 12 0 16 0 10 20 0 24 0 48 0 c 20 30 40 50 EQ 🔴 DYN O (+ PFL IC5319

Channel and group paths are controlled by the console's "channel" faders. Each fader can control two independent audio signal paths, named A and B. Any fader can control any channel or group path.

The A and B buttons are used to select either of the two channel paths. Selecting a path will "call" the fader to the Assign Panels. Any changes made to the Assign Panels will affect the selected path only. When switching between the two paths, the indicative displays and fader position will change to match the settings of each path.

The label in the display is the name associated with the input assigned to the path, or the group number if the path is a group. The input labels default to the Port ID but can be changed to a more suitable label using the I/O screens. Path A's label is shown in the top half of the display, and path B's label is shown in the bottom half of the display. The colour of the display indicates the active path. If path A is active, the label will be green. If path B is active, the label will be amber.

The CUT button cuts the channel or group. Its effect is the same as fading out the channel or group. Alternatively, there can be ON buttons instead, which switch the channel on.

Talkback is available to direct output using the DIR TB button. All Talkback buttons are subject to On-Air inhibits, set up on the TX/REH screen.

# Assign Button LEDs

| MR | - | The fader path is a master of a VCA style group.    |
|----|---|-----------------------------------------------------|
| SL | - | The fader path is a slave within a VCA style group. |
| ST | - | The path is a stereo channel or group.              |
| SS | - | This LED is not used.                               |
| GP | - | A group is assigned to the path.                    |
| А  | - | Path A is active.                                   |
| В  | - | Path B is active.                                   |

AFL will be heard through the monitor loudspeakers (main or small). AFL will be heard in surround provided that surround panning is in use to a surround main, and the loudspeaker system is surround.

The ▲ and ▼Null LEDs will only illuminate when the position of the fader knob is not the same as the level of the audio. For example, if a VCA Master is moved away from the `0' position, the null LEDs on the slaves will light. When illuminated they indicate whether the audio is above or below the position of the fader. The T LED indicates that the con-

the audio level is not at the  $\infty$  position.

The fader bargraph can be set to display either the input level, direct output level or the amount of gain reduction being applied by the dynamics setting. This is selected using the USER-CHAN screen.

The EQ, DYN and M/S LEDs indicate that these functions are active.

PFL is provided on the fader overpress and on the button. It will be heard on the PFL LS or the Small LS, depending on how these are set in the Set-up application. PFL will be heard on the main LS if 22 PFL to Mon is selected on the States screen.

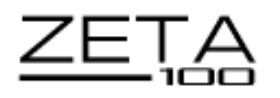

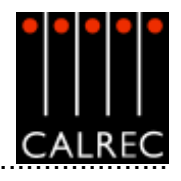

(+)

Me LO

20 60

70 DO

M10 M20 MIX OM

DR OP لشيك P

ΒF

2

# "CHANNEL" CONTROL

Situated above the channel fader module, the "Channel" Control module provides a set of indicative LEDs and a set of user-definable rotary controls (Wild controls) for each fader path.

A set of LEDs provide good visual feedback of :

- Routing to groups and mains.
- The currently selected input type (mic, analogue line, or digital).
- If the Sample Rate Convertor (SRC) is switched in (for AES inputs).
- Routing to any track.
- Whether the direct output is feeding the mix minus bus.
- Whether the direct output is being fed with a mix minus feed.

There are two Wild controls per fader, to which almost any Assign Panel rotary control for the selected path can be assigned, including:

Stereo Width

- Input Gain
- FO Aux Send Level
- **Dynamics**

Pan and Balance Track Output Level 

**Direct Output Level** Fader Level (opposite layer A or B) 

# Assigning Functions to Wild Controls

Functions are assigned to Wild controls from the USER-CHAN screen. All the Assign Panel rotary controls incorporate a switch which is operated by pushing the control. These switches are used to assign the control to a Wild control as follows:

- Select a Fader Path by pressing its Assign Button (A or B).
- Select WILD ASSIGN 1 or 2 on the USER-CHAN screen.
- Push one Assign Panel rotary control. For example, Aux 1 Send.

Once assigned, the 2 Wild controls "FLIP" with the fader providing the same function for each of the two paths A and B. The colour of the Wild control display will indicate the fader path the control is currently adjusting: Green for A, Amber for B.

# Wild Control Push-Switch Option

If a Wild control has the Aux Send, Front Pan or Input Delay controls assigned to it, the user can control the ON/OFF or IN/OUT status of these controls using the Wild control push-switch. This feature is optional, so it can be enabled or disabled using the MISC screen.

# **Multiple Wild Control Assignment**

The button above HOLD toggles between SELECT mode and REGIONS mode, which allow controls to be assigned to multiple fader path's Wild controls at a time.

In SELECT mode, select Wild 1 or 2 on the screen and HOLD (both will light). Any number of fader paths can then be selected individually by pressing their fader assign buttons. Pushing an Assign Panel rotary control will then assign that control to Wild 1 or 2 for all selected fader paths.

In REGIONS mode, select Wild 1 or 2 on the screen and HOLD (both will light). A block or region of faders can then be defined by clicking HOLD and then pressing the fader assign buttons of the first and last fader path in the required region. Pushing an Assign Panel rotary control will then assign that control to Wild 1 or 2 for all fader paths in the selected region.

It is possible to assign the same control to Wilds 1 or 2 for all fader paths. Select Wild 1 or 2 on the screen, and select ALL before pushing the required Assign Panel rotary control.

The selected Wild control can be cleared from it's assignment using CLR on the USER-CHAN screen. Select the required fader path or paths as described above, then select CLR. 23

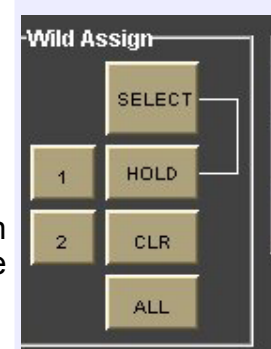

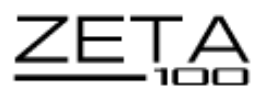

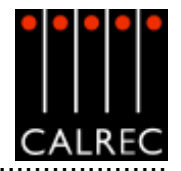

# VCA GROUPING

VCA groups allow the audio level, CUT, AFL and PFL functions of several slave faders to be controlled from one master fader. A VCA group is made or edited by holding down the Assign Button (A or B) of the fader to be master and pressing the Assign Buttons of faders to be added or removed as slaves. It is possible to select a VCA master as a slave of another VCA group. When this happens, the slave master is known as the secondary master, and it's master is known as the primary master.

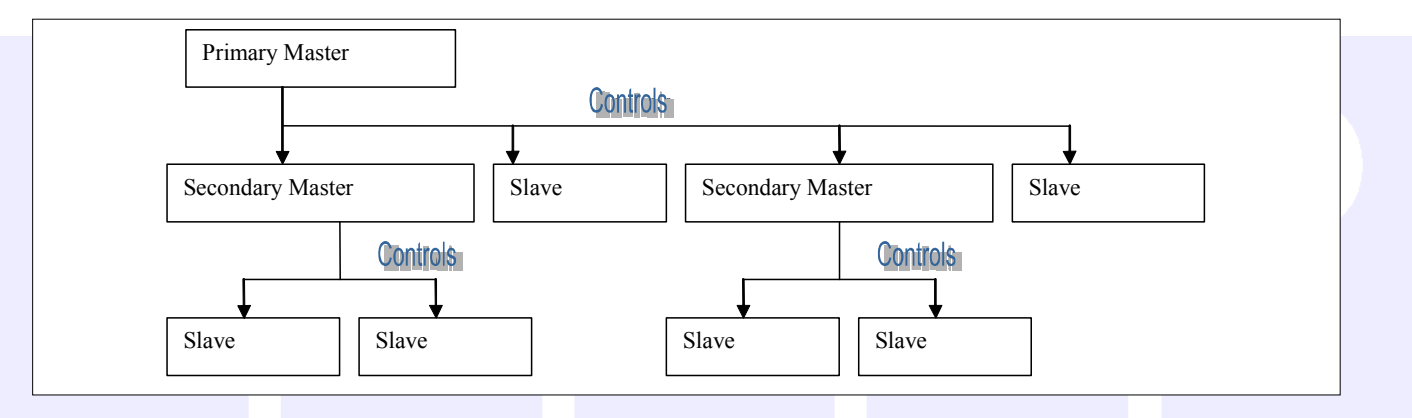

When the level of a primary master is adjusted it will change the audio level of its slaves and the levels of its secondary master's slaves by the same amount. The slave faders will not move, the Null LEDs will illuminate to indicate whether the audio is above or below the position of the fader. The CUT, AFL and PFL settings will also be applied to all the slaves, secondary masters and their slaves.

When the level of a secondary master is adjusted, the audio level of all its slaves changes by the same amount. Its adjustment will not affect the level of the primary master or *its* slaves. Changing the CUT, AFL or PFL of a secondary master will also apply the settings to the secondary master's slaves only.

The number of slaves in VCA group with a primary master would include all the primary master's slaves and the slaves of all its secondary masters. There can be up to 48 members of a VCA group.

It is possible to create the primary or secondary group in any order. A slave can be made into a secondary master by adding slaves to it. The path on that fader will be removed from primary master and become a slave of the secondary master. If a slave added to the VCA group is already a master it will become a secondary master.

The MR and SL LED's next to the Assign buttons on the fader panel indicate the VCA group status of that fader. A secondary master fader has both the MR and SL LED lit.

Interrogation provides a clear way of indicating VCA group assignments. Interrogation is performed by holding down the Assign button of a VCA group member. Interrogation of a Primary Master will light the Assign buttons of its primary slaves and secondary masters. Interrogation of a secondary master will light the Assign buttons of its secondary slaves, and the primary master's Assign button will flash.

The editing of VCA groups is enabled and disabled using the States screen. This provides protection against accidental changes.

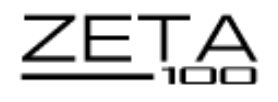

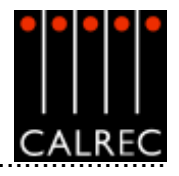

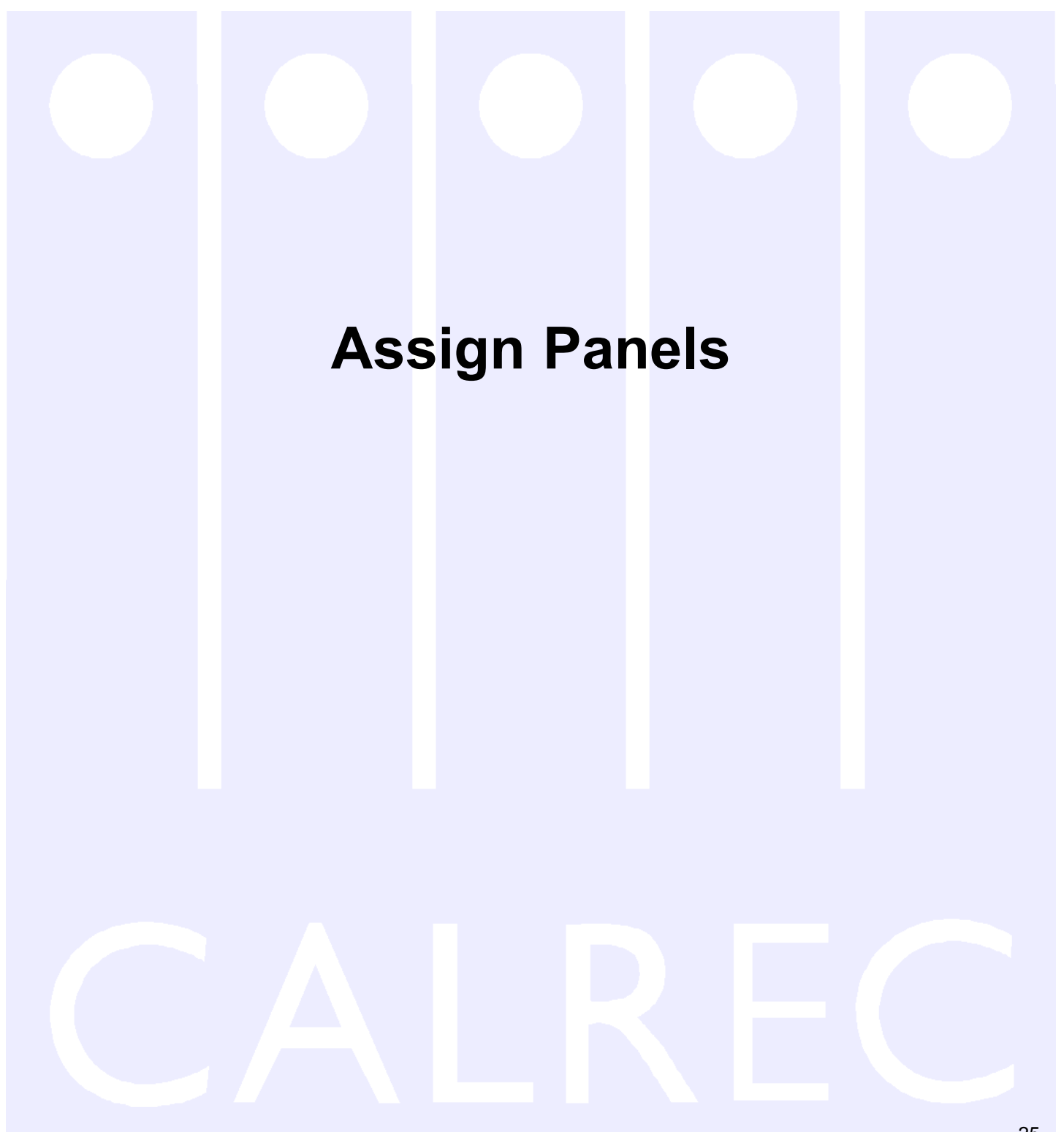

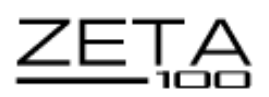

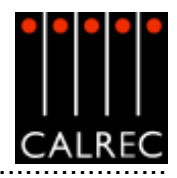

# **INPUT/OUTPUT CONTROLS**

The INPUT controls in the Input/Output section allow separate settings for the two channel inputs, port assignment and gain, and ON/OFF for the group and main direct inputs.

#### (1) Input Port Assignment

Ports are assigned to inputs 1 and 2 for the currently assigned fader as follows:

- Press Port Select 1 or 2 to select an input. (Note: This does not switch the channel from input 1 to 2, or 2 to 1).
- Use the rotary control to scroll through the lists of available input ports.
- Upon reaching the desired input port, press the ON button to assign the chosen input port to the input 1 or 2.
- Pressing ON again will de-assign the port.

#### Lists

Pressing and turning the rotary control gives access to lists of other types of input port which can be set up during installation of the console. Each port can be allocated to one of a number of lists to allow I/O which is wired for similar purposes to be grouped together for selection.

# (2) Input Settings

Buttons 1 and 2 switch between inputs 1 and 2 for the selected fader path. SRC switches the sample rate converter on AES inputs.

48L and 48R switch phantom power on mic/line channel inputs. 48L is used for mono channels. Input Selection buttons 1 and 2 select between the two available inputs for the selected path.

2

LB and RB provide Left to Both and Right to Both on stereo channels and groups.

ØL and ØR buttons reverse the phase of the channel inputs. ØL is used for mono channels.

TONE switches tone to the input of the channel or group, from where it can be routed as required.

M/S converts a sum and difference (mono/stereo) input to Left and Right on stereo channels.

# (3) Gain Adjustment

Gain adjustment comprises 2 buttons for coarse ranging plus a knob for fine adjustment. Pressing both buttons at the same time sets the gain to 0 dB. For a group or main path, the controls set the gain of the direct input. Gain is adjustable from -18dB to +78dB for mic/line inputs, -18dB to +24dB for AES inputs, and  $\infty$  to +10dB for direct inputs.

The gains of inputs 1 and 2 can be linked such that if either input's gain is adjusted, the change in gain is applied to both inputs. The lower and upper level endstops still apply, and are dependent upon the input type. If one of the inputs reaches an endstop during adjustment, this will stop both gains going any lower or higher. To link the gains, hold down one input selection button and then <sub>26</sub>press the other. This function is enabled and disabled using the STATES screen.

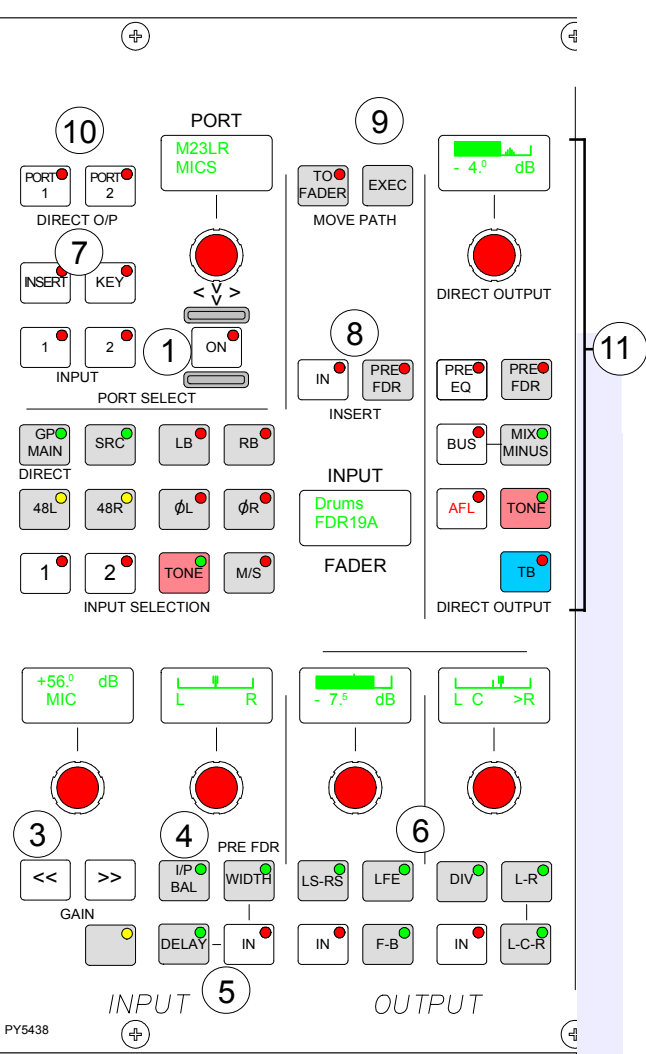

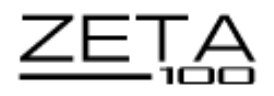

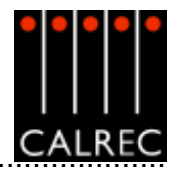

#### (4) Input Balance and Width

With I/P Bal selected, the rotary control controls input balance on stereo channels. In this mode, when LB or RB are selected, the control acts as an input pan control. With WIDTH selected, the rotary control adjusts the width from mono, through stereo, to wide on stereo channels and groups. The control is switched in and out of the path using the IN button.

#### (5) Input Delay (optional)

The delay button when pressed allows the rotary control, IN button and display to control adjustment of Input Delay values. This is in addition to the controls available on the Input-Delay screen. Delay must first be assigned to an input using this screen before the controls here can be used.

#### (6) Stereo and Surround Panning

Stereo and surround panning is provided for channels and groups. Signals can be panned to both stereo groups and 5.1 outputs simultaneously. AFL can be heard in surround, post the pan controls, if the main outputs and monitoring are surround.

#### (7) & (8) Assignable Inserts

Pressing the INSERT button allows the rotary control and ON button to control assignment of assignable inserts to channel and group paths. Assignable inserts can then be patched in and out of the channel or group path, using the IN button. A button allows selection for the patch to be made pre-fader. The send and return ports must first be set up using the I/O screens.

#### (9) Moving Paths

Paths can be moved or swapped from one fader to another, using the MOVE PATH buttons. Select the fader assign button of the path that you want to move, and press TO FADER. Then select the destination fader assign button, and press EXEC. Paths can also be moved on the USER-CHAN screen.

#### (10) Direct Output Port Assignment

Two ports can be connected to channel and group direct outputs. Selecting PORT1 or PORT2 allows the rotary control and ON button to control assignment of ports to channel and group direct outputs.

#### (11) Direct Output and Mix Minus Busses

BUS feeds the direct output signal to the mix minus bus. The output of the mix minus bus feeds back into the channel where the channel's signal is subtracted. MIX MINUS then feeds the resulting signal to the direct output. Therefore, every channel can produce a mix minus output which is a mix of all the channels routed to the bus apart from itself. MIX MINUS and BUS are independent buttons, so the track routing selector and the direct output can be fed with the mix minus bus, even if the channel is not feeding the bus. Groups can also produce a mix-minus output in the same way.

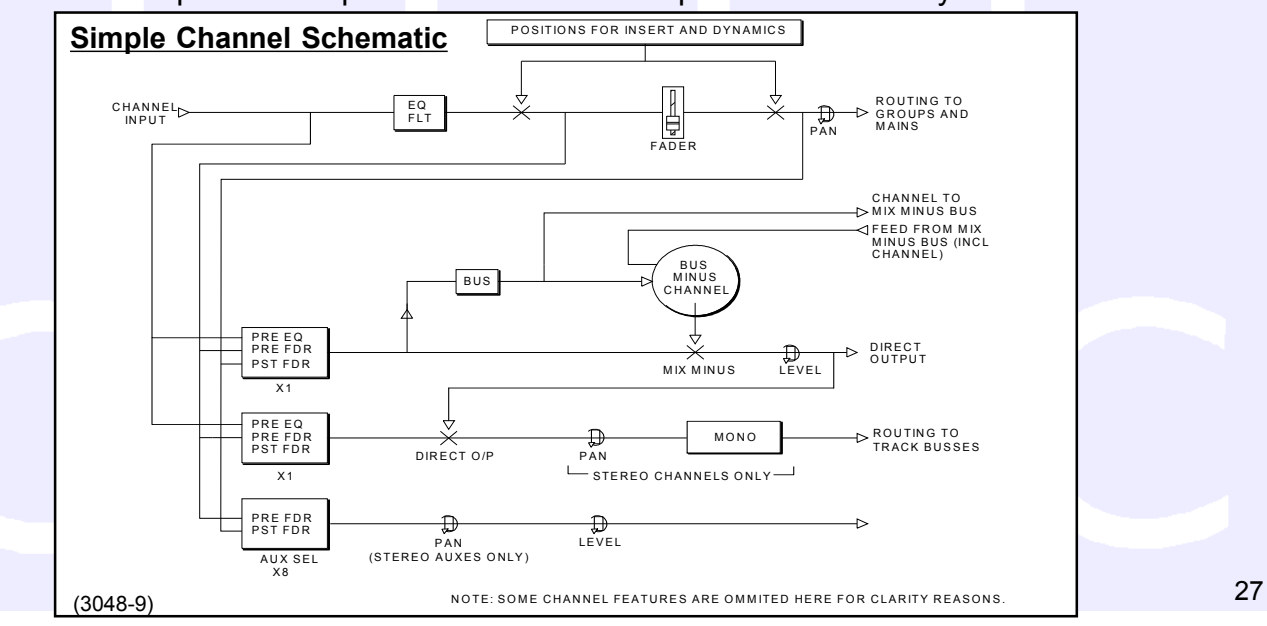

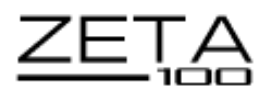

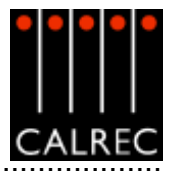

# DYNAMICS

The Dynamics section of the module controls the side chain, providing a Compressor/Limiter and Expander/Gate on channels, and a Compressor/Limiter on groups and main outputs

The COMP and EXP/GATE buttons switch the controls between the two functions. The IN buttons switch the Compressor/Limiter and Expander/Gate in and out of the signal's path.

As console processing is not pooled, dynamics can be assigned to every path, without fear of running out.

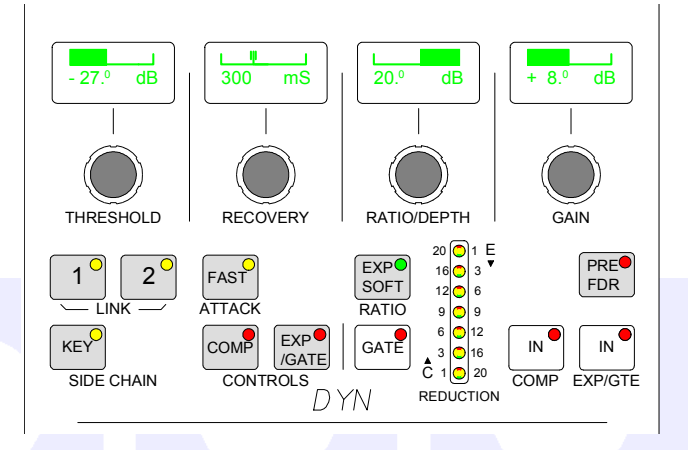

Once a channel has been selected by pressing it's Assign button (A or B), it's dynamics can be adjusted using the following controls:

#### Compressor/Limiter:

Threshold +20dB to -20dB Recovery 75ms to 4 sec + AUTO (Max anti-clockwise setting) Ratio 1 to 50 (Limiter) Fast Attack = 250µs (normal 5ms)

Make up gain between 0dB to +20dB can be applied.

#### Expander:

Threshold 0dB to -40dB Recovery 75ms to 4 sec + AUTO (Max anti-clockwise setting) Depth 0dB to 40dB Fast attack 300µs (normal 16ms) Ratio 2/1 or SOFT

#### Gate:

Threshold 0dB to -40dB Recovery 75ms to 4 sec + AUTO (Max anti-clockwise setting) Depth 0dB to 40dB Fast attack 300µs (normal 16ms)

#### **Dynamics Linking**

It is possible to have the dynamics of many channels linked by assigning them to one of two available link busses. This is useful for when the same dynamics settings need to be applied to more than one channel, for example, when four channels represent a 5.1 signal. With the channel selected, press 1or 2 to assign the channel to the bus.

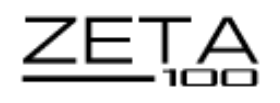

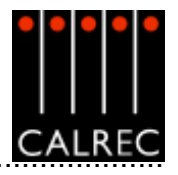

# EQ AND FILTERS

The Equaliser section of the module controls EQ and Filters on the channels.

As console processing is not pooled, EQ can be assigned to every channel, without fear of running out.

EQ level controls are adjustable by +/-15dB and are switched in and out of the signal path using the IN button. Bands overlap to allow greater flexibility of settings.

Once a channel has been selected by pressing it's Assign button (A or B), it's frequencies can be adjusted using the following controls:

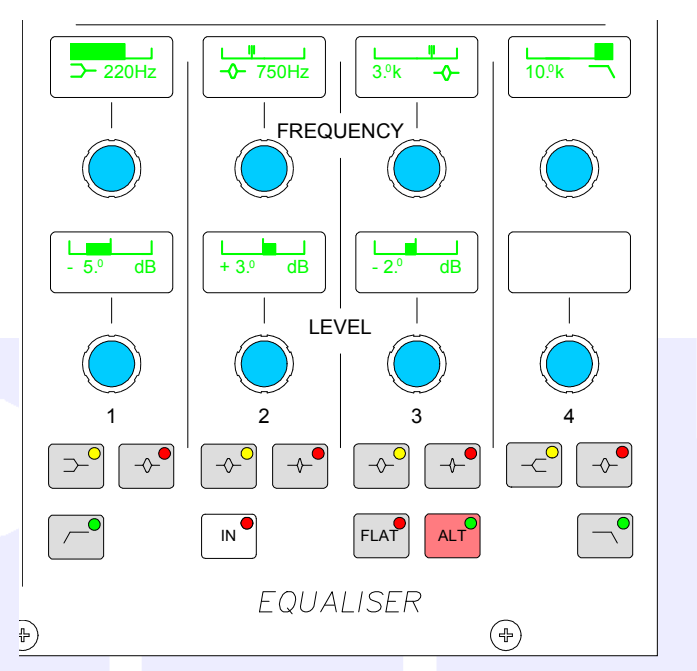

LF 20Hz to 470Hz, shelf, bell (Q of 1) or High Pass Filter (12 dB/octave).

**LMF** 50Hz to 3.2kHz, Q = 1 or High Q = 3.

**HMF** 250Hz to 16kHz, Q = 1 or High Q = 3.

**HF** 1kHz to 20kHz, shelf or bell (Q of 1) or Low Pass Filter (12 dB/octave).

The ALT EQ FLTR button allows switching between two complete sets of EQ and Filter controls.

EQ FLAT will clear any EQ settings to flat. The button must be pressed and held down, this prevents against accidental flattening of settings.

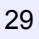

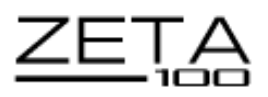

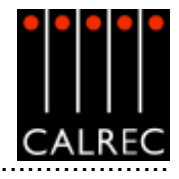

# **ROUTING AND TRACK OUTPUT CONTROLS**

#### **Routing Buttons**

Routes to tracks, groups or main outputs for the selected channel can be made or removed by pressing the numbered buttons in the routing section of this panel.

#### **Track Output**

The Track Output section controls the output to the multi-track, after the track mix. The 16 track outputs can also be used as IFB or general purpose bus outputs.

The track output being controlled is selected by pressing SEL plus the required track routing buttons 1-16. ALL makes the control a Master, controlling all the tracks at once. Tone or Talkback can be fed to the selected track using the TONE and TB buttons.

The CHANNEL/GP TO TRACKS section selects the signal feeding the track routing selector to be post-fader (All OFF), pre-EQ, pre-fader or a copy of the direct output (post the mix minus and direct output level controls - see Channel Schematic on page 25).

Pan (Balance on stereo channels and groups) pans the signal between odd and even tracks. Mono (on stereo channels and groups only) makes the signal mono after the pan.

#### **Interrogate Mode**

It is possible to discover which fader paths are feeding each of the routing busses by putting the panel into "Interrogate" mode. This is done by pressing the INTER button in the Auxiliaries section. If any of the routing buttons are held down, the fader assign buttons of all the paths feeding that bus will light. Paths can be added or removed from the bus under interrogation, by selecting or de-selecting their fader assign buttons.

# AUX/ROUTING

#### TALKBACK

Talkback is available to all 8 Auxes and 6 externals (via GPO switching) using the buttons in this section. Talkback is also available using the buttons on the fader modules, the Input/Output section and the Track output section, to direct outputs and indi-

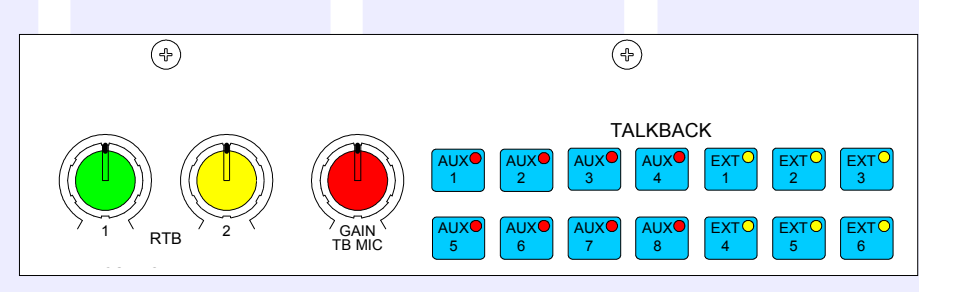

vidual tracks. Talkback is available to Studio LS using the button in the monitor selector section.

All Talkback buttons are subject to On-Air inhibits, set up via the PC.

The GAIN control sets the level of the TB Mic.

2 rotary controls set the level of 2 RTB (Reverse Talkback) signals.

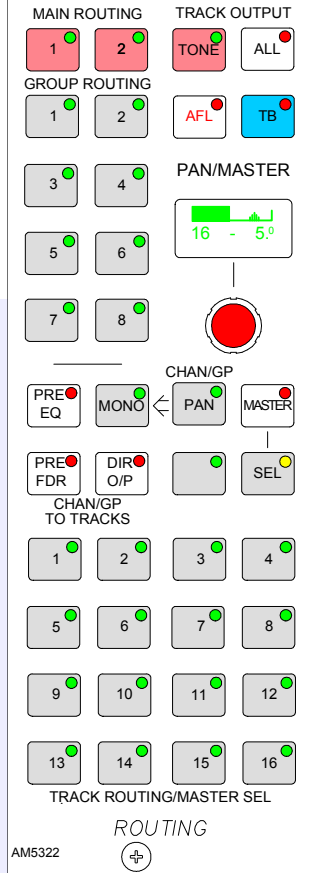

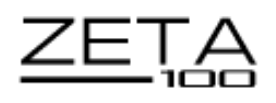

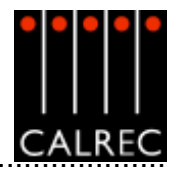

# AUXILIARIES

There can be 8 mono or 4 stereo Auxiliaries. The Auxilliary buses are pre-set to be mono or stereo using the screens. If, for example, aux 4 is set to be stereo, then aux 8 will not be available (and Aux 8 will not work on the monitor selector).

On mono auxiliaries, buttons 5 to 8 switch the control to that numbered aux send.

The **ON** buttons switch the feed to the Aux on. Each feed can be pre or post the channel or group fader.

The bargraphs at the top of the panel display the Aux output levels.

**PAN** makes the control into a Pan control (balance on stereo channels) if the Aux is stereo. Any pan offset will be shown as an offset between the two bars of the display when controlling the level.

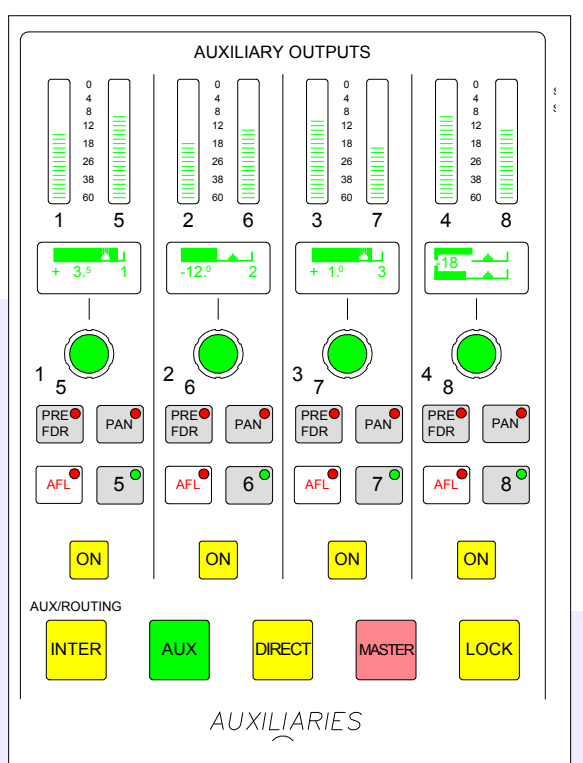

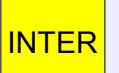

This latching button puts the panel into Interrogate mode. If the Aux ON buttons are held down, the fader assign buttons of all the paths feeding that bus will light. It is also possible for interrogation of the routing busses to take place by holding down any of the routing buttons (Groups, Mains, Tracks).

AUX, DIRECT, MASTER and LOCK influence the function of the controls.

AUX When A

When AUX is selected, this section of the module controls the feeds from the channels or groups to the auxiliary output busses.

When DIRECT is selected, this section controls the aux direct inputs. The pre fader and pan controls will be in-operative.

MASTER When MASTER is selected this section controls the aux outputs. On stereo auxiliaries a dual level display will be shown. There cannot be a level offset on the output display. The ON buttons switch the output on and off.

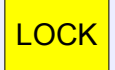

Locks the panel into MASTER mode. If LOCK is not selected, the panel reverts to AUX mode if a fader assign button is pressed.

When DIRECT or MASTER are selected, the displays above each rotary control show a bargraph of the gain, and what is being controlled (e.g O/P or DIR). This remains until they are adjusted, when the dB value of the gain is then displayed. A short time after the adjustment has been made, the display will show the bar and label again.

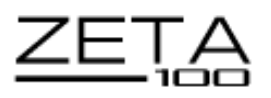

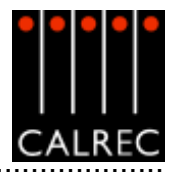

# MONITORING, METER SELECT AND LS CONTROL

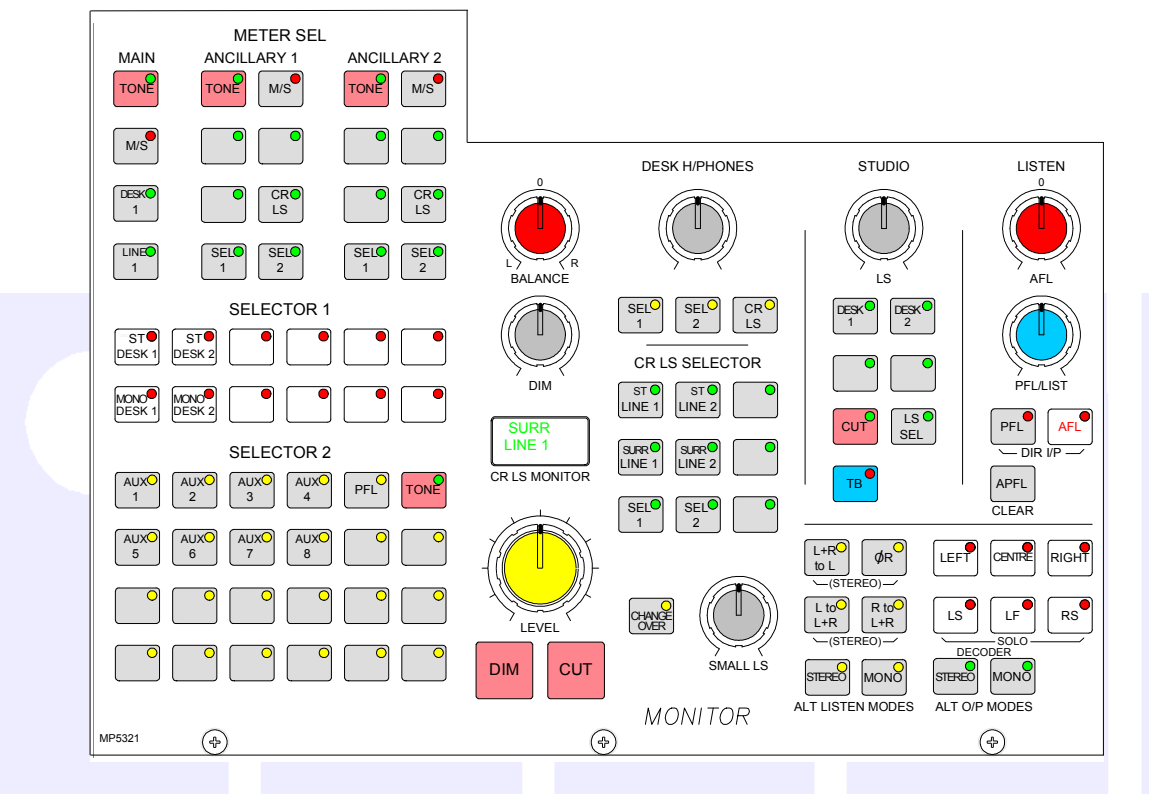

The Monitor Selector is used to select the source to monitor, and the Meter Selector is used to select what to display on the meters. If the loudspeaker system is surround, stereo and mono sources will still be heard in stereo and mono, with no signals on the other speakers. Selector 1 and Selector 2 are sub-selectors which feed the other selectors. All selector external inputs can be mono, stereo or 5.1. Mono inputs are fed to L and R.

For surround signals to be monitored using stereo loudspeakers or metering, a stereo downmix is created in the monitoring. If a main output is surround, the stereo monitor buttons for that main output will monitor the stereo (downmix) output of that main output. The surround monitor buttons for a stereo main output will be disabled.

The Small LS level control is in series with the Main LS level control. The "change over" button diverts the monitor output to the Small LS for near field, or domestic check monitoring. Both Main and Small LS can be stereo, 3 stereo, or 5.1 independently.

DIM, CUT and SOLO operate on both sets of loudspeakers. DIM and CUT can be externally operated and controlled from the TB.

ALTERNATIVE LISTENING MODES: All off indicates NORMAL (mono, stereo or surround depending on the source selected and the LS arrangement). ØR, L+R to L, L to L+R, and R to L+R will work in any mode, but are really designed for use in STEREO mode or when monitoring stereo sources. MONO feeds L, C, R, LS and RS to L + R.

AFL (post the surround panning controls) feeds the Control Room LS outputs , overriding the LS SEL. PFL is available on Selector 2, or alternatively, there can be a separate stereo PFL LS output. An external RTB input can mix with PFL to the PFL LS output. APFL CLEAR, clears any latched buttons.

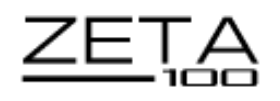

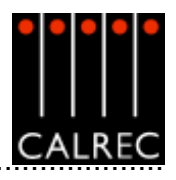

## MONITOR SELECTION PANEL SETUP SCREEN

OPT MONE Monitor

The screen allows the monitor LS user-definable buttons to be set up. The left side of the screen shows a representation of the monitor LS controls. The right side of the screen lists all the available monitor sources.

| Image: Construction of the construction of the co | Galieo Audio Zeta 100 |                                        |                                                      |                 |                                                                |                                                    |                                                         |
|----------------------------------------------------------------------------------------------------|-----------------------|----------------------------------------|------------------------------------------------------|-----------------|----------------------------------------------------------------|----------------------------------------------------|---------------------------------------------------------|
| 1       1       1       1       1       1       1       1       1       1       1       1       1       1       1       1       1       1       1       1       1       1       1       1       1       1       1       1       1       1       1       1       1       1       1       1       1       1       1       1       1       1       1       1       1       1       1       1       1       1       1       1       1       1       1       1       1       1       1       1       1       1       1       1       1       1       1       1       1       1       1       1       1       1       1       1       1       1       1       1       1       1       1       1       1       1       1       1       1       1       1       1       1       1       1       1       1       1       1       1       1       1       1       1       1       1       1       1       1       1       1       1       1       1       1       1       1       1       1                                                                                                          |                       |                                        |                                                      |                 | Blank<br>Eidemal<br>Group 1                                    |                                                    | Views     Selector     (Man LS)                         |
| VIEW     VIEW                                                                                                    |                       | JEL SEE CP<br>1 Z L2<br>CP 15 SELECTOR | L3                                                   | AL<br>PL/LET    | Oroup 2<br>Group 3<br>Oroup 4<br>Group 5<br>Oroup 6<br>Group 7 |                                                    | Salactor<br>Ofton Set)<br>TalkSack<br>Inputs<br>Mon Sal |
| MONIFER   VITEL   VITEL    VITEL   VITEL   VITEL   VITEL   VITEL   VITEL   VITEL   VITEL   VITEL   VITEL   VITEL   VITEL   VITEL   VITEL   VITEL   VITEL   VITEL   VITEL   VITEL <td< td=""><td></td><td>πι π.<br/>1 έ</td><td></td><td></td><td>Отонр 8<br/>Ашт 1<br/>Ашт 2<br/>Ашт 3</td><td></td><td>(Est (P)</td></td<>                                                                                                    |                       | πι π.<br>1 έ                           |                                                      |                 | Отонр 8<br>Ашт 1<br>Ашт 2<br>Ашт 3                             |                                                    | (Est (P)                                                |
| TANEE   6P   6P                                                                                                    |                       |                                        | 4+ 1 ()<br>()TEREO <br>1+0 2+0<br>1+7 1+7<br>()TEREO | LIT CENED. ROOM | Aux: 4<br>Aux: 5<br>Aux: 6<br>Aux: 7                           |                                                    |                                                         |
| OPD     Track 78       METERS     Albzatz       SERIAL<br>NT     MONITOR                                                                                                    | GP1                   |                                        | SEEREN HERREN                                        | PTERE TAKE      | Aux:8<br>Track 1/2<br>Track 3/4<br>Track 5/5                   |                                                    |                                                         |
| SEGUL 37 MONITOR 3 default quiline for bookuskeeet                                                                                                    | OFO METERS            |                                        |                                                      |                 | Track 7/8<br>Allocate                                          | AVE LOAD<br>glions options<br>o Disk and from Disk | •                                                       |
|                                                                                                    |                       | MONITOR                                | TETRI OPT NO                                         |                 |                                                                | o detault options for bootup/res                   | d<br>                                                   |

Monitor sources are allocated to the user-definable selection buttons as follows:

- Select the required selection button on the virtual monitor panel (screen button will flash)
- Select the required monitor soure from the list
- Select "Allocate" Allocate

For external sources, a pop up window allows the user to enter a suitable label for the button, and allows the user to choose whether the source is mono, stereo or surround.

A similar screen exists to allocate monitor sources to the monitor selector buttons.

Changes to the monitor configuration on these screens can only be done in "Technician" Mode.

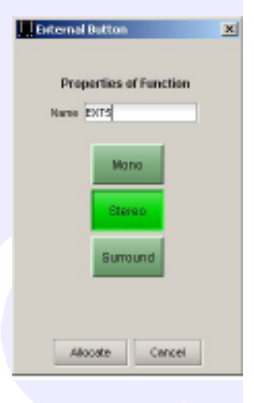

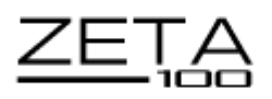

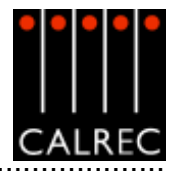

#### MEMORY SYSTEM

99 memories can be held in the Flash ROM for different console arrangements. In addition to this, the PC back-up can allow an unlimited number of memories, which can be restored into the Flash ROM as required. Memories can also be stored to external media, which can be useful for when several operators use the same consoleor when the console is used to broadcast many different weekly productions.

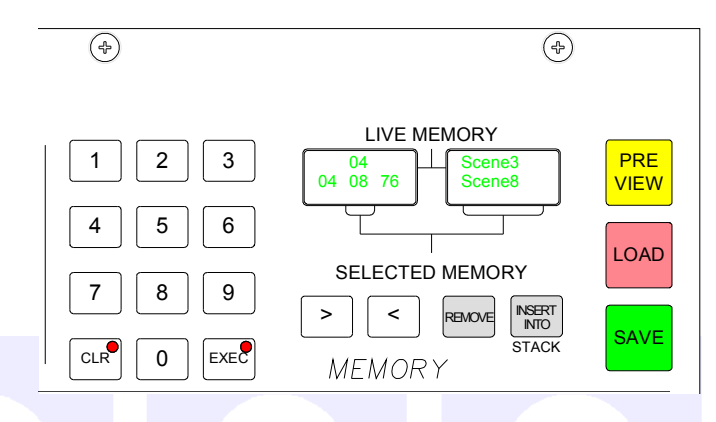

#### Live and Selected Memories

The display at the top of the panel shows the "Live Memory" on the top half, and the "Selected Memory" on the bottom half.

The Live Memory shows the last memory loaded onto the console. Changes made since this memory was loaded will not be stored in this memory number unless it is re-saved. They will however be stored in the "Hidden" memory so that they are restored after a power down.

The buttons on this panel will affect the Selected Memory. The Selected Memory can be thought of as the "Ready" position, where the operator can place the next required memory until it is needed.

Pressing LOAD+EXEC will launch the Selected Memory into the Live Memory position, overriding the previous settings.

#### **Choosing the Selected Memory**

The keypad allows any memory number to be called into the Selected Memory position. Enter the two digit memory number followed by EXEC on the keypad to call that memory number into the Selected Memory position. In addiction, selecting the required memory in the Flash ROM list on the left of the Memory screen will call it into the Selected Memory position.

#### **Saving Memories**

The SAVE button will save console settings to the Selected Memory. Therefore, the memory to which you want to save should be in the Selected Memory position when SAVE is pressed. Alternatively, SAVE+Memory Number + EXEC will save into that memory number.

To create a new memory, choose an empty memory by typing its number on the keypad, or by selecting it from the list on the left of the Memory screen. If however, you wish to simply update changes you have made to the Live Memory, it must be showing as both the Live Memory and the Selected Memory in the display. The PC can be used to change the title of the memory being saved.

#### **Preview Memory**

When the Preview button is held down, the Selected Memory settings will be displayed on the control surface. The Assign panel displays will be blanked out. Upon release of the Preview button, the control surface will display the live settings again.

#### **Stacked Memories**

The memories can be arranged into a pre-set list, known as a stack. This can be useful for setting up an easy-to-access shortlist of specific memories for use during a show. Stacks can be saved to the hard disk or removable media as sessions.

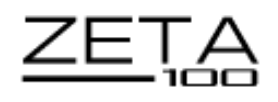

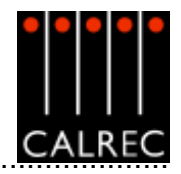

To allow the stack to use the Selected Memory position, any memory which has been selected manually, and is not part of the stack (shown in inverse text), must first be removed from the Selected Memory position, by pressing REMOVE. If REMOVE is pressed while a stack memory occupies the Selected Memory position, it will be removed from the stack. A second press will remove it from the Selected Memory position.

The > and < buttons scroll through the stack. Pressing both > and < together, will reset the position so that the last number loaded is back in the central position. To add a memory to the stack, ensure it is in the Selected Memory position, and press INSERT INTO STACK.

#### **Memory Screen**

SETUP

The Memory panel is accompanied by a screen which duplicates the memory functions available on this panel. It also allows management of stored memories and stacks (sessions), they can be backed up, recalled and cleared. The display at the top of the panel shows the Live Memory, which is the current memory loaded onto the console. The Selected Memory is shown in the centre of the screen.

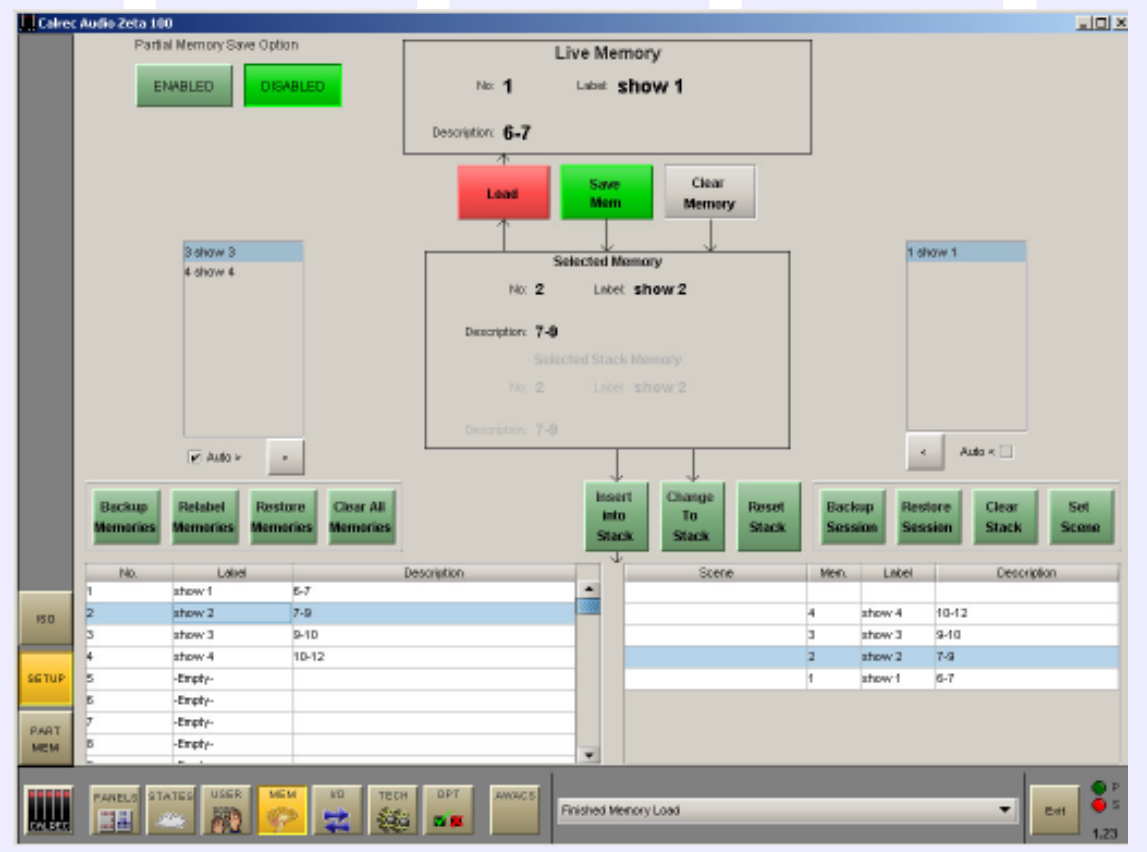

The two memories either side of the Selected Memory will appear in the windows either side of the Selected Memory window. With the Auto > or Auto < check box ticked, the next memory in the stack will automatically move to the Selected Memory position after the previous Selected Memory has been loaded from the stack.

#### **Memory Selection**

All the available Flash ROM memories are listed on the memories screen, and when selected will occupy the Selected Memory position. Memories will be shown as empty if they have not yet been used. To create a new memory, choose an empty memory from the list either by selecting it, or by typing it's number on the keypad in the memory section of the control surface. When SAVE is selected to save the new memory, the PC can be used to change its title.

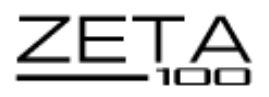

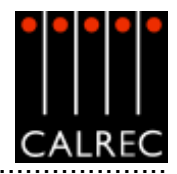

When loading, saving or clearing memories from the memories screen, a confirmation box must be accepted before the action is carried out. This is to prevent memories from being accidentally overwritten, cleared or loaded onto the console at an inappropriate time.

When a stored memory is loaded onto the console, the system checks that the current desk configuration matches that of the stored memory. If there are discrepancies, a warning that the memory may not work correctly will be given.

#### **Clearing the Selected Memory**

Clear Memory The contents of the Selected Memory can be cleared by selecting Clear Memory from the Memory screen.

#### **Backing Up Memories**

Backup Memories

It is possible to back up all the memories both stack and non-stack, to the hard disk using the memory setup screen. Previously backed up memories can also be restored from the hard disk or other media into Flash ROM from the memory setup screen. Memories can also be re-named. Selecting "Clear All Memories" will remove all memories from the Flash ROM.

#### Sessions

Backup Session Stacks can be saved to the hard disk or removable media as sessions. Selecting "Back Up Session" backs up the Stack and all the memories in it. "Restore Session" allows previously backed up sessions to be restored. Scene labels can be applied to positions in the stack by highlighting a stacked memory and selecting "Set Scene". "Clear Stack" will

remove all stacked memories from the stack.

ISDLAD

#### Memory Isolation

Some console settings can be isolated from memory recall, so that they will not be over-written when a memory is loaded onto the console. This is done using the Mem-Isolate screen. Whole or parts of channels/groups can beisolated from memory recall. Console-wide isolation is available for a variety of settings, including channel inputs, EQ and filter settings, dynamics, routing and Wild assignment. If an output connection in the memory cannot be made because it needs to use an isolated port, this will be reported via AWACS.

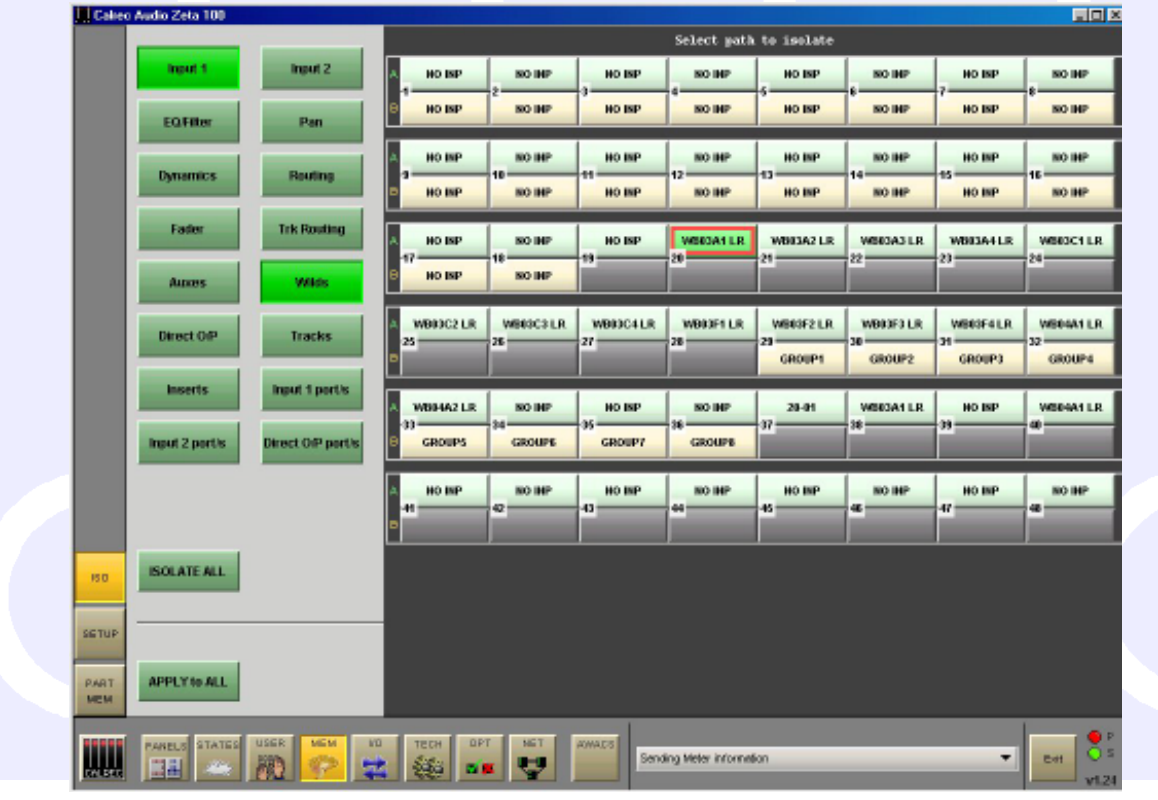
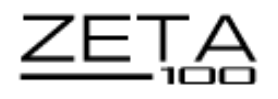

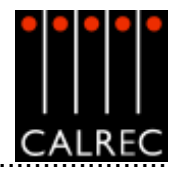

## PARTIAL MEMORIES

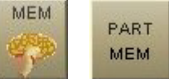

The Partial Memories function allows components of console settings to be saved in the same way as full console memories. When a partial memory is recalled, only the settings saved will be updated. The partial memories screen provides a mechanism for selecting channels or sub-components of channels to be saved in a partial memory.

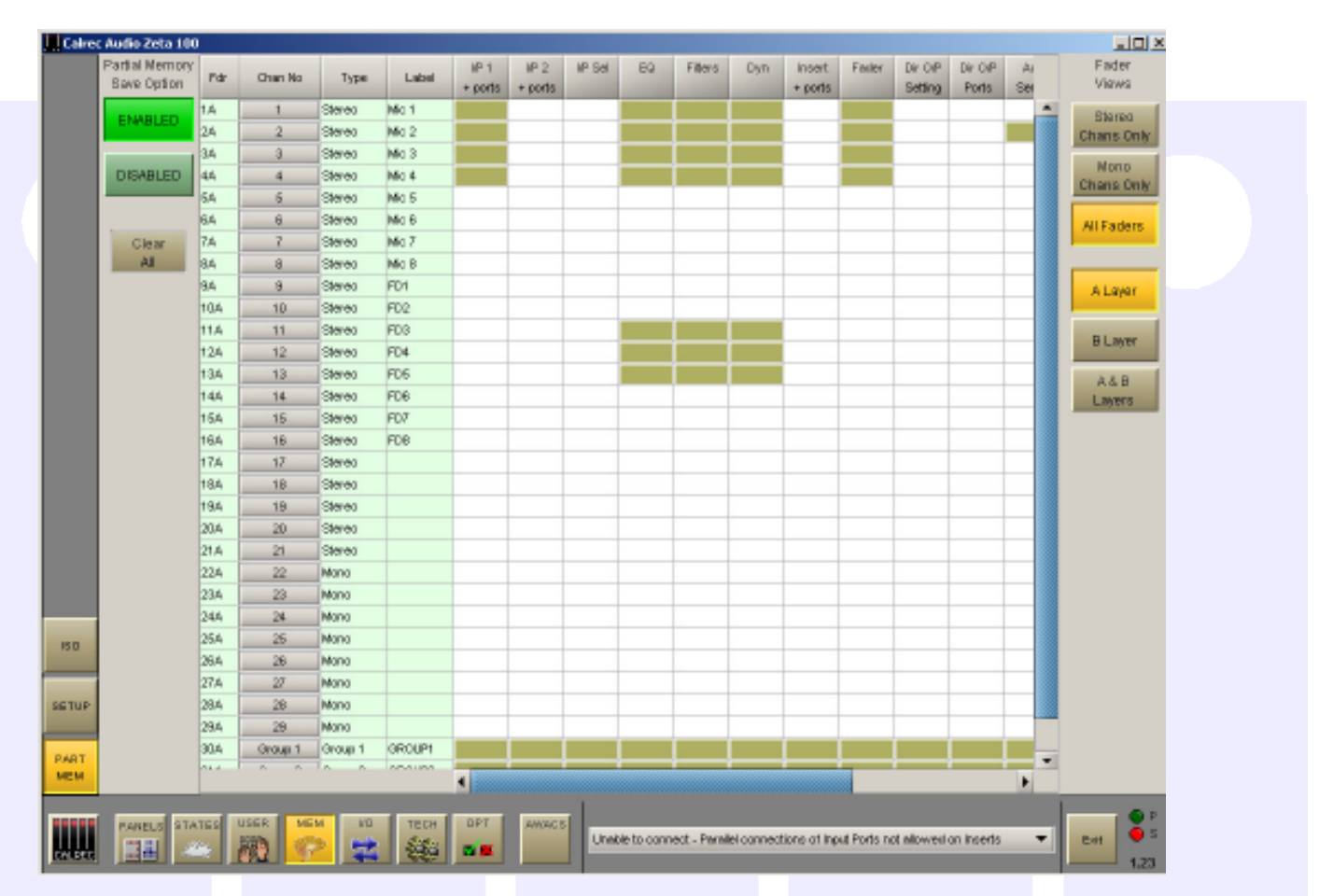

Partial Memories mode is enabled and disabled using a button on the partial memories screen. When enabled, all memory saves are partial memory saves. When disabled, all saves are full console snapshot saves. Once partial memory mode is active, the save buttons on the screen and control surface are used to save partial memories in the same way as full console snapshot memories.

The partial memory screen contains a table with rows of channel numbers and columns of partial memory components. The sequence of the channels is in fader number order. Partial memory component selections are made by selecting the intersection of a channel and a console setting. The Channel Number field in the fader table is a selectable button, which selects or deselects ALL partial memory components for the channel occupying that fader.

Partial memory selections are stored and are recalled if a console reset occurs.

A partial memory only loads those channels or components on the control surface that were selected using the partial memory selections. A partial memory load does not affect the currently assigned fader and the A/B layer assignments.

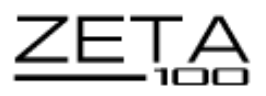

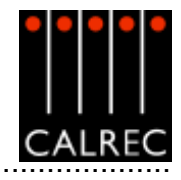

# MAIN OUTPUTS

Unlike channel faders, the main fader design is not dual path.

The ASSIGN buttons (M1, M2) call main output 1 or 2 to the Assign panels to allow:

- Routing of one Main to another.
- Insert ON/OFF.
- Control of the Compressor and direct input.

# **Surround and Stereo Main Outputs**

Each main output can be pre-set to be either surround or stereo. Surround mains are 5.1 plus a rear downmix to allow a simultaneous LCRS. There is also a stereo downmix and a mono downmix (potentially 10 outputs for each surround main). The insert and direct input are also surround.

The main output meters display the stereo downmix if the output is surround. If the main line monitor is set to be fed back from the studio distribution via external inputs to the console, then the meters will display this instead.

The function of the fader bargraph can be set to display either the pre fader level or the amount of gain reduction applied by the Dynamics setting.

## **Faders Section**

The ALL A and ALL B buttons switch all the channel faders to display either their A path or their B path. Using the ALL A and ALL B buttons is like moving to a different section of a single layer design.

# CONSOLE FUNCTIONS

These buttons are located above the meter selector controls. The channel buttons allow clearing of all settings (apart from the input port assignment), or just

the auxiliary settings from the currently assigned channel path. The global buttons allow the default studio set-up to be loaded onto the console, or for all console settings to be cleared completely.

CLEAR, AUX CLEAR, DEFAULT SET-UP and CONSOLE CLEAR flash when pressed and require EXEC to be pressed before the operation is carried out. It is recommended that settings are saved to memory before these functions are used.

## **Default Set-up**

The Default set-up will usually be created upon installation of the console using the Tech-Info screen. This is a default memory, which could contain the fixed port set-ups which match the studio wiring, and any other settings which hardly ever change. It could have all channel settings OFF or flat, with no routes made, and would be available as a start up memory, from which more specific memories could be created.

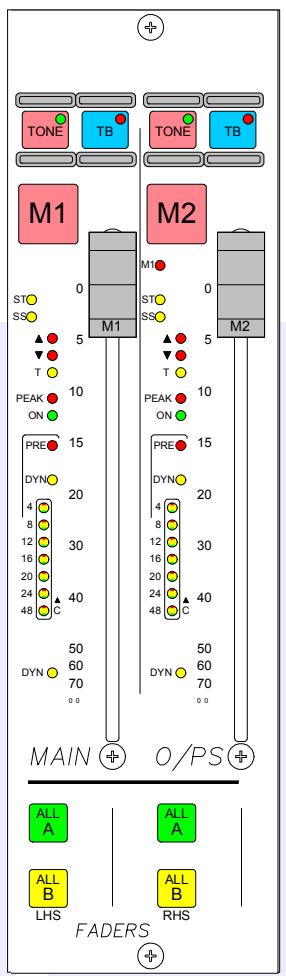

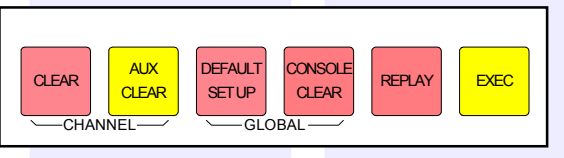

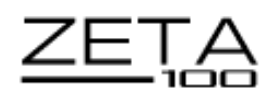

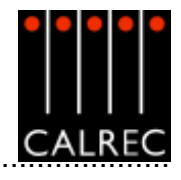

¢

# **RESET PANEL AND ERROR CORRECTION**

This module controls the Transmit/Rehearse state of the console; allows rack and console reset, and houses the connector for the Talkback microphone.

#### **Condition Switching**

There are three modes which the system can be in: Transmit (TX or On Air), Rehearse, or neither. These are controlled from the ON AIR and REH buttons or from external inputs set up on the GPI screen.

The OPTIONS-TX REH screen allows the condition switching for the system to be set up. Functions can be set to be active, or not, in any of the three states. This can significantly reduce the risk of human error, making the whole system a more robust, less stressful, user friendly environment for operators to work in.

#### **Power Supply Monitoring**

The rack mounted Power Monitoring and Distribution module monitors the power supplies for failures, and ensures "hot" changeover to the spare should a fault develop (if the hot spare option has been purchased). The PSU FAIL Indicator/Cancel button on this panel will flash if any one PSU fails (the hot spare PSU would prevent the desk from being affected). Pressing this button will change the flashing to a steady lit condition. In this mode, in the unlikely event of a second PSU failing, the light will begin to flash again, to alert the user.

#### Automatic Warning and Correction System (AWACS)

If a problem does develop, messages will be delivered on the Automatic Warning and Correction System (AWACS) screen. The AWACS button at the bottom of the screen will flash to draw attention to the report. Selection of this button will open the AWACS page, where messages can be viewed. Selecting a message will reveal a more detailed description. Message history is saved to the PC's hard disk for future analysis.

i

Because the system has many back-up features, such as automatic change over to hot spares for PSU's, control cards and DSP cards, it is possible to continue operating after errors are reported.

#### **Console and Rack Reset**

Pressing the Console Reset button resets the control system only. Independent DSP operation ensures audio continuity during console reset. The most recent console settings will be fully restored in less than 15 seconds.

The Rack Reset button reboots the racks only, without affecting the control surface.

As the console operates independantly of the PC, rebooting or failure of the PC will affect neither the audio nor the operation of the console.

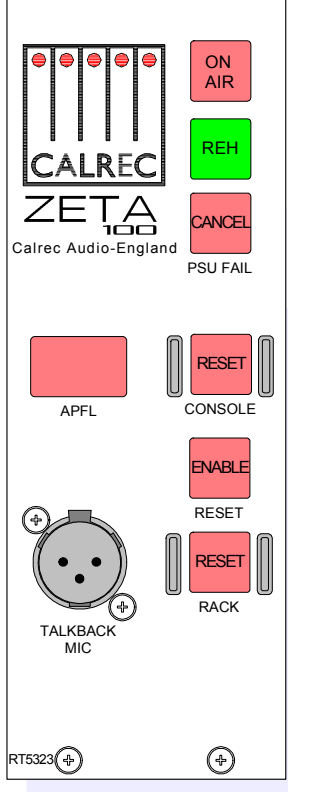

 $( \mathbf{D} )$ 

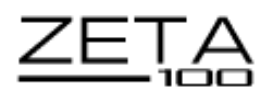

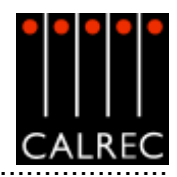

#### STANDARD METERING OPTIONS

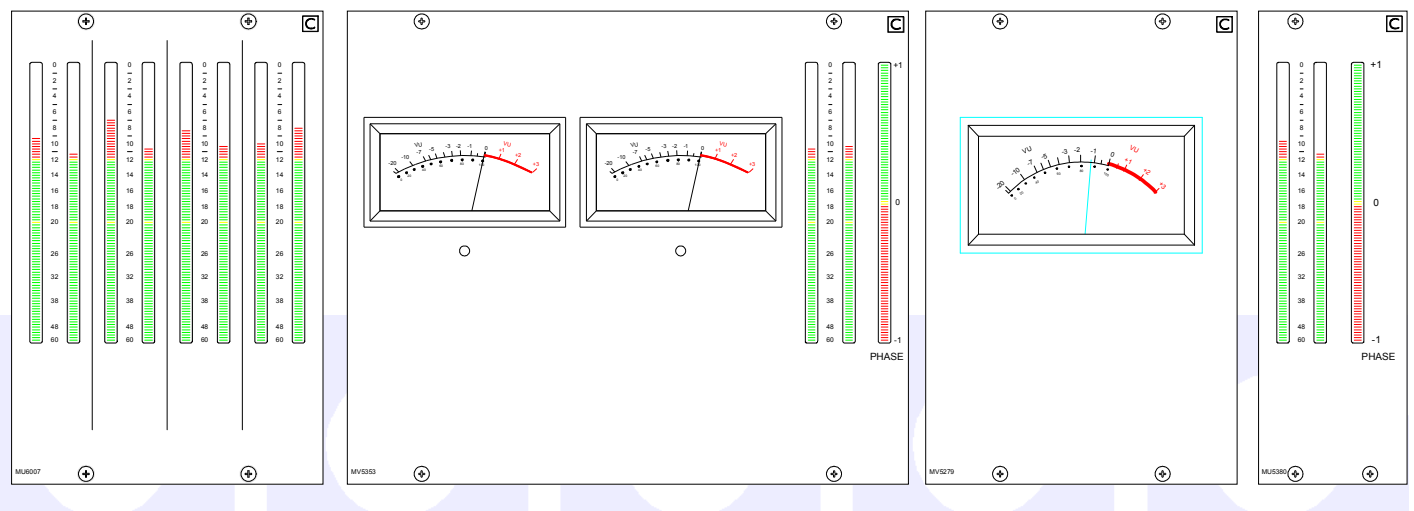

#### Main and Ancillary 1 Meters

The Main and Ancillary 1 Meters can each be stereo only, surround only, or surround plus stereo (displaying a downmix of the surround signal). There can be a separate M/S meter (fed from the same downmix). They can be PPM's, VU's, Bargraphs, Phase displays incorporating bargraphs, or a mixture of these.

The MAIN METERS are fed from the Main meter selector which is on the Monitor Selector module. The two selection buttons can be pre-set to either Main 1 or 2 Desk (pre Tone and TB), or Main 1 or 2 Line (which can be an external input). An M/S button can be fitted if there is a stereo meter and no separate M/S meter.

All meters in the meter bridge, including moving coil types, are fed directly from the internal meter system, except for any phase displays which will require audio outputs from the I/O rack. The meter bridge is continental height allowing alternative European bargraph meters to be fitted. These would need additional audio outputs from the I/O Rack.

#### **Other Meters**

A comprehensive set of optional meters are available, for example:

- Track Bargraphs displaying the Track output levels, post Tone and Talkback.
- ANCILLARY 2 Meter: This is Stereo only. It can be PPM's, VU's or bargraphs.
- Stereo APFL or surround AFL Bargraph. AFL is monitored post the channel/group panning. The APFL meter will display the stereo downmix of these signals.
- Single bargraph displaying signal on the mix minus bus (mono).
- 8 stereo bargraphs for the groups. For mono groups, the meter will display the left bar only.

Calrec can supply either bargraphs, Moving Coil VU or PPM meters. All meters in the meter bridge, including moving coil types, are fed directly from the internal meter system.

Calrec bargraphs provide a bar which can be set to either VU or PPM. In addition, there can be a True Peak spot (which incorporates a long release time). Together, these allow the operator to see the level of the signal using a familiar meter and at the same time to see how close the peaks of the signal are to the digital maximum.

The bargraphs can have two yellow markers at specified points to mark the "nominal" and "peak" levels. The top of the bargraph always equals full scale digital level. The scale on the bargraph is normally 0 (at the top) to -60 in dB. Other scales can be provided to special order.

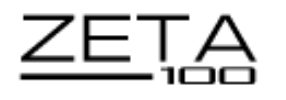

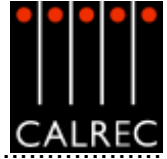

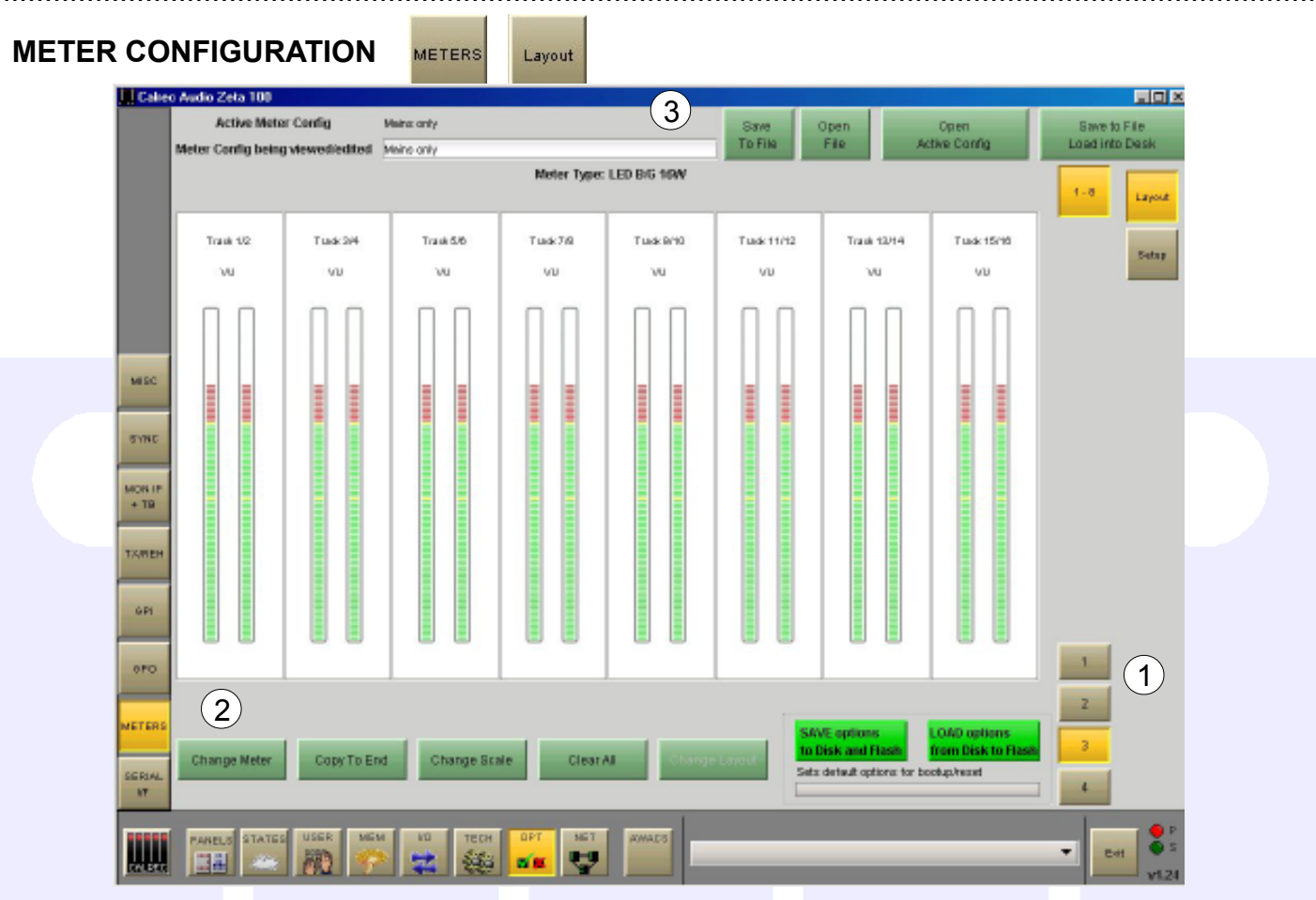

# (1) Meter Selection

The Set up application provides an interface with which to tell the console which meter panels occupy which position along the upstand. The numbered buttons on this screen allow the meter panel in that upstand position to be selected for set-up. Upon selection of one of the numbered buttons, the meter occupying that upstand position will be shown in the main section of the screen.

## (2) Functions

The controls at the bottom of this screen allow the meter to be defined. The type of meter and its source can be defined using "Change Meter". In the case of twin or multiple-way meters, "Copy To End" copies the chosen meter across the rest of the meters in the row. "Change Scale" is used to select the meter's scale from a list, pre-defined in the Set up application. "Clear All" resets the meter, clearing all settings. "Change Layout" will only be available if the selected upstand position is occupied by a TFT meter screen, as it is used to allow the user to configure their layout (see the appendix at the end of this manual).

## (3) Saving and Restoring Meter Configurations

Once the user has the meters set up as desired, the configuration can be saved to the PC's hard disk, so that it can be recalled at a later date. Changes to the configuration will not take effect until "Save to File Load Into Desk" is selected. Then the changes will be transmitted to the console and saved. During editing, this button will flash (until selected) to indicate that the configuration has changed and is not yet active on the control surface. "Save to File" will save the configuration without loading it onto the console.

Previously saved meter configurations can be re-called using "Open File". When a file is opened, the configuration is not sent straight to the control surface. The settings can then be edited if desired and when they are ready to be used by the control surface, "Save To File Load Into Desk" is used to save the file and send the settings to the control surface.

Open Active Config retrieves the settings that the control surface is using and displays them on the front end screens replacing the current configuration being viewed/edited.

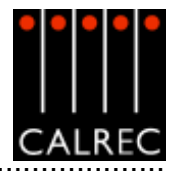

# TFT METERING SYSTEM OVERVIEW

The TFT metering system allows high quality TFT screen based meters to be incorporated into the console upstand, either instead of, or alongside the existing bargraph, moving coil VU and PPM meters. These TFT panels allow a greater density of meter functions to be displayed, and the user can dynamically change the meters and their arrangement using the Front End Application. Meter configurations can be saved and recalled, so that different users can have their own preferred meter arrangements. The following functions can be metered:

- Main Outputs
- Group Outputs
- Auxiliary Outputs
- Track Outputs
- Meter Selectors
- External Inputs
- Miscellaneous functions

Each meter can be:

- Mono
- Stereo
- M/S (Sum and Difference of the stereo signal)
- Surround (L, R, C, LFE, LS, RS sequence set as part of meter arrangement)
- Phase Display

A console can have a maximum of 16 TFT Meter screens. Up to two TFT meter distribution cards can be fitted, each of which can drive 8 TFT screens (or other standard meters without trimod LCD displays). To avoid a single point of failure, it is possible to spread the metering load across 2 meter distribution cards. For example, if a console had 8 TFT screens fitted, 4 could be connected to each TFT meter distribution card.

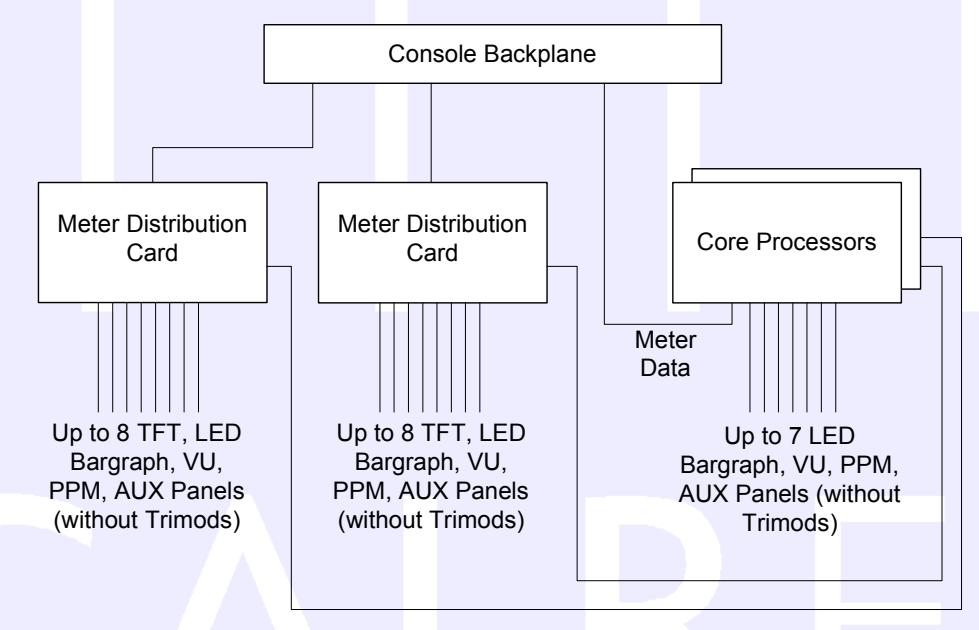

In addition to the TFT meter distribution cards, it is also possible to fit a further 7 standard meter panels (without trimod LCD displays).

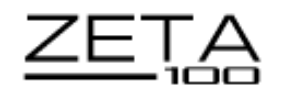

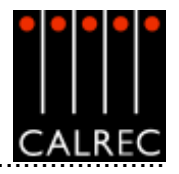

# **TFT Meter Screens**

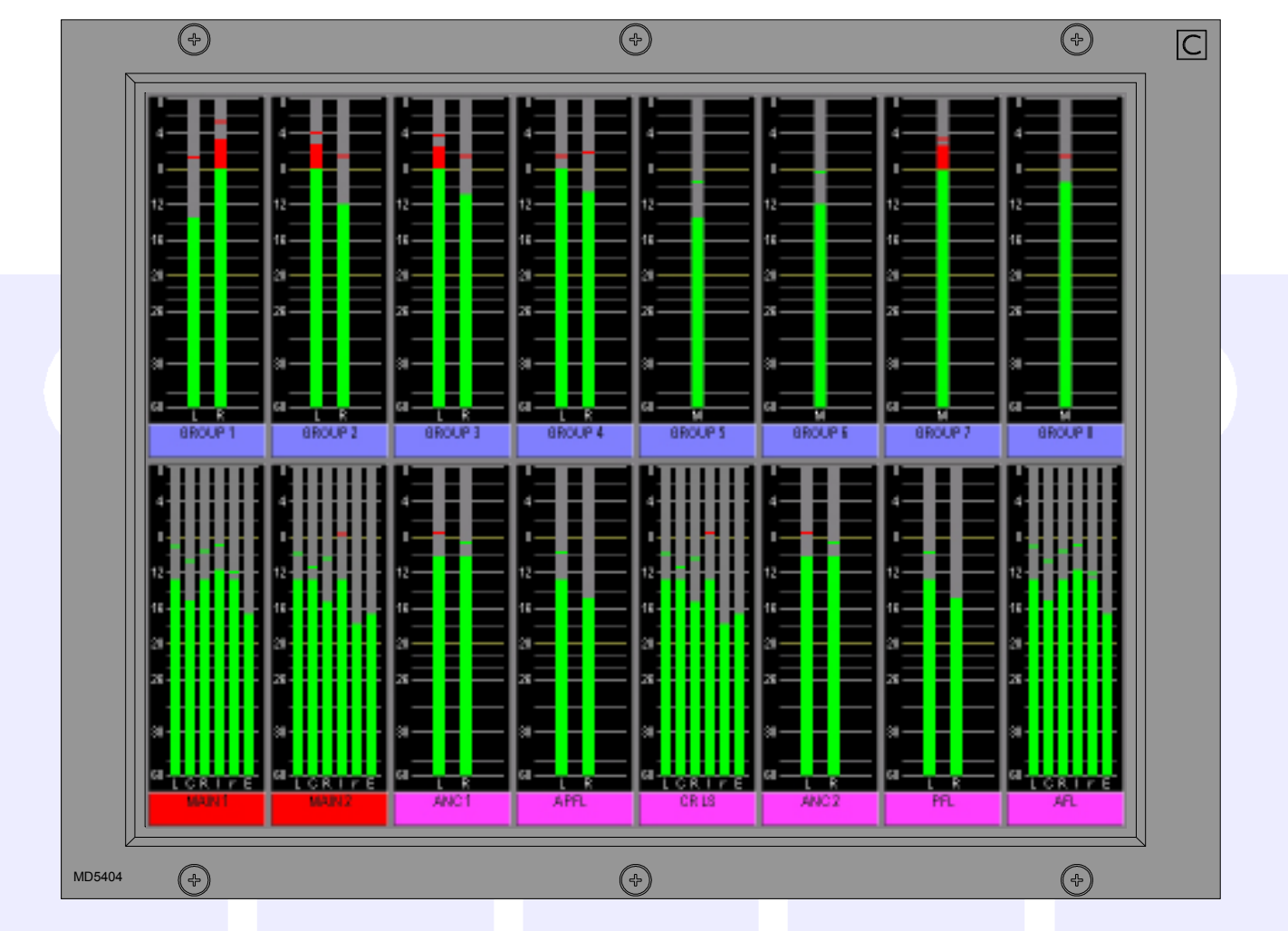

The layout of the TFT meter screens can be configured by the user. The screen layout is configured in halves, such that each half of the screen can have 4 or 6 columns, allowing 8 or 12 meter positions across the width of a TFT meter screen. Each column can then be split into up to three rows to contain meter positions which can be 1/3, 1/2, 2/3 or full height of the TFT meter panel. Therefore, Each TFT meter screen can display up to 36 meters within the space usually taken up by just two standard meter panels.

When a screeen is configured with 8 columns, these columns will line up with any channel or group faders positioned in that section of the console.

The number of meters configurable on the TFT screens is governed by the 58 meter data signals available. If an audio signal is metered on a TFT meter and a standard meter at the same time, it will use up two signals in the meter data stream.

To read more about how to set up the TFT screens, refer to the Appendix at the end of this brochure.

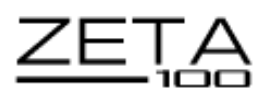

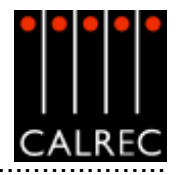

# **OPTIONAL THIRD PARTY METERING**

It is possible to incorporate third party metering options into the Zeta 100 design, such as the DK Audio MSD600M shown here. This should be fed from the ANC 1 meter selector, and will require audio outputs from the processing rack.

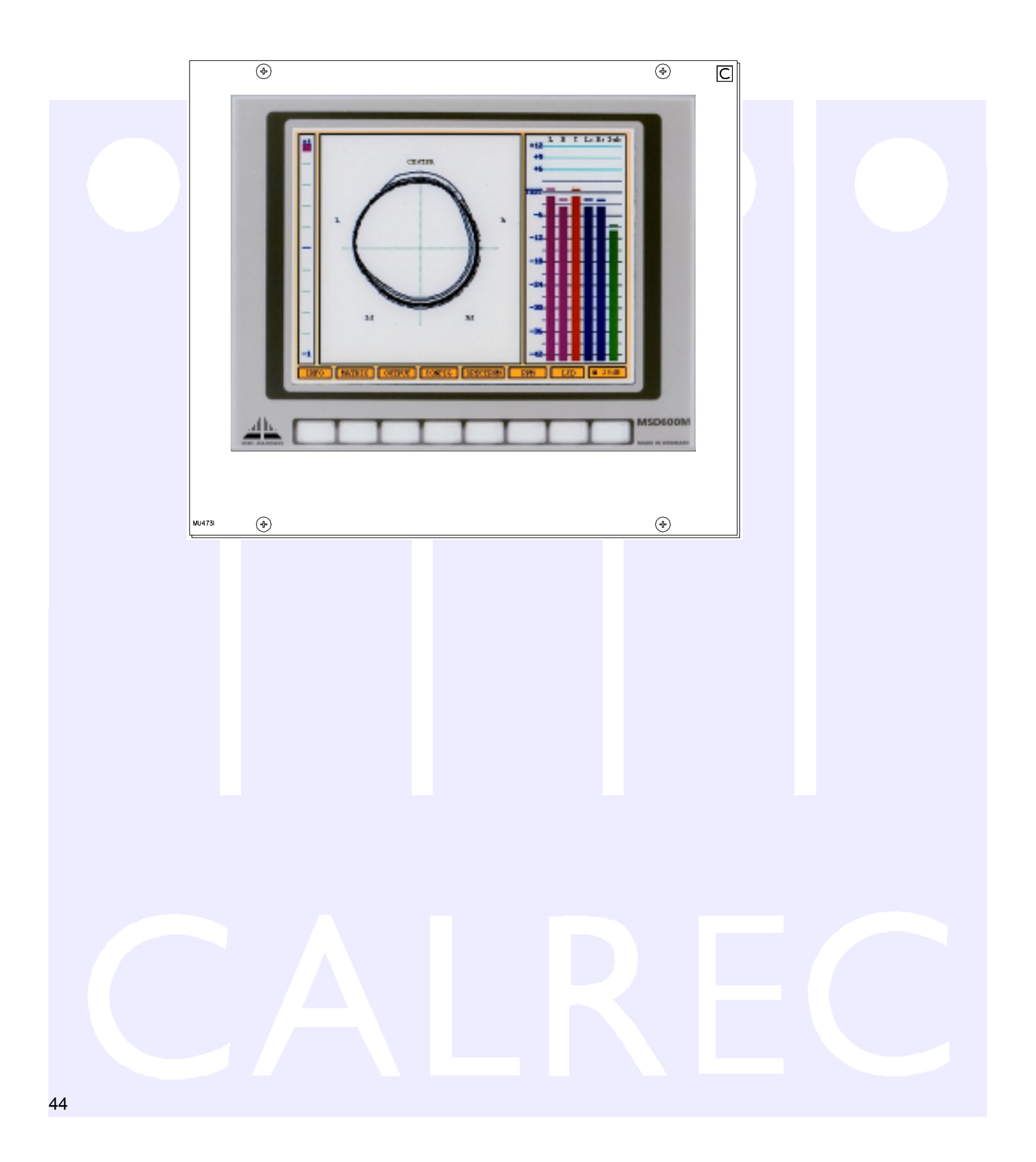

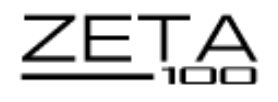

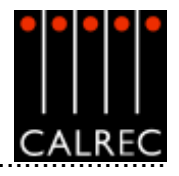

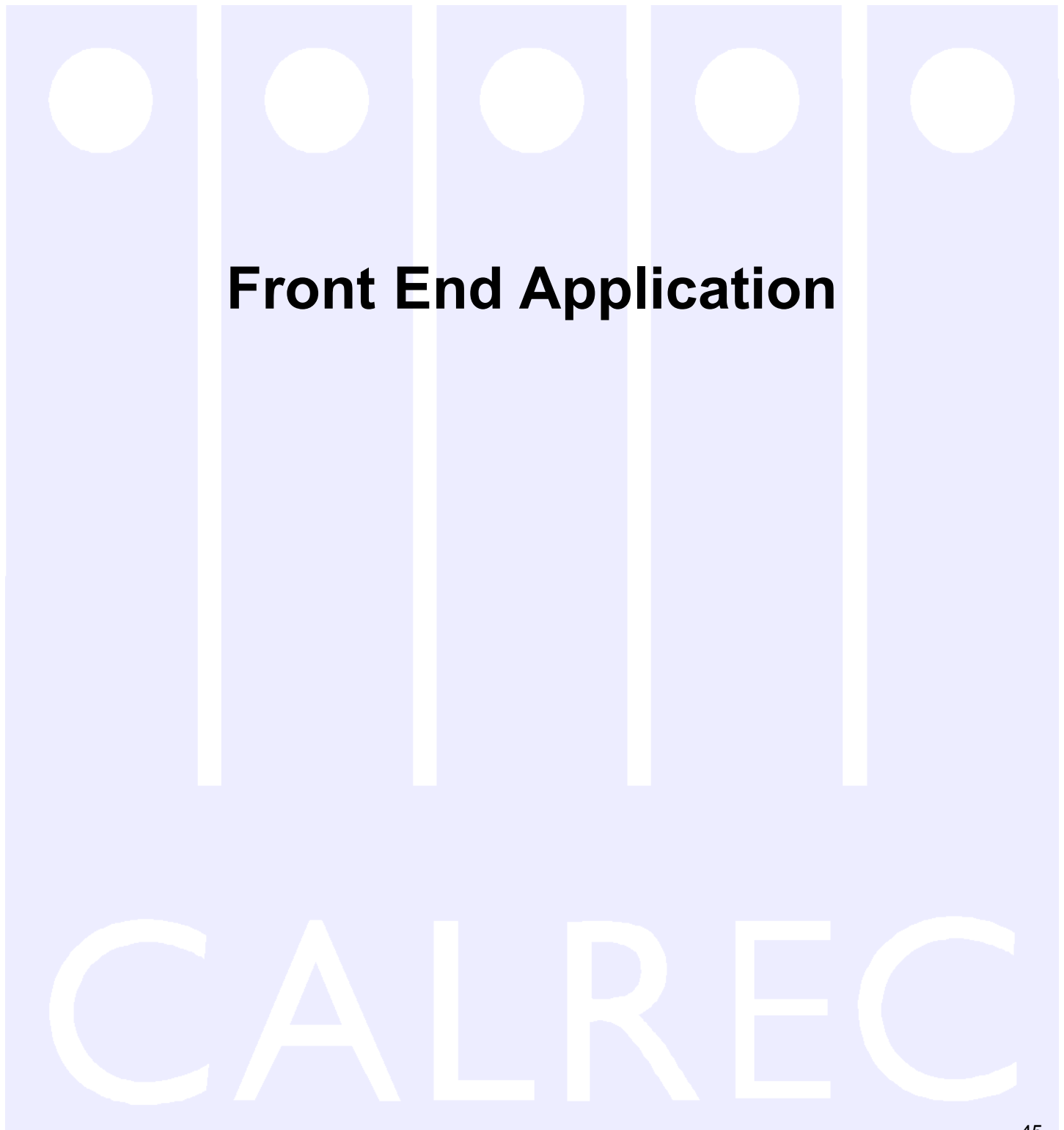

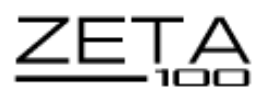

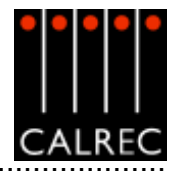

# TOUCH SCREEN LAYOUT

The system is designed to minimise the need for the operator to use the screen once the console has been preset. A logical user interface provides easy and quick access to the functions and information on the touch screen. Failure of the screen's computer has no effect on the operation of the control surface or the audio.

The Front End screens are divided into groups which are accessed using the buttons along the bottom of the display. There are groups for:

| PANELS | PANELS | Operational reproductions of the console panels for off-line work or in case of a panel failure.                                    |
|--------|--------|----------------------------------------------------------------------------------------------------|
| states | STATES | Sets the current state of various functions (these are not stored with the memories or options - only in the live (hidden) memory.) |
| USER   | USER   | Operational screens which enhance the controls on the console and for setting options which are stored with the memories.           |
| MEM    | MEM    | Memory system control screens in addition to the panel controls.                                                                    |
| 1/0    | I/O    | Set up and display of all the I/O connections stored with the memories.                                                             |
| TECH   | TECH   | Entry to and control of password-protected operational modes, trouble-<br>shooting screens.                                         |
| OPT    | OPT    | Options screens for pre-set items which are not stored with the memories.<br>Includes meter setup arrangement.                      |
| NET    | NET    | Screens for setup and control of an audio network system (Only visible if the Hydra audio networking system is installed).          |

Within each group there are a number of screens accessed by buttons up the left side of the display. On some screens, there are drop boxes or additional buttons to access sub-sets of the screen's function.

The "EXIT" button at the bottom corner of the screen will exit the application. Next to this button are two indicators which show the status of the primary and secondary control processors. During normal operation, the primary

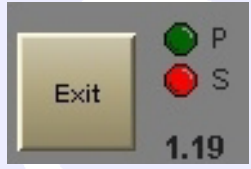

processor will be in use, and its indicator will be green. When busy, the processor's indicator will be amber, during which time, no changes can be made to the control screens, (Although 46 changes to the console's control surface can be made, and will take immediate effect).

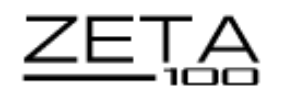

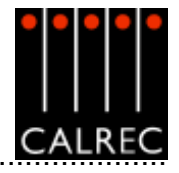

# **ERROR MESSAGES (AWACS)**

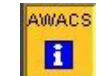

| ERROR        | Vite     | RN NFO             | Pending<br>Only |         |                 |                |         |  |
|--------------|----------|--------------------|-----------------|---------|-----------------|----------------|---------|--|
| Read         | Cit.     | Rated              |                 | Cleared | Source          |                | Summary |  |
|              |          | 07-Apr-05 10:39 26 | i i             |         | Control Surface | UN4806 Started |         |  |
|              |          |                    |                 |         |                 |                |         |  |
|              |          |                    |                 |         |                 |                |         |  |
|              |          |                    |                 |         |                 |                |         |  |
|              |          |                    |                 |         |                 |                |         |  |
|              |          |                    |                 |         |                 |                |         |  |
|              |          |                    |                 |         |                 |                |         |  |
|              |          |                    |                 |         |                 |                |         |  |
|              |          |                    |                 |         |                 |                |         |  |
|              |          |                    |                 |         |                 |                |         |  |
|              |          |                    |                 |         |                 |                |         |  |
|              |          |                    |                 |         |                 |                |         |  |
|              |          |                    |                 |         |                 |                |         |  |
|              |          |                    |                 |         |                 |                |         |  |
|              |          |                    |                 |         |                 |                |         |  |
|              |          |                    |                 |         |                 |                |         |  |
|              |          |                    |                 |         | Message D       | escription     |         |  |
| tessage iles | oription |                    |                 |         |                 |                |         |  |
|              |          |                    |                 |         |                 |                |         |  |
|              |          |                    |                 |         |                 |                |         |  |
|              |          |                    |                 |         |                 |                |         |  |
|              |          |                    |                 |         |                 |                |         |  |

If a problem does develop, messages will be delivered on the Automatic Warning and Correction System (AWACS) screen. The AWACS button at the bottom of the screen will flash to alert the user that a message has been reported. Selection of this button will open the AWACS page, where messages can be viewed. Selecting a message will reveal a more detailed description. Message history is saved to the PC's hard disk for future analysis.

Three types of messages are reported:

- Information messages, eg "Control Surface UN4806 processor started successfully"
- Warning messages, where the system back-up has taken over
- Fatal Error messages, where the system cannot recover by itself (perhaps because the back-up is already in use)

Because the system has many back-up features, it is possible to continue operating after errors are reported. If un-cleared errors are still present, an icon will flash in the AWACS button. Selecting this button at any time will switch back to the AWACS screen. Information messages can be cleared by selecting them and then leaving the AWACS screen. Warning and Fatal Error messages can only be cleared by clearing the error and restoring the system to its normal operational state.

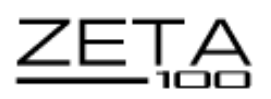

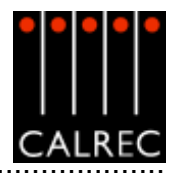

# INPUT/OUTPUT PORTS SCREENS

In addition to the port and insert connection controls in the Input-Output section of the control surface, port connections for all I-O and the assignment of inserts can be set using the front end application.

VO.

The I/O screens allow:

- "Patching" of input sources to channel inputs, insert returns, direct inputs or to output ports.
- Patching" of console output signals to main, auxiliary and track output ports, insert sends and direct outputs.

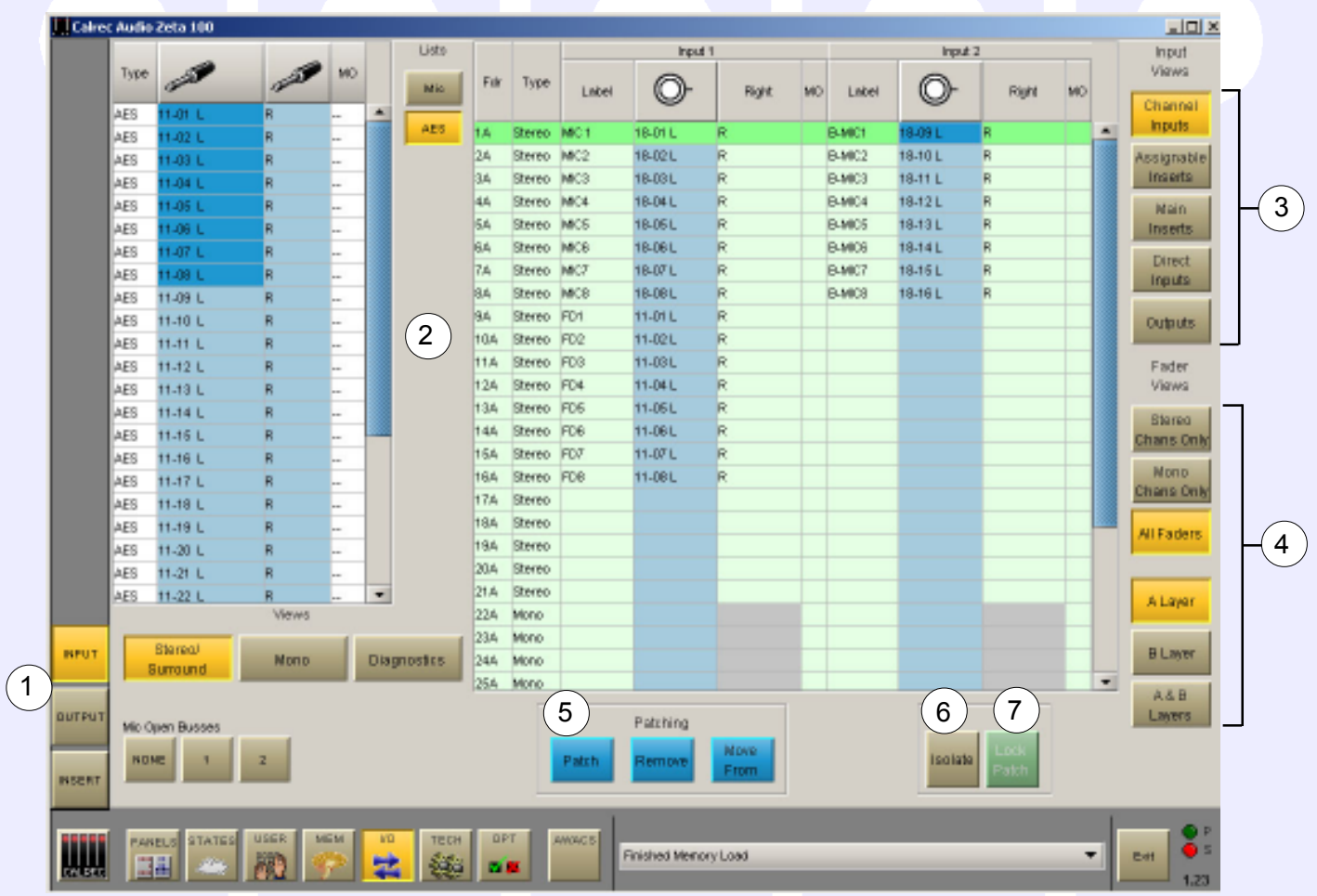

"Patching" of insert sends and returns to channels and groups.

The screens automatically scroll to follow the Assign button (A and B) presses on the faders.

#### (1) Input, Output or Insert

These buttons select between three screens for input patching, output patching or insert assignment.

## (2) Source Lists

All of the available input ports can be grouped into suitable lists at the time of installation. These lists can then be displayed on the left of this screen, ready to be patched to channels on the right. Different lists are accessed using the selection buttons.

## (2) Viewing Options

The sources can be viewed as pairs (best for patching to stereo or surround paths), individual (best for patching to mono paths), or individual with the actual rack number, card slot and input <sup>48</sup> shown (for diagnostic purposes).

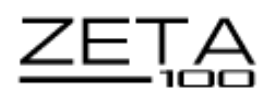

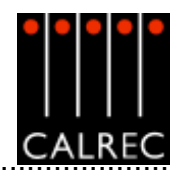

# (3) Input Views

These buttons select the different console path types which can have ports attached. They will be displayed in the main section of this screen.

# (4) Fader Views

It is possible to choose which set of faders are to be available on and altered by this screen.

# (5) Patching

Assignment is made by selecting a source, pratice and an input or output, O- and selecting Patch. Patch

The input source label will appear in the channel input label field and on the fader on the console (if that input, 1 or 2, is selected on the Input/Output controls). By selecting the label cell on the screen, the input name can be edited using the keyboard. The new name is stored with the channel input and replaces the source label on the fader display.

Once patches are made, they can be removed when selected by clicking REMOVE.

Connections can be moved between channel inputs when selected using the MOVE FROM button. The Input 1 or 2 field will be highlighted and the PATCH, REMOVE and MOVE FROM buttons will be replaced with MOVE TO, and CANCEL. Upon selection of a new patch point, pressing MOVE TO will move the connection. CANCEL will cancel the operation.

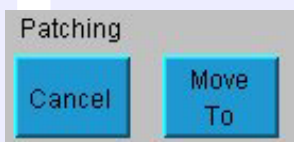

Multiple Patching - It is possible to patch regions of sources.

|      |                                                                                                    |              |    |     |                 |        |          | 1911      |            |
|------|----------------------------------------------------------------------------------------------------|--------------|----|-----|-----------------|--------|----------|-----------|------------|
| Туре | a start and a start a start a | a star       | MO | Mic | Pdr             | Туре   | Label    | O-        | man        |
| N.L. | 10-01 L                                                                                                    | Δ π          |    |     |                 |        |          |           | -          |
| ML.  | 10-02 L                                                                                                    | Óπ.          |    | Une | TER             | 210.00 |          |           |            |
| ML.  | 10-03 L                                                                                                    | Δ m          |    | Dia | 15A             |        |          |           |            |
| ML.  | 10-04 L                                                                                                    | <u>Δ</u> π   |    | 0.0 | 15 <del>0</del> | Stereo |          |           |            |
| ML   | 1 10-05 L                                                                                                    | Δ.e          |    |     | 16A             |        |          |           |            |
| ML   | 10-06 L                                                                                                    | Δ.e.         |    |     | 16B             |        |          |           |            |
| ML   | A 10-07 1                                                                                                    | 0.0          |    |     | 17A             | Stereo | 10-01LR  | 🖰 10-01 L | ∐ B        |
|      | A 10.00 L                                                                                                    |              |    |     | 17B             | Stereo | 10-02LR  | 10-02 L   | (1) B      |
|      | 1 10 00 1                                                                                                    |              | -  |     | 18A             | Stereo | 10-03LR  | 10-03 L   | (1B        |
|      | 1 10-00 L                                                                                                    | 11 m<br>14 = | -  |     | 168             | Stereo | 10-04LR  | 110-04L   | (TB        |
| -    | 10-10-L                                                                                                    | 10 m         |    |     | 19A             | Stereo | 10-05LR  | 10-05 L   | 118        |
| ML.  | C) 10-11 L                                                                                                    | 0 #          |    |     | 198             | Steves | 10-06LB  | C 10-06 L | 18         |
| ML.  | C 10-12 L                                                                                                    | OR.          |    |     | 204             | Otaman | 10.071 R | 10.071    | 10         |
| ML.  | 10-13 L                                                                                                    | <u>∩</u> ¤   |    |     | 2000            | Oteres | 10-07LN  | A 10.001  | 4.0        |
| ML.  | 10-14 L                                                                                                    | Δ R          |    |     | 208             | Stereo | TO-OBLK  | D 10-08 L | <b>U</b> . |
| N.L. | 10-15 L                                                                                                    | Δ n          |    |     | ZIA             | stereo | _        |           |            |

- Select a list of ports using the trackball by dragging down the column
- ■Select the fader to start patching to
- Select Patch

# (6) Port Isolation

The ISOLATE button allows the selected port connection to be isolated from memory recall, so that its current settings will not be over-written by what is in the memory. Clicking the button a second time will de-isolate the connection. A brown cell in the Label column indicates that a port has been isolated. Other console settings can be isolated using the Isolate screen.

## (7) Locking (only available on output ports)

Some output ports may need to be 'locked' once they have been set up to avoid accidental removal. For this reason, a system of software locks is provided to protect critical parts of each configuration. The console can be in one of three modes, "User", "Technician" and "Supervisor". Operation of the locking system is only available in "Technician" or "Supervisor" mode, which are password protected to add an extra layer of security. Modes are selected using the TECH screen. If a lock is active, the port name will be highlighted in bright green text.

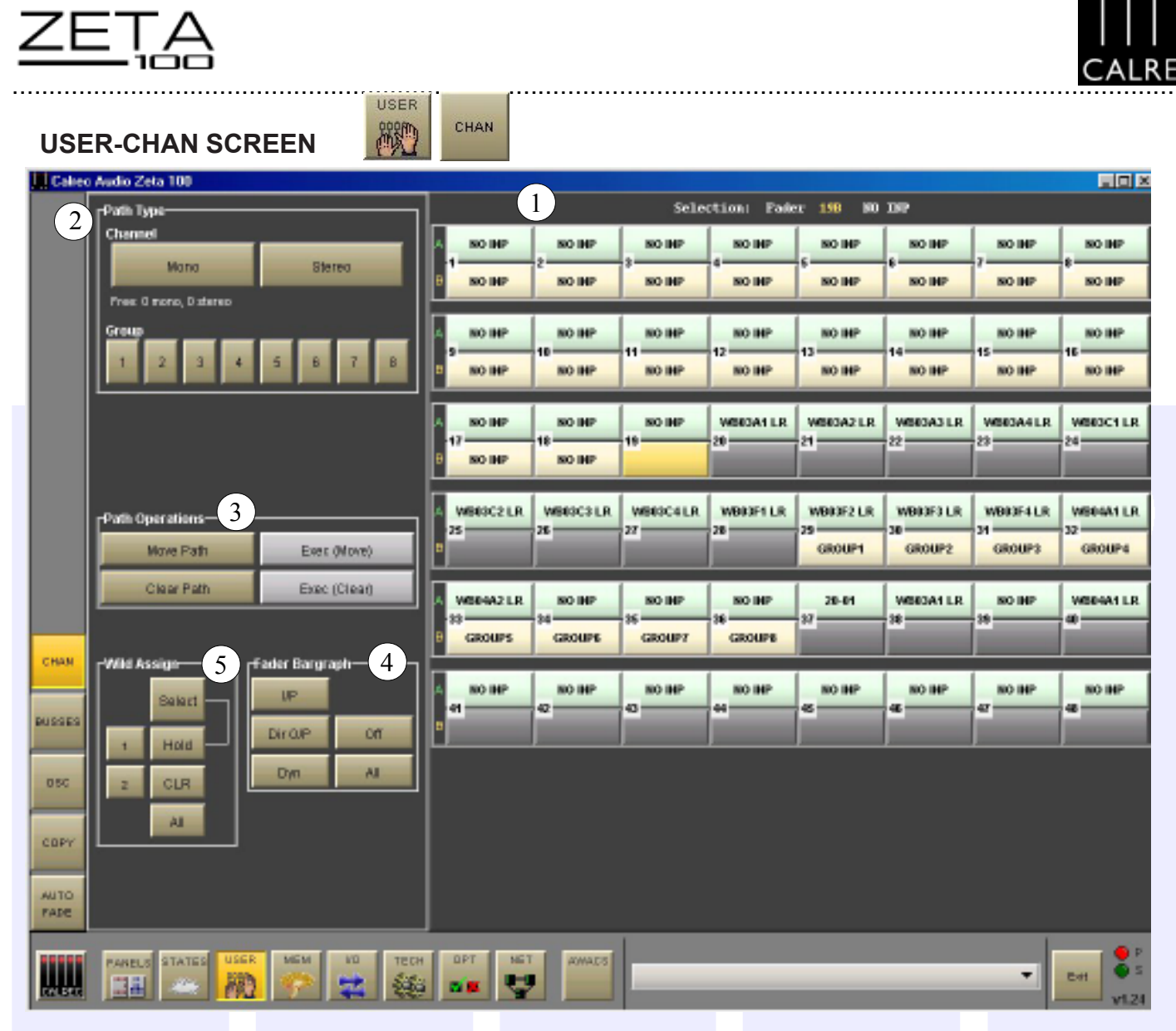

# (1) Selection

The right side of the screen shows the channels with buttons for paths A and B. To make changes, select the required fader path either from the screen or by pushing its fader assign button. Then use the controls on the left side of the screen.

# (2) Path Type Selection

The path type can be selected either as a mono or stereo channel using the mono and stereo buttons, or as a group, using the numbered buttons. Groups are designated as mono or stereo in blocks of four using the User-Busses screen.

## (3) Moving or Clearing Paths

Paths can be moved from one fader to another, or cleared from their path type using the Path Operations controls. Each control requires its EXEC button to be selected before the action is carried out.

## (4) Fader Bargraph Assignment

The fader bargraph can indicate the level at the channel input (post the input gain and switching and the tone switching), the channel direct output, or the gain reduction of the dynamics. Buttons I/P, DIR O/P, DYN and OFF on the USER-CHAN screen will set the function of the fader bargraph on the currently assigned fader. If ALL is pressed first (flashes) all fader bargraphs will be set to the selected functions.

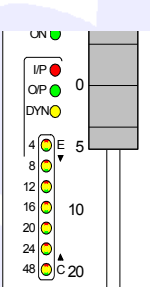

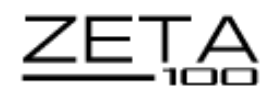

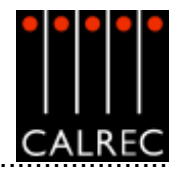

# (5) Assigning Wild Controls

Functions are assigned to Wild controls from the USER-CHAN screen. All the Assign Panel rotary controls incorporate a switch which is operated by pushing the control. These switches are used to assign the control to a Wild control as follows:

- Select a fader path by pressing its Assign Button (A or B), or by selecting it from the right side of the screen.
- Select WILD ASSIGN 1 or 2 on the USER-CHAN screen.
- Push one Assign Panel rotary control. For example, Aux 1 Send.

The control is now assigned and changes will show in the display. The two Wild controls "FLIP" with the fader, providing the same function for each of the two paths. The colour of the Wild control display will show which fader the control is related to: Green for A, Amber for B.

If the fader is touched instead of pushing a rotary control, then the fader for the alternate layer will be assigned to the Wild control.

It is possible to assign controls to more than one fader path at a time, either by selecting individual fader assign buttons (A or B), or by defining a "block" or "Region" of faders. The button above HOLD toggles between SELECT mode and REGIONS mode.

In SELECT mode, select HOLD, then a number of fader paths can be selected individually by pressing their fader assign buttons (A or B). Pushing an Assign panel rotary control will assign that control to all selected faders.

In REGIONS mode, a block or region of faders can be defined by selecting HOLD and then pressing the fader assign buttons of the first and last fader path in the required region. Pushing an Assign panel rotary control will assign that control to all fader paths in the selected region.

It is possible to assign the same control to Wilds 1 and 2 for all fader paths by selecting ALL before pushing the required Assign panel rotary control.

If the Track output level control is assigned to a block of wild controls, each fader's wild control will have a different numbered track output level control, beginning with the track currently selected on the first fader in the block.

The gains of the two inputs 1 and 2 can be assigned separately to Wild controls, by holding down the required input button on the Input/Output controls before pushing the gain adjustment rotary control.

CLR will clear the selected Wild control from it's assignment.

## Wild Control Push-Switch Option

If a wild control has the Aux Send, Front Pan or Input Delay(optional) controls assigned to it, the user can control the ON/OFF or IN/OUT status of these controls using the Wild control push-switch. This feature is optional, so it can be enabled or disabled using the MISC screen.

The ALT button will be visible if the Alternate Wild Control button option has been purchased. This allows switching between two complete sets of alternate wild settings. This would then allow up to 4 available wild controls per fader.

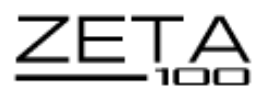

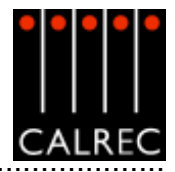

| INPUT DELAY (OPTIONAL) | PANELS                 | DELAY          |                |                |                |                |                |                        |  |
|------------------------|------------------------|----------------|----------------|----------------|----------------|----------------|----------------|------------------------|--|
| Calrec Audio Zeta 100  |                        |                |                |                |                |                |                | <u>sioi ×</u>          |  |
|                        |                        |                | Selection      | i Pader 18     | (STEREO)       | 18-01 LR       |                |                        |  |
|                        | A 18-01 LR<br>9        | 11-01 LR<br>-2 | 11-01 LR       | 11-01 LR       | 11-01 LR       | 11-01 LR       | 11-01 LR       | 11-01 LR               |  |
|                        | A 11-01 LR             | 11-01 LR<br>10 | 11-01 LR       | 11-01 LR<br>12 | 11-01 LR<br>13 | 11-01 LR<br>14 | 11-01 LR<br>15 | 11-41 LR               |  |
|                        | A 11-01 LR<br>-17<br>B | 11-01 LR<br>19 | 11-01 LR<br>19 | 20<br>20       | 11-01 LR<br>21 | 11-01 L<br>-22 | 11-01 L<br>23  | 11-01 L                |  |
|                        | A 11-01 L              | 11-01 L<br>25  | 11-01 L<br>27  | 28<br>28       | 21-41 L        | GROUP1<br>30   | 31<br>GROUP2   | 12<br>GROUP3           |  |
| RESOURCE USED          |                        |                |                |                |                |                |                |                        |  |
| CELAY DELAY            |                        |                |                |                |                |                |                |                        |  |
|                        | сн орт<br>1000 с       | AWAG 5         |                |                |                |                | •              | Ent 0 P<br>0 S<br>1.23 |  |

The Input Delay screen provides a set of controls which allow the user to apply specific amounts of delay to each channel path. There can be up to 24 legs of delay available for channel assignment, depending upon which audio pack is used. Stereo channels use two legs. Each leg provides up to 1365 ms of delay.

## Assigning delay to a path

To assign delay to an input, select its fader path either from the screen or by pressing it's assign button, and then select ASS from the Input Delay screen. The delay value is adjustable in 0.1ms steps using the screen's virtual rotary control, and 10ms steps using the nudge buttons. The RESOURCE USED display shows how many legs are already assigned. If an attempt is made to assign more than the available delay resources a popup message will be reported.

## Switching delay IN and OUT of the path

The IN button switches the set value of delay in and out of the channel's path.

#### Interrogation

Selecting INTER on the screen will indicate the channels which have delay assigned by lighting their fader assign buttons.

#### PAL, NTSC or ms

The display information can be set to ms, PAL frames or NTSC frames using the selection buttons.

Delay resources can be assigned seperately to both input 1 and input 2 of each channel. The delay screen shows information relevant to the active input. When the delay is interrogated the fader assign button will light if either input 1 or input 2 has delay assigned.

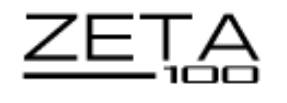

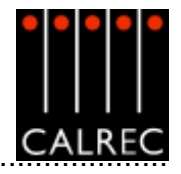

| STATES SCREI       |                       |                                        |                                               |            |
|--------------------|-----------------------|----------------------------------------|-----------------------------------------------|------------|
| 🛄 Caleo Audio Zeta | 0                     |                                        | <b>■</b>                                      |            |
|                    |                       | LS Monitor Insert IN OUT               |                                               |            |
|                    |                       | VCA Edit Mode ENABLED DISABLED         |                                               |            |
|                    |                       | Input Gain 1/2 Link, ENABLED DIBABLED  |                                               |            |
|                    |                       |                                        |                                               |            |
|                    | ATES USER MEM 10 TECH | DPT NET OWACS Too many culput refers a | Noostell - those beyond limit will be Mankell | ● P<br>● S |

## LS Monitor Insert

The LS Monitor insert is switched in and out here. The send ports are patched on the I/O-Output screen, and the return ports are patched on the Options-Mon I/P & TB screen.

## **PFL Monitor Options**

If PFL TO MON is selected PFL feeds the Control Room Loudspeaker outputs (post the surround panning controls), overriding the LS Selector. When PFL to MON is not selected, PFL overrides the Small LS. Alternatively, there can be a separate stereo PFL LS output. An external RTB input can mix with PFL to the PFL LS output. PFL from Surround Mains is a stereo downmix of the surround signal.

PFL to H/P feeds the PFL signal to the headphones.

The APFL Flash will enable or disable the flashing of the APFL indicator on the Reset Panel.

# **VCA Group Editing**

The editing of VCA groups is enabled and disabled using the buttons on this screen. This provides protection against accidental changes.

## Input 1 and 2 Gain Linking

The gains of inputs 1 and 2 can be linked such that if either input's gain is adjusted, the change in gain is applied to both inputs. This function is enabled and disabled using the buttons on this screen.

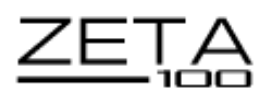

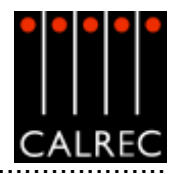

|        | 1                                                                 | Last Vietney (3) |                                      |                     |
|--------|-------------------------------------------------------------------|------------------|--------------------------------------|---------------------|
|        |                                                                   | List.name        | Visitile                             |                     |
|        | Mic inputs headroom above input gain setting, up + 35 dB 💌        | Mc               | ×                                    | input ports         |
|        | to the channel fader (excluding pre-EQ and                        | ABS              | R.                                   | for inputs 1 & 2    |
|        | pre-reder teledis):                                               | HL 2             |                                      |                     |
|        | Note: full scale digital (0 dBFS) is set to equal 18 dBu analogue | HL 3             |                                      | Output ports        |
|        | tena.                                                             | 14.4             |                                      | or divert op        |
|        | Ref. level is set to -18dBF8 (equals 0 dBu analogue)              | HL S             |                                      | Assignable          |
|        |                                                                   | HL 6             |                                      | inserts             |
|        |                                                                   | HL 7             |                                      |                     |
|        |                                                                   | HL 8             |                                      |                     |
|        |                                                                   | HL S             |                                      |                     |
|        | (2)                                                               | P-C 10           |                                      | -                   |
|        | MicrLine input changes to line impedance below gain               |                  |                                      | _                   |
| MISC   | ot                                                                |                  |                                      |                     |
|        |                                                                   |                  |                                      |                     |
|        |                                                                   |                  |                                      |                     |
| SAME   | Wiki Control Push Switch Options                                  |                  |                                      |                     |
| _      |                                                                   | 4                |                                      |                     |
| ION IP |                                                                   | Reverse to       | olors ENABLED DISABLE                | ED .                |
| + 18   |                                                                   |                  |                                      |                     |
|        |                                                                   |                  |                                      |                     |
| NAEH   | 5                                                                 |                  |                                      |                     |
| _      | Aux Bend On/Off                                                   |                  |                                      |                     |
| 0.01   | Front Pan In/Out ENABLED DISABLED                                 |                  | ~                                    |                     |
|        | Delay WOLE                                                        |                  | 6                                    |                     |
|        |                                                                   |                  |                                      |                     |
|        |                                                                   |                  | SAVE options                         | LOAD options        |
| 6PO    |                                                                   |                  | to Disk and Flash                    | Brown Disk to Flash |
| 6PO    |                                                                   |                  | South Charles of Control of New York | COUNTERED           |
| OPO    |                                                                   |                  | Sets de loar, quitter le le          |                     |

# (1) Microphone Input Headroom

The channel's mic input headroom can be selected here. This is the headroom available above the input gain setting, up to the channel fader. For example, if the input gain is set to 40 dB and the mic input headroom is 36 dB, then the channel will handle up to -4 dB up to the fader which can be backed off to avoid clipping of the programme output.

## (2) Mic/Line Input Impedance

The point at which the mic/line input impedance changes can be set here.

OPT

## (3) Port List Visibility

This allows the user to set which port and insert lists can be accessed on the port selection controls on the control surface. This can make selection easier, as it reduces the number of times the button has to be pressed to scroll through the available lists. All lists are always available on the I/O screens.

## (4) Reverse Faders (Optional)

Faders can be set to work in reverse using the enable button.

#### (5) Wild Control Push-Switch Option

If a wild control has the Aux Send or Front Pan controls assigned to it, the user can control the ON/OFF or IN/OUT status of these controls using the Wild control push-switch. This feature is optional, so it can be enabled or disabled here.

## (6) Save to and Load from Disk and Flash

The Options screens are used to pre-set the system to the studio's required settings. These settings are not stored in the individual console memories but are saved and loaded separately using these buttons. This allows options to be changed without invalidating any saved memories.

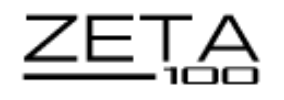

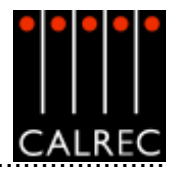

#### OPT TX/REH **CONDITION SWITCHING (TX/REH) SCREEN** Calreo Audio Zeta n air) Reh Neither Ν R R Opto Weh' overrides: desk butto R R R laster 1 TD inhibit Track 1 TE inhibit Tracks 2-15 TE inhibit Studio TB inhibit Г Ē Ext. 1 TB inhibit Г Ext. 2 TB inhibit Г Г Ect. 3 TB inhibit Ed. 4 TB inhibit Ext. 5 TB inhe6 г Ē Ē Ext. 6 TB inhibit Г Main 1 TB inhibit Г Asin 2 TB inhb8 Г Groups: direct o/p TB inhibit Channels direct ob 15 inhibit Г isin 1 tone inhibit Vain 2 tone inhibit MISC Г Groups tone inhibit Ē Г Proups direct a/p tone inhibit SYND Chan 1A tone inhibit Г All channels escept 1A tone inhibit Turn chan tone off when select diff tade MONIE Г + TB Turn group tone off when select diff tade Ē Ē Channel direct oib tone inhibit Track 1 tone inhibit DURE: Ē Tracks 2-16 tone inhibit × OPI AVE options AD options 6PO MO. TECH AMONG 5 ÷ Exit. 254 10.00

This screen allows the condition switching for the system to be set up.

There are three modes which the system can be in: Transmit (TX or On Air), Rehearse, or Neither. These are controlled from the ON AIR and REH buttons on the Reset Panel or from external inputs set up on the GPI screen.

The functions listed can be set to be active, or not, in any of the three states (except for the "On Air" and "Reh" GPI's which can only override the desk buttons or not).

The functions provided are to cater for different requirements. Therefore some combinations of settings will seem invalid.

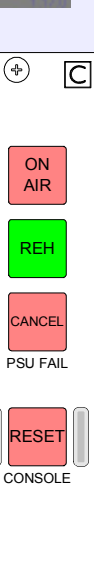

APFL

тв4736 💮

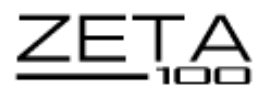

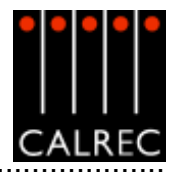

|              | Type Function    | Card  | Beiny       |             | Lists       | Card | Circuit | Type      | Function Applied                        | Morie                         | 1 |  |  |  |  |   |    |           |  |  |  |
|--------------|------------------|-------|-------------|-------------|-------------|------|---------|-----------|-----------------------------------------|-------------------------------|---|--|--|--|--|---|----|-----------|--|--|--|
|              | Fire alarm rule  |       |             | -           |             | 1    | 15      | Opto      |                                         |                               | - |  |  |  |  |   |    |           |  |  |  |
|              | PSLI tal alorn   | _     |             |             | 16.9        | 1    | 15      | Opto      |                                         |                               |   |  |  |  |  |   |    |           |  |  |  |
|              | AFLYON           | -     | -           |             | Constant of | 1    | 17      | Relay     | Mic. open 1 YOM                         | Latch                         |   |  |  |  |  |   |    |           |  |  |  |
|              | DEL YOU          | _     | -           |             | _           | 1    | 10      | Relay     | Mic. open 2 YOM                         | Latch                         |   |  |  |  |  |   |    |           |  |  |  |
|              | 112.044          |       |             |             | 100011      | 1    | 19      | Relay     | Mic. open 3 YOM                         | Latch                         |   |  |  |  |  |   |    |           |  |  |  |
|              | Min. sound VMP   |       | 17          | -           |             | 1    | 20      | Relay     | Mic. open 4 YOM                         | Latch                         |   |  |  |  |  |   |    |           |  |  |  |
|              | wio, open 1 tow  | -     | 14          |             | 10000       | 1    | 21      | Relay     | Mic. open 5 YOM                         | Latch                         |   |  |  |  |  |   |    |           |  |  |  |
|              |                  |       | -           | -           |             | 1    | 22      | Relay     |                                         |                               |   |  |  |  |  |   |    |           |  |  |  |
|              |                  | -     | 2           | -           |             | 1    | 23      | Relay     |                                         |                               |   |  |  |  |  |   |    |           |  |  |  |
|              | Mic. open 2 YOW  | -     | 15          | -           |             | 1    | 24      | Relay     |                                         |                               |   |  |  |  |  |   |    |           |  |  |  |
|              |                  | -     | 26          |             |             | 1    | 25      | Darington | Mic. open 1 YOM                         | Latch                         |   |  |  |  |  |   |    |           |  |  |  |
| MISC         |                  | 1     | 3           |             |             | 1    | 26      | Darington | Mic. open 2 YOM                         | Latch                         |   |  |  |  |  |   |    |           |  |  |  |
|              | Mic. open 3 1047 |       | 19          |             |             | 1    | 27      | Darington | Mic. open 3 YOM                         | Latch                         |   |  |  |  |  |   |    |           |  |  |  |
| SYNC MON IP  |                  | 1     | 27          |             |             | 1    | 28      | Darington | Mic. open 4 YOM                         | Latch                         |   |  |  |  |  |   |    |           |  |  |  |
|              |                  | 1     | 4           |             |             | 1    | 29      | Darington | Mic. open 5 YOM                         | Latch                         |   |  |  |  |  |   |    |           |  |  |  |
|              | Mic. open 4 YOM  | 1     | 20          |             |             | 1    | 30      | Darington |                                         |                               |   |  |  |  |  |   |    |           |  |  |  |
|              |                  | 1     | 28          |             |             | 1    | 3/1     | Darington |                                         |                               |   |  |  |  |  |   |    |           |  |  |  |
| + 19         |                  | 1     | 5           | 1           |             |      |         |           |                                         |                               |   |  |  |  |  | 1 | 32 | Darington |  |  |  |
|              | Mic. open 6 YOM  | 1     | 1 21        |             |             | 1    | 33      | Darington |                                         |                               |   |  |  |  |  |   |    |           |  |  |  |
| TAREH        |                  | 1     | 29          | 1           |             | 1    | 34      | Darington |                                         |                               |   |  |  |  |  |   |    |           |  |  |  |
|              | DP570 surround   |       | -           |             |             | 1    | 35      | Darington |                                         |                               | _ |  |  |  |  |   |    |           |  |  |  |
|              | DP570 stereo     |       |             |             | Lists       | 1    | 36      | Darington |                                         |                               | _ |  |  |  |  |   |    |           |  |  |  |
| GPI -        |                  | Verve |             |             |             | 1    | 37      | Darington |                                         |                               | _ |  |  |  |  |   |    |           |  |  |  |
| -            |                  |       |             |             |             | 1    | 38      | Darington |                                         |                               | * |  |  |  |  |   |    |           |  |  |  |
| 070          | Niss.<br>funcs   |       | Cha<br>oper | in fdr<br>N |             | L    | atch    | P         | ulse Pulse<br>m Off                     | Pulse<br>Both                 |   |  |  |  |  |   |    |           |  |  |  |
| VETERS       |                  |       |             |             |             |      | P       | atching   | SAVE options LO<br>to Disk and Hash fro | AD options<br>m Disk to Flesh |   |  |  |  |  |   |    |           |  |  |  |
| SERIAL<br>NT |                  |       |             |             |             | (2)  | Patch   | temove    | Fram Sets default options for book      | akeset                        |   |  |  |  |  |   |    |           |  |  |  |

Up to 16 opto outputs and 40 Darlington outputs are available.

# (1) "Misc Functions" or "Channel Fader Open"

The general purpose outputs can have various console functions assigned (with "Misc Functions" selected), or they can be set to operate when particular faders are opened (with "Channel Fader Open" selected). Console functions can be assigned to more than one general purpose output.

# (2) GPO Patching

To make an assignment, select a function (left side of screen), and a general purpose output (right side of screen), and select Patch. Assignment can also be moved and removed, in a similar way to port connections.

## (3) Latch or Pulse

The relay can be set to latch or pulse for 100 ms, when the console function is activated. When setting the relay to pulse, there are three different options.

| Pulse On   | The relay is set to pulse when the function is activated.      |
|------------|----------------------------------------------------------------|
| Pulse Off  | The relay is set to pulse when the function is de-activated.   |
| Pulse Both | The relay is set to pulse once when the function is activated. |
|            | and again when the function is de-activated.                   |

| 1<br>1<br>1                                                                                                    | Card Opto | Sig.Req. | Controle Punction Connected | Typ    |                     |            |             |     |                                                                                                    |
|----------------------------------------------------------------------------------------------------|-----------|----------|-----------------------------|--------|---------------------|------------|-------------|-----|----------------------------------------------------------------------------------------------------|
| 1<br>1<br>1                                                                                                    | 1         | -        |                             | 1 YO # | EL DURANA.          | Card       | Casto Sin 1 | See | Liste                                                                                                    |
| 1                                                                                                    | 2         |          |                             |        | Est. ON AIR' signal | 1 1        | T Lutch     |     |                                                                                                    |
| 1                                                                                                    | 9         |          |                             |        | Ext. WEHT signal    | 1          | b Lukeb     |     | and the second second s |
| 1                                                                                                    | 9         |          |                             |        | OTLS out            | 1          | 2 Latch     |     |                                                                                                    |
| 1                                                                                                    | 4         |          |                             |        | CRLS dm             | 1          | 1D Letch    |     | 10.202.4                                                                                                    |
|                                                                                                    | 6         |          |                             |        | DP570 stereo        |            | Letch       |     | agreen and                                                                                                    |
| 1                                                                                                    | 6         |          |                             |        | DPS70 mono          |            | Letch       |     |                                                                                                    |
| 1                                                                                                    | 7         | Linich   | Ed. 'ON AIR' signal         |        |                     |            |             |     | 14000                                                                                                    |
| 1                                                                                                    | 8         | Linich   | Ext. REH signal             |        |                     |            |             |     | Second Second                                                                                                    |
| 1                                                                                                    | 9         | Linich   | ORLSout                     |        |                     |            |             |     |                                                                                                    |
| 1                                                                                                    | 10        | Leton    | UKLSON                      |        |                     |            |             |     |                                                                                                    |
|                                                                                                    | 11        | Leich    | C 14-09C CHANNEL CUT        |        |                     |            |             |     |                                                                                                    |
| MISC                                                                                                    | 12        | LNOT     | T 14-DER CHANNEL CUT        |        |                     |            |             |     |                                                                                                    |
| and the second second                                                                                                    | 10        |          |                             |        |                     |            |             |     |                                                                                                    |
|                                                                                                    | 14        |          |                             |        |                     |            |             |     |                                                                                                    |
| SAME                                                                                                    | 16        |          |                             |        |                     |            |             |     |                                                                                                    |
|                                                                                                    | 17        |          |                             |        |                     |            |             |     |                                                                                                    |
| MON IP                                                                                                    | 18        |          |                             |        |                     |            |             |     |                                                                                                    |
| + 19                                                                                                    | 19        |          |                             |        |                     |            |             |     |                                                                                                    |
|                                                                                                    | 20        |          |                             |        |                     |            |             |     |                                                                                                    |
| TANEH                                                                                                    | 21        |          |                             |        |                     |            |             |     |                                                                                                    |
| 1                                                                                                    | 22        |          |                             |        |                     |            |             |     |                                                                                                    |
| 1                                                                                                    | 23        |          |                             |        |                     |            |             |     | Other                                                                                                    |
| 6P1 1                                                                                                    | 24        |          |                             |        |                     | 1.5        |             |     | Lista                                                                                                    |
| 1                                                                                                    | 25        |          |                             |        |                     | VEWE       |             |     |                                                                                                    |
| 050 1                                                                                                    | 26        |          |                             |        | Nist.               | Channel    |             |     | Futo                                                                                                    |
| 1                                                                                                    | 27        |          |                             |        | funce               | <i>tut</i> |             | 1   | fade                                                                                                    |
|                                                                                                    |           |          |                             | -      |                     |            |             |     |                                                                                                    |
| and the second second se |           |          |                             |        |                     |            |             |     |                                                                                                    |

Up to 32 general purpose inputs are available.

# (1) "Misc Functions", "Channel Cut" or "Auto-Fade"

The general purpose inputs can be assigned to various console functions (with "Misc Functions" selected), or they can be set to cut channels (with 'Channel Cut' selected). With "Auto Fade" selected, the general purpose inputs can be assigned to auto-faders to allow automatic cross-fading.

# (2) GPI Patching

To make an assignment, select a general purpose input (left side of screen), and a function or channel (right side of screen), and select Patch. Assignment can also be moved and removed, in a similar way to port connections.

If general purpose inputs are patched to input ports, when fired externally, they will cut any channel to which that input port is connected.

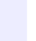

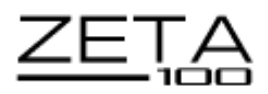

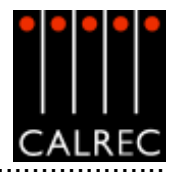

#### AUTOMATIC CROSS-FADING

This feature allows the user to automatically fade channel and group faders in or out under the control of an external signal. Cross-fades may be achieved by driving two or more optos with one fader being faded out while a second fader is being faded in.

#### **Assignable Auto-Faders**

32 assignable "auto-faders" are provided. Each auto-fader provides the ability for one path to be faded up to and down from the current fader level.

Each auto-fader can be assigned to any one opto (general purpose) input. An auto-fader without an assigned opto will remain inactive, its operation will have no effect on the audio but it may still be assigned to a path.

Any single channel or group path may be assigned to an auto-fader. The association of channel or group paths to auto-faders will be stored in the console memories.

#### Operation

Once an autofader has been assigned to an opto input, and has a channel or group path assigned, it is possible to automatically fade in or out the assigned channel or group fader under the control of the assigned opto input. When the opto input is fired, the path connected to the opto will be automatically faded in to the current fader level (after taking into account any VCA fader adjustment). When the opto is not fired, the fader connected to the opto will be automatically faded out.

## **Options Screen**

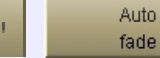

-

Optos are assigned to auto-faders using the Options-GPI screen below. To assign an opto to an auto-fader, select an Opto from the available list on the left, and an auto-fader from the auto-fader list on the right, and then select "Patch". Each autofader has a 6 character user editable label.

| 1 | Card Op | a Sig. Req. | Console Punction Connected |   | 0  | Lal   | el .   | Card | Outo |     | Lists    |
|---|---------|-------------|----------------------------|---|----|-------|--------|------|------|-----|----------|
|   | 1       | Leton       | AUTO FADER1                | - | 1  | CANI  |        | 1    | 1    | -   | _        |
| 1 | 2       | Leton       | AUTO FADER 2               |   | 2  | CANZ  |        | 1    | 2    |     | 12.3     |
| 1 | 3       | Leton       | AUTO FADER 3               |   | 3  | CANS  |        | 1    | 3    |     |          |
| 1 | 4       | Leton       | AUTO FADER 4               |   | 4  | CANN  |        | 1    | 4    |     | B1552551 |
| 1 | 6       | Leton       | AUTO FADER 5               |   | 5  | CANS  |        | 1    | 5    |     |          |
| 1 | 6       | Leton       | AUTO FADER 6               |   | 6  | CAMS  |        | 1    | Б    |     |          |
| 1 | 7       | Letch       | AUTO FADER 7               |   | 7  | CANT  |        | 1    | 7    |     | 10000    |
| 1 | 8       | Linkoh      | AUTO FADER 8               |   | a  | CANS  |        | 1    | в    |     | _        |
| 1 | 9       |             |                            |   | 9  |       |        | -    |      |     |          |
| 1 | 10      |             |                            |   | 10 |       |        | 1    | 1 1  |     |          |
| 1 | 11      |             |                            |   | 11 |       |        | -    | -    |     |          |
| 1 | 12      |             |                            |   | 12 |       |        | 1    | 1 1  |     |          |
| 1 | 13      |             |                            |   | 13 |       |        |      |      |     |          |
| 1 | 14      |             |                            |   | 14 |       |        | -    |      |     |          |
| 1 | 15      |             |                            |   | 15 |       |        | -    | -    |     |          |
| 1 | 16      |             |                            |   | 15 |       |        | -    |      |     |          |
| 1 | 17      |             |                            |   | 17 |       |        | -    | -    |     |          |
| 1 | 18      |             |                            |   | 15 |       |        | -    | 1 1  |     |          |
| 1 | 19      |             |                            |   | 19 |       |        | -    | -    |     |          |
| 1 | 20      |             |                            |   | 20 |       |        | 1    |      |     |          |
| 1 | 21      |             |                            |   | 21 |       |        | -    | -    |     |          |
| 1 | 22      |             |                            |   | 22 |       |        | -    |      |     |          |
| 1 | 23      |             |                            |   | 23 |       |        | -    | -    |     | Other    |
|   | 24      |             |                            |   |    |       |        | -    |      |     | Lists    |
| 1 | 25      |             |                            |   |    |       | Views  |      |      |     |          |
| 1 | 26      |             |                            |   |    | Misc  | Channe | ei i |      | Aut | ia       |
| 1 | 27      |             |                            |   |    | funce | ELE    |      |      | 140 | 6        |
|   | 29      |             |                            | ۳ |    |       |        | -    |      |     |          |

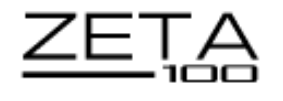

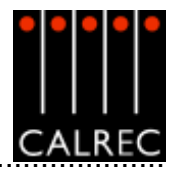

**USER - Auto-Fade Screen** 

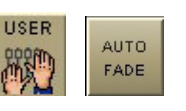

|        | 0  | Auto Fade Label | Card | Opt | Filk |   | For  | Type     | Lakel    | Auto Finile | Fade In (#S)                          | Fade Out (nS) | F  | ade      | Feder        |
|--------|----|-----------------|------|-----|------|---|------|----------|----------|-------------|---------------------------------------|---------------|----|----------|--------------|
|        | 1  | CAM             | 1    | 1   | 4.4. | - | 1.4  | Sur      | 51,897 1 |             |                                       | -             | In | tu01     | Views        |
|        | 2  | CAM2            | 1    | 2   | 48   |   | 10   | Salab    |          |             |                                       |               |    |          | Stereo       |
|        | 3  | CANS            | 1    | 3   | SA   |   | 2.4  | Statep   | _        |             | _                                     |               |    | -        | Chans Only   |
|        | 4  | CANA            | 1    | 4   | 58   |   | 20   | Salab    |          |             | · · · · · ·                           |               |    |          | Maria        |
|        | 5  | CANS            | 1    | 5   | 5A.  |   | 34   | Sarab    |          |             |                                       |               |    | -        | Change Cashe |
|        | 6  | CAMS            | 1    | Б   | 68   |   | Ð    | 2arep    |          |             |                                       |               |    | <b>•</b> | Gilars Gila  |
|        | 7  | CAM7            | 1    | 7   | 7A.  |   | 44   | Salab    | CAM      | 1           | 200                                   | 100           |    |          | dil Farlaro  |
|        | đ  | CAMS            | 1    | в   | 78   |   | -60  | Salatio  | CAM2     | 2           | 200                                   | 100           |    |          |              |
|        | 9  |                 |      |     |      |   | 54   | Starap   | CAMS     | 3           | 90                                    | 100           |    |          |              |
|        | 10 |                 |      |     |      |   | 50   | Sarab    | CANA     | 4           | 100                                   | 100           |    |          | A Layer      |
|        | 11 |                 |      |     |      |   | 6.4  | Statep   | CANS     | 5           | 300                                   | 200           |    |          |              |
|        | 12 |                 |      |     |      |   | 60   | Salation | CAMS     | 5           | 200                                   | 100           |    |          | BLover       |
|        | 13 |                 |      |     |      |   | 7.A  | Salatio  | CAN7     | 7           | -400                                  | 200           |    |          |              |
|        | 14 |                 |      |     |      |   | 78   | Carac    | CAME     | 8           | 300                                   | 300           |    |          | A & B        |
|        | 15 |                 |      |     |      |   | 84   | Sarao    |          |             | -                                     |               |    |          | Layers       |
|        | 16 |                 |      |     |      |   | æ    | Sarab    |          |             | · · · · · · · · · · · · · · · · · · · |               |    |          |              |
|        | 17 |                 |      |     |      |   | 24   | Starap   |          |             |                                       |               |    |          |              |
|        | 18 |                 |      |     |      |   | 20   | Sarab    |          |             |                                       |               |    |          |              |
|        | 19 |                 |      |     |      |   | 10.4 | Sarab    |          |             |                                       |               |    |          |              |
|        | 20 |                 |      |     |      |   | 100  | Sarap    |          |             | 1                                     |               |    |          |              |
| HAN    | 21 |                 |      |     |      |   | 11A  | Sarap    |          |             |                                       |               |    |          |              |
| _      | 22 |                 |      |     |      |   | 110  | GateD    |          |             |                                       |               |    |          |              |
|        | 23 |                 |      |     |      |   | 124  | Sarap    |          |             |                                       |               |    |          |              |
| 189 69 | 24 |                 |      |     | -    |   | 120  | Sarap    |          |             |                                       |               |    |          |              |
|        | 25 |                 | 1    |     |      |   | 134  | Sarao    |          |             |                                       |               |    |          |              |
| nsc    | 26 |                 |      |     |      |   | 130  | Sarap    |          |             |                                       |               |    |          |              |
|        | 27 |                 | 1    |     |      |   | 144  | Sarap    |          |             |                                       |               |    |          |              |
|        | 28 |                 |      |     |      |   | 140  | Starap   |          |             | 1                                     |               | 1  |          |              |

The User-Auto Fade screen is used to allow assignment of each auto-fader to a channel/group fader. A list of auto-faders is on the left hand side of the screen, and shows auto-fader number, auto-fader label, assigned Opto card and circuit, and assigned fader number.

Only faders with valid channel or group paths will be available for assignment although other faders may be displayed.

# Fade In/Out Times

The nudge buttons allow fade in/out time adjustment for each auto-fader assignment. The fade in and out times of each auto-fader are individually selectable. The range for both parameters are 10 ms to 5secs, as follows:

- 10ms to 100ms in 10ms steps
- 100ms to 1sec in 100ms steps
- 1sec to 5s in 500ms steps

The fade in and fade out times are stored in the console memories.

Auto-faders are assigned to channel and group paths by selecting an auto-fader and a channel or group from the available lists, and selecting "Patch".

Indication of an auto-fade is provided by illuminating the down NULL LED on the fader strip when the fader is or is currently being faded out.

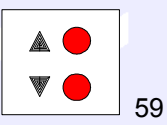

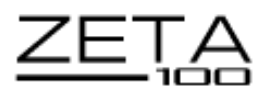

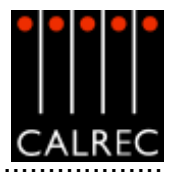

# **ROUTER LABELS**

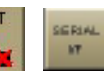

Some Routers incorporate a label interface which is used for the transmission of source (input) and destination (output) descriptions between itself and other equipment. When an audio signal from a Router isconnected to the console, its associated label is transmitted to the console via a serial interface. The console can use these labels as input names, and they can then be displayed and used on the control surface and front end application. Serial port setup and label associations are made using the Options-Serial I/F screens.

|                | Entirel Double Entition |                   |                   |                  |                      |           |                           |                  |                                             | Serial Interta | ce Functions    |
|----------------|-------------------------|-------------------|-------------------|------------------|----------------------|-----------|---------------------------|------------------|---------------------------------------------|----------------|-----------------|
|                | Serve Ports Serving     | pr                | line Rei          | Read Rate        | Costs Bits           | Dec. Bits | D-tu-                     | Electro Constant | Chakus                                      |                | that Prestore   |
|                | Part No Rub D           | SerielFunction    | Liber for1.       | Daug Frate       | Longe Data           | Stop Dits | Parity                    | Flow Control     | _ DURUS                                     | Labels tors    | Negas Bouter    |
|                |                         |                   |                   |                  | r                    |           |                           |                  |                                             |                |                 |
|                |                         |                   |                   |                  |                      |           |                           |                  |                                             |                |                 |
| MISC           |                         |                   |                   |                  |                      |           |                           |                  |                                             |                |                 |
| SVNC           |                         |                   |                   |                  |                      |           |                           |                  |                                             |                |                 |
| MON IF<br>+ TB |                         |                   |                   |                  |                      |           |                           |                  |                                             |                |                 |
| TAMEN          |                         |                   |                   |                  |                      |           |                           |                  |                                             |                |                 |
| GPI            |                         |                   |                   |                  |                      |           |                           |                  |                                             |                |                 |
| 010            | The User Ref. (         | is used on the Ri | outer Labels Setu | ip screen to ide | antify the se        | rial port |                           |                  |                                             |                |                 |
| METERS         | erial Intertace View    | 10                |                   |                  |                      |           |                           |                  | SAVE options                                |                | OAD options     |
| SERIAL         | Serial Ports S          | etings Rou        | ter Labels Setup  | Router           | r Labels<br>ciations | A         | ue Directo<br>us ociation | s Sets           | to Disk and Flesh<br>default options for to | otupiteset     | om Disk to Hesh |

The console has a serial interface port which allows a Router to be connected to the system. The Serial Port Settings screen is used to tell the system what information it should receive from the serial interface port, by allocating a function to it, selected from a drop down box in the Serial Function column. Only the serial functions which are enabled for the console will be available for selection.

The function can be given a friendly name by typing up to six characters in the User Reference column.

For each function there is an indicator which flashes when a valid message is received from the user serial port.

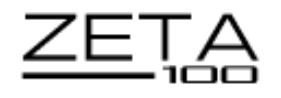

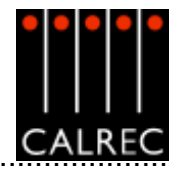

# **Router Label Setup Screen**

The console can support up to 256 Router labels. This screen allows the link between messages from the router to be associated with one of the console's 256 labels.

|    | abeiNo | Lizer Ret. | LabelID | Serial Port |   | Interniceo | Notes:                                       |
|----|--------|------------|---------|-------------|---|------------|----------------------------------------------|
| 1  | NK1001 | 00         | 01      | NCI         | - |            | The User Ref. is used on the Router Labels   |
| 2  | NK1002 | 00         | 02      | NOC1        |   | UNASSIGN   | Associations screen to identify the label.   |
| 3  | NK1003 | 00         | 03      | NOCI        |   |            | The Label ID should match the data being s   |
| 4  | NK1004 | 00         | 04      | NOC1        |   | NDR1       | in the serial stream                         |
| 5  | NK1005 | 00         | 05      | NOC1        |   |            | The Senal Portican be set for several labels |
| 6  | NK1006 | 00         | 06      | NOC1        |   |            | appropriate interface button.                |
| 7  | NR1007 | 00         | 07      | NOC1        |   |            |                                              |
| 8  | NR1008 | 00         | 08      | NOC1        |   |            |                                              |
| 9  |        |            |         |             |   |            |                                              |
| 10 |        |            |         |             |   |            |                                              |
| 11 |        |            |         |             |   |            |                                              |
| 12 |        |            |         |             |   |            |                                              |
| 13 |        |            |         |             |   |            |                                              |
| 14 |        |            |         |             |   |            |                                              |
| 15 | -      |            |         |             |   |            |                                              |
| 16 |        |            |         |             |   |            |                                              |
| 17 | -      |            |         |             |   |            |                                              |
| 18 |        |            |         |             |   |            |                                              |
| 19 |        |            |         |             |   |            |                                              |
| 20 |        |            |         |             |   |            |                                              |
| 21 | -      |            |         |             |   |            |                                              |
| 22 |        |            |         |             |   |            |                                              |
| 23 | -      |            |         |             |   |            |                                              |
| 24 |        |            |         |             |   |            |                                              |
| 25 | -      |            |         |             |   |            |                                              |
|    |        |            |         |             |   |            |                                              |
| 26 |        |            |         |             | _ |            |                                              |

There serial port function previously set up on the Serial Port Settings screen will now have a selection button on this screen. To associate labels with a serial port interface, select the label, or region of labels, and select the serial port function button. The UNASSIGN button when selected will remove any assignment from the selected label(s).

A Router uses a reference code to define each of its output ports The user must enter these reference codes into the Label ID column for each label.

The User Reference column allows the user to give the label a friendly name of up to six characters.

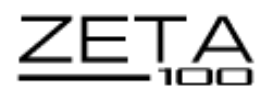

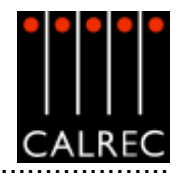

# Router Label Association Screen

| Calieo | Audio Zeta 1    | 100           |            |                                            |                          |                          |                         |                          |                         |                          |                         |                          |   |
|--------|-----------------|---------------|------------|--------------------------------------------|--------------------------|--------------------------|-------------------------|--------------------------|-------------------------|--------------------------|-------------------------|--------------------------|---|
|        | Listo           | inest         | Port       | Lakel                                      |                          |                          |                         |                          |                         |                          |                         |                          |   |
|        |                 | 10-01 L       | NX1        | NRIOH                                      |                          |                          |                         |                          |                         |                          |                         |                          |   |
|        | FL 0            | 10-01 8       | NX1        | N01002                                     |                          |                          |                         |                          |                         |                          |                         |                          |   |
|        | IN THE OWNER    | 10-02 L       | NK1        | N01003                                     |                          |                          |                         |                          |                         |                          |                         |                          |   |
|        | of DO Get       | 10-02 8       | NX1        | N01004                                     |                          |                          |                         |                          |                         |                          |                         |                          |   |
|        | WIRO 1          | 10-03 L       | NX1        | NR1005                                     |                          |                          |                         |                          |                         | _                        |                         |                          |   |
|        |                 | 10-03 R       | NX1        | NR1005                                     |                          |                          |                         |                          |                         |                          |                         |                          |   |
|        | WB08            | 10-04 L       | NK1        | N01007                                     |                          |                          |                         |                          |                         |                          |                         |                          |   |
|        |                 | 1D-D4 R       | NX1        | N01008                                     |                          |                          |                         |                          |                         |                          |                         |                          |   |
|        |                 | 10-05 L       |            |                                            |                          |                          |                         |                          |                         |                          |                         |                          |   |
|        |                 | 10-05 R       |            |                                            |                          |                          |                         |                          |                         |                          |                         |                          |   |
|        |                 | 10-06 L       |            |                                            |                          |                          |                         |                          |                         |                          |                         |                          |   |
| 26     |                 | 10-06 R       |            |                                            |                          |                          |                         |                          |                         |                          |                         |                          |   |
| _      |                 | 10-07 L       |            |                                            |                          |                          |                         |                          |                         |                          |                         |                          |   |
|        |                 | 10-07 #       |            |                                            |                          |                          |                         |                          | -                       |                          |                         |                          |   |
| 10     |                 | 10-06 L       |            |                                            |                          |                          |                         |                          | -                       |                          | _                       |                          |   |
|        |                 | 1D-DB R       |            |                                            |                          |                          |                         |                          |                         |                          |                         |                          |   |
| 12     |                 | 10-09 L       |            |                                            |                          |                          |                         |                          | -                       |                          |                         |                          |   |
| 8      |                 | 1D-09 M       |            |                                            |                          |                          |                         |                          |                         |                          |                         |                          |   |
|        |                 | 10-10 L       |            |                                            |                          |                          |                         |                          | -                       |                          |                         |                          |   |
| 1211   |                 | 1D-1D R       |            |                                            |                          |                          |                         |                          | _                       |                          |                         |                          |   |
| _      |                 | 10-11 L       |            |                                            |                          |                          |                         |                          |                         |                          |                         |                          |   |
| р      |                 |               | +1+<br>+14 | Label Parf.<br>Serial Port<br>Calrec Input | NX1001<br>NX1<br>10-01 L | NX1002<br>NX1<br>10-01 R | NX1003<br>NX1<br>10-021 | NX1004<br>NX1<br>10-02 R | NX1005<br>NX1<br>10-031 | NX1006<br>NX1<br>10-03 R | NX1007<br>NXI<br>10-041 | NX1008<br>NX1<br>10-04 R |   |
| 0      | Other<br>Lists  |               |            | F                                          | Iouter Laliels           |                          |                         |                          |                         |                          |                         | ,                        | i |
| ERS    | Serial Intertac | e Viewo       |            |                                            |                          |                          |                         |                          | SAVE opt                | ions                     | LOAD                    | options                  |   |
| IAL    | Berial Pr       | orts Settings | Router L   | abels Setup                                | Router                   | ations                   | Cue Direc<br>Associatio | tor<br>ans               | Sets default optio      | ns for lootuples         | et .                    | UISK TO HESS             |   |
|        | PANELS ST       |               | MEM<br>C   | ND TEC                                     | H OPT                    | NET AW                   | ADS                     |                          |                         |                          |                         | BH                       | 0 |

This screen allows each of the defined labels to be associated with one of the console's input ports. The input ports are shown down the left hand side of the screen, and the Router labels are shown along the bottom of the screen. This forms a grid, and associations are made by selecting the intersecting cell between input port and router label. Each leg of the input ports is always presented as if it were a mono port.

When an association is made, the cell will turn yellow. Associations can be unmade by selecting the cell again, whereby its colour will change back to grey. The +1 button is used to automatically move diagonally down the grid to the next association cell and toggle its condition. The action occurs out of sight even if you go beyond the viewed section of the screen.

Once an input port is associated with a Router label, the labels will be visible on the fader label column on the I/O - Input screen on whichever channel the port is patched. If a new fader label is entered on the I/O - Input screen, it overrides the router label. The router label will also be displayed on the channel display on the fader module.

If the Router fails to communicate for longer than ten seconds then the Router label text is cleared and the fader labels revert back to displaying the input port label.

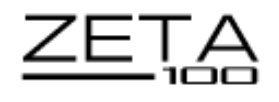

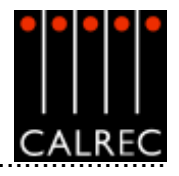

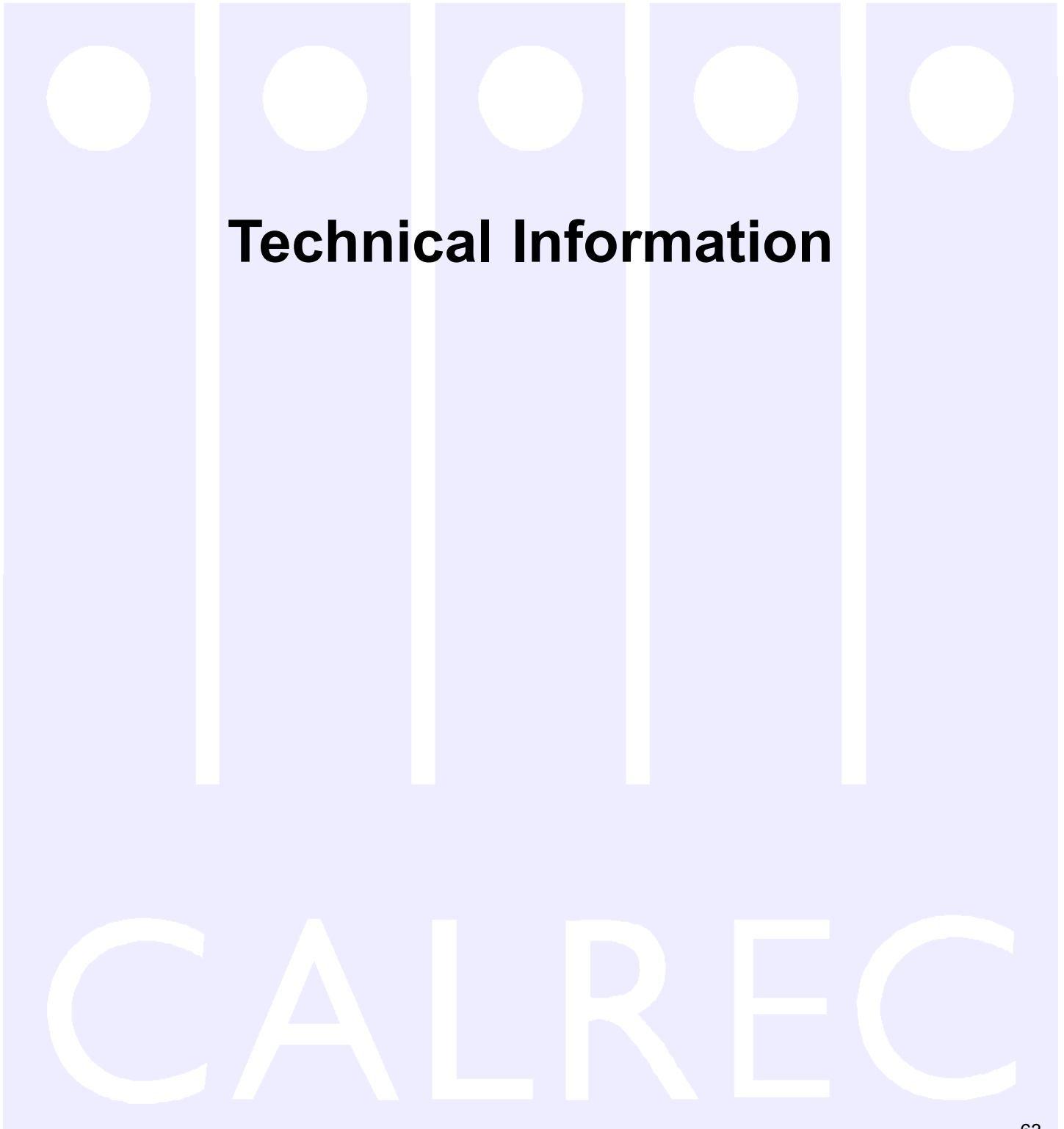

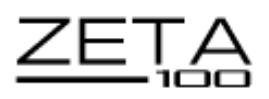

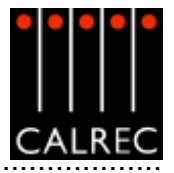

# **RACK SPECIFICATIONS**

It is recommended that all equipment over 8Kg (17.5 lbs) in weight, or over 150mm (6 inches) deep is mounted into equipment bays which offer mechanical supports under each of the units. This will allow units to be supported as they slide forward during removal for maintenance purposes. The diagram below shows how the racks would typically be laid out within the bay.

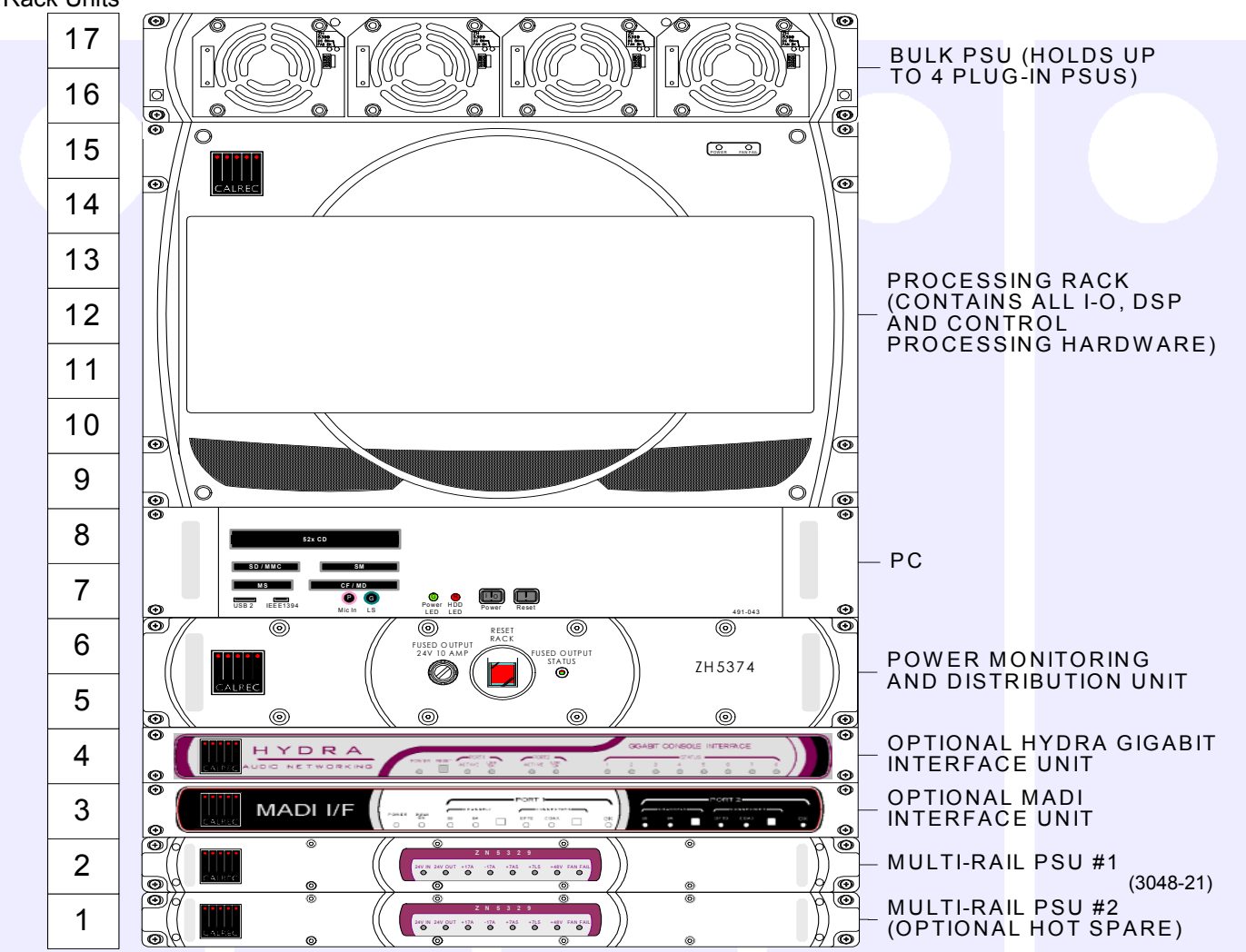

| Item                              | Height | Approx<br>depth<br>(incl. mating<br>cons) |     | Approx<br>weight |      | Approx<br>Power<br>Output<br>(W) | Approx AC Power<br>(VA)<br>(full load) |  |
|-----------------------------------|--------|-------------------------------------------|-----|------------------|------|----------------------------------|----------------------------------------|--|
|                                   |        | inches                                    | mm  | lbs              | kgs  | (full load)                      |                                        |  |
| Processing Rack (Unpopulated)     | 7U     | 19.7                                      | 500 | 29.5             | 13.4 | -                                | -                                      |  |
| Processing Rack (Populated)       | 7U     | 19.7                                      | 500 | 53.2             | 24.2 | -                                | -                                      |  |
| Bulk PSU rack with one PSU*       | 2U     | 18.5                                      | 470 | 17.5             | 8    | 1000                             | 1250                                   |  |
| Multi-Rail PSU *                  | 1U     | 18.1                                      | 460 | 9.3              | 4.23 | -                                | -                                      |  |
| Power for Hot spare (any type)    | -      | -                                         | -   | -                | -    | No extra                         | Less than 5% extra                     |  |
| PSU Monitor & Distribution Unit * | 2U     | 19.1                                      | 485 | 11.5             | 5.2  | -                                | -                                      |  |
| PC*                               | 2U     | 23.7                                      | 600 | 27               | 12.2 | -                                | 400                                    |  |
| MADI Unit                         | 1U     | 11.9                                      | 300 | 7                | 3.2  | _                                | -                                      |  |
| Hydra Gigabit Interface Unit      | 1U     | 10.4                                      | 265 | 6                | 2.7  | -                                | -                                      |  |

Rack Units

\* Note: Unit has handles protruding approx 1.3" (32mm) from the surface of the front panel.

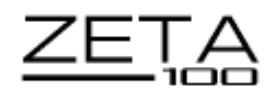

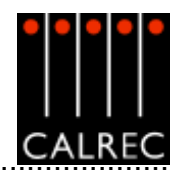

# **7U MAIN PROCESSING RACK**

The Processing rack houses all the DSP, I/O and control cards for the Zeta 100 system. There are:

- 8 Slots for DSP Cards
- 2 Slots for Processor Cards
- 3 Slots for ADC (Analogue Input) Cards
- 3 slots for DAC (Analogue Output) Cards
- 4 Slots for either AES I/O cards or Wide Area Bulk Cards

Incorporated into the rack is a built-in low noise fan tray, situated above the processing area. The fan tray incorporates a baffle such that warm air is drawn out of the rack and out through the rear of the fan tray.

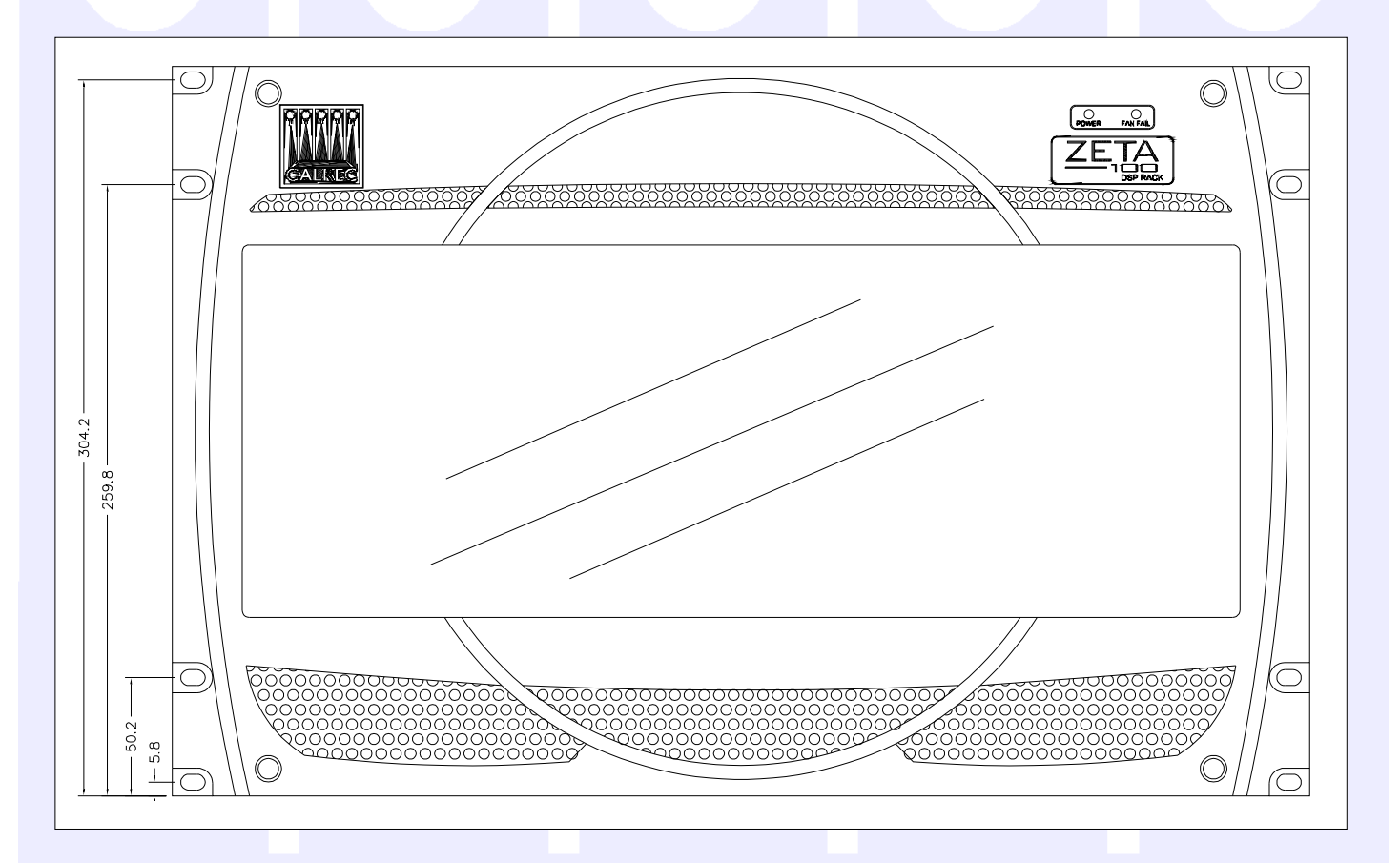

65

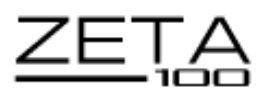

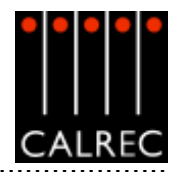

# POWER SYSTEM

All PSU's are rack mounting and are separate from the units they power, except for the PC which has its PSU built in. Diode feeding allows supplies of the same type to be parallelled together.

# Bulk PSU

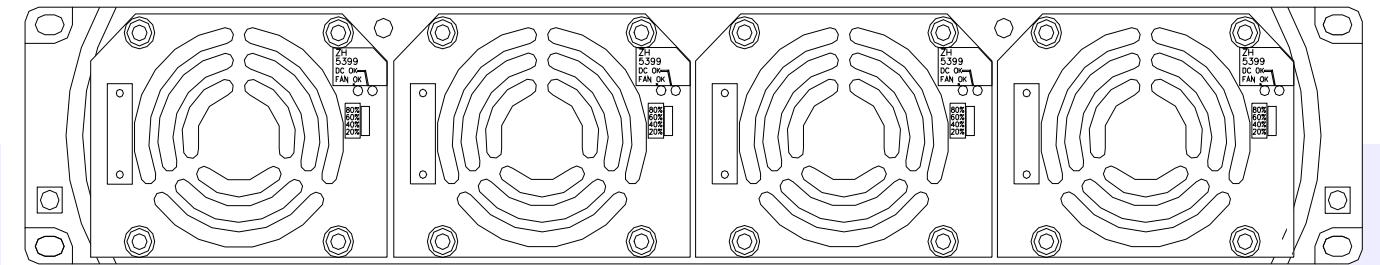

The Bulk PSU Rack is a 2U rack which can hold up to four identical plug-in PSU's. The rack has separate AC power inputs and DC outputs for each of the three PSU's. Any one PSU can be removed from the rack without disturbing the operation of the others in the rack. The console control surface and digital components in the processing rack are powered as one unit from one of these 2U racks. The number of PSU's required in the rack is dependent upon the size of the system, the distance between console and rack, and the "hot spare" requirement. The rack is fan cooled with fans mounted in the front of each PSU. The warm air is directed out of the rear of the rack. To ensure proper cooling, there must be a minimum clearance of two inches (50mm) from the fans and rear air outlets, and also any walls or other surfaces.

## **Multi-Rail PSU**

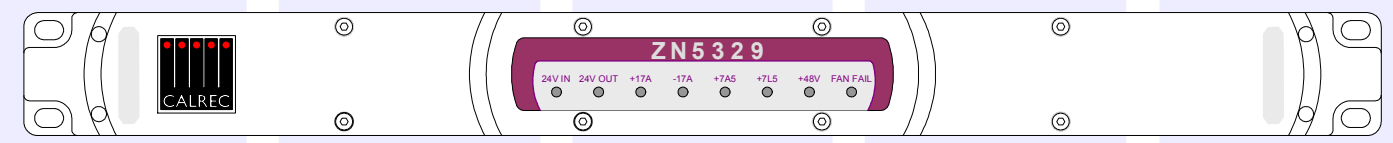

The analogue components in the system are powered using 1U Multi-Rail PSUs. The number required is dependant upon system size, distance between console and rack, and "hot spare" requirement. The Multi-Rail PSU is also fan cooled but uses a very low noise fan, drawing air from side to side through the PSU instead of in from the front, to minimise noise. The Multi-Rail PSU's are fitted with rear flanges to allow the rear of the PSU to be bolted to the studio equipment bay. All hot spare PSU's are optional. Should any of the fans slow down or stop, or any voltage rail fall outside specified limits, a PSU Fail signal will be sent to the console and PC to warn the operator of a problem.

# **PSU Monitoring and Distribution Unit**

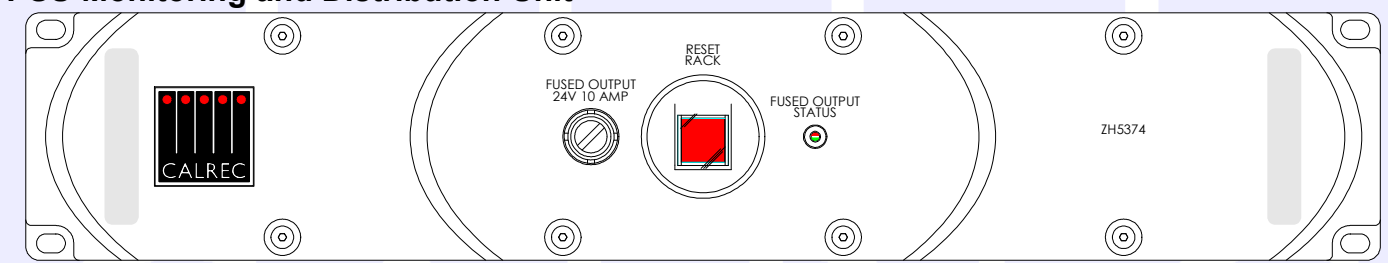

The Power Monitoring and Distribution rack performs many functions. It monitors the power supplies for failures, and ensures "hot" changeover to the spare should there develop a fault. In addition to connections for power combining and distribution, the module includes:

- A front-mounted rack reset button. (Re-setting the racks oes not affect control surface).
- 8 x changeover relays intended for switching balanced talkback audio.
- Opto-isolated fan fail and PSU fail inputs.

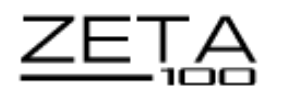

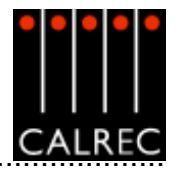

## **PC INFORMATION**

| Operating System    | Windows 2000                                                                       |
|---------------------|------------------------------------------------------------------------------------|
| CPU                 | Intel Celeron Processor (2GHz)                                                     |
| RAM                 | 256 MB DDR RAM                                                                     |
| HDD                 | 40GB                                                                               |
| CD ROM              | 52x                                                                                |
| Network Ports       | 2 x 10/100                                                                         |
| Card Slots          | Compact Flash/Microdrive, SmartMedia, Memory Stick, Secure Digital/Multimedia Card |
| USB 2 Ports         | 4 (Rear of Unit), 1 (Front of Unit)                                                |
| IEEE1394 Port       | 1 (Front of Unit)                                                                  |
| Additional Hardware | 8 Port Serial Card                                                                 |
| Additional Software | PC Antywhere                                                                       |

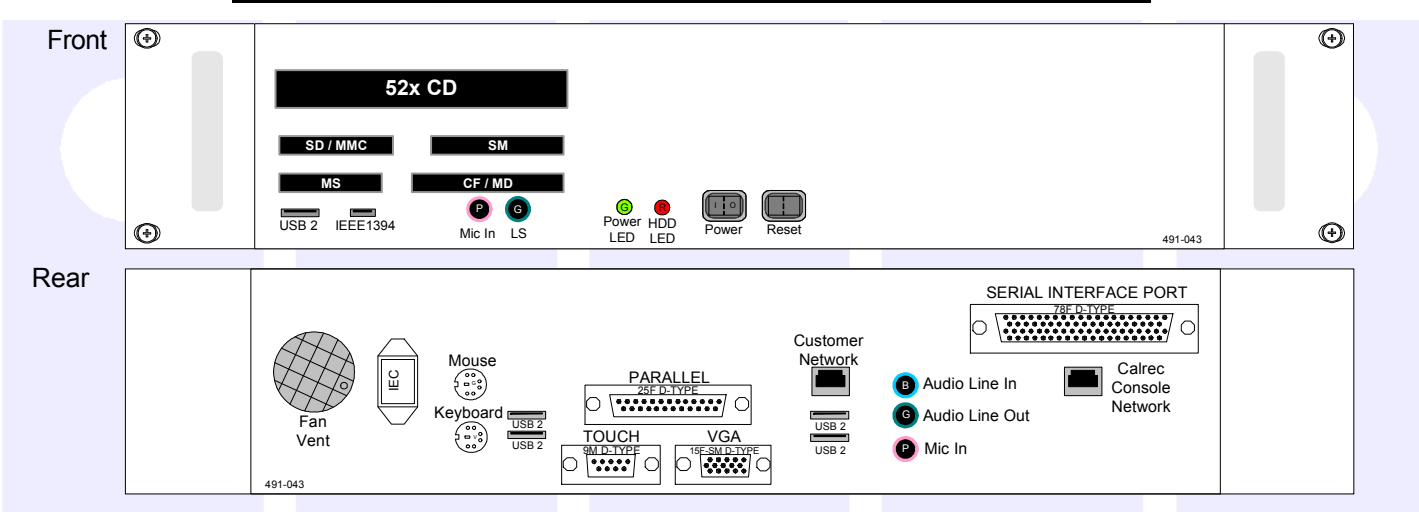

## **Remote Access**

USB connectors are provided on both the front and the rear of the PC for the option to add an external modem of your choice. If a modem is added, and a suitable telephone line installed, the console can be remotely accessed by Calrec support engineers to aid software upgrades and diagnostic work. This can greatly enhance the level of service and support we can provide. A dial-up facility must first be activated at the PC before this is possible, to ensure that connections are not made at inappropriate times or without the user's knowledge and consent.

## **Network Ports**

A network port is provided to enable the user to connect to their own LAN. Calrec will not be responsible for the configuration of this port or for any performance issues arising from its use. A second Ethernet port is provided to enable the PC to be connected to a Calrec Hydra Audio Network, which is an option which can either be purchased with the console or in the future.

## File Backup

A number of flash card slots are provided on the front of the PC for file backup. In addition, backup could also be to a LAN or to a USB device which can be plugged into the front or rear of the PC.

## **Software Supplied**

An OEM PC Operating System license is supplied with each console, and the operating system software is pre-installed. The console software will also be pre-installed, and will be supplied on a CD-ROM.

## 3<sup>rd</sup> Party Software

Calrec recommends that the PC is regarded as an integral control device for the console, and not as a general purpose PC. If 3<sup>rd</sup> party software is installed on the PC, care must always be taken to ensure that it does not interfere with the normal performance of the PC. The installation of inappropriate software on the PC may invalidate the console warranty.

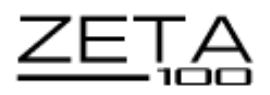

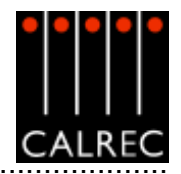

# CONSOLE AND RACK WIRING DIAGRAM

This diagram shows the rear of all units and how they are connected together. Please refer to the wiring schedule and the maximum cable lengths table for connection details.

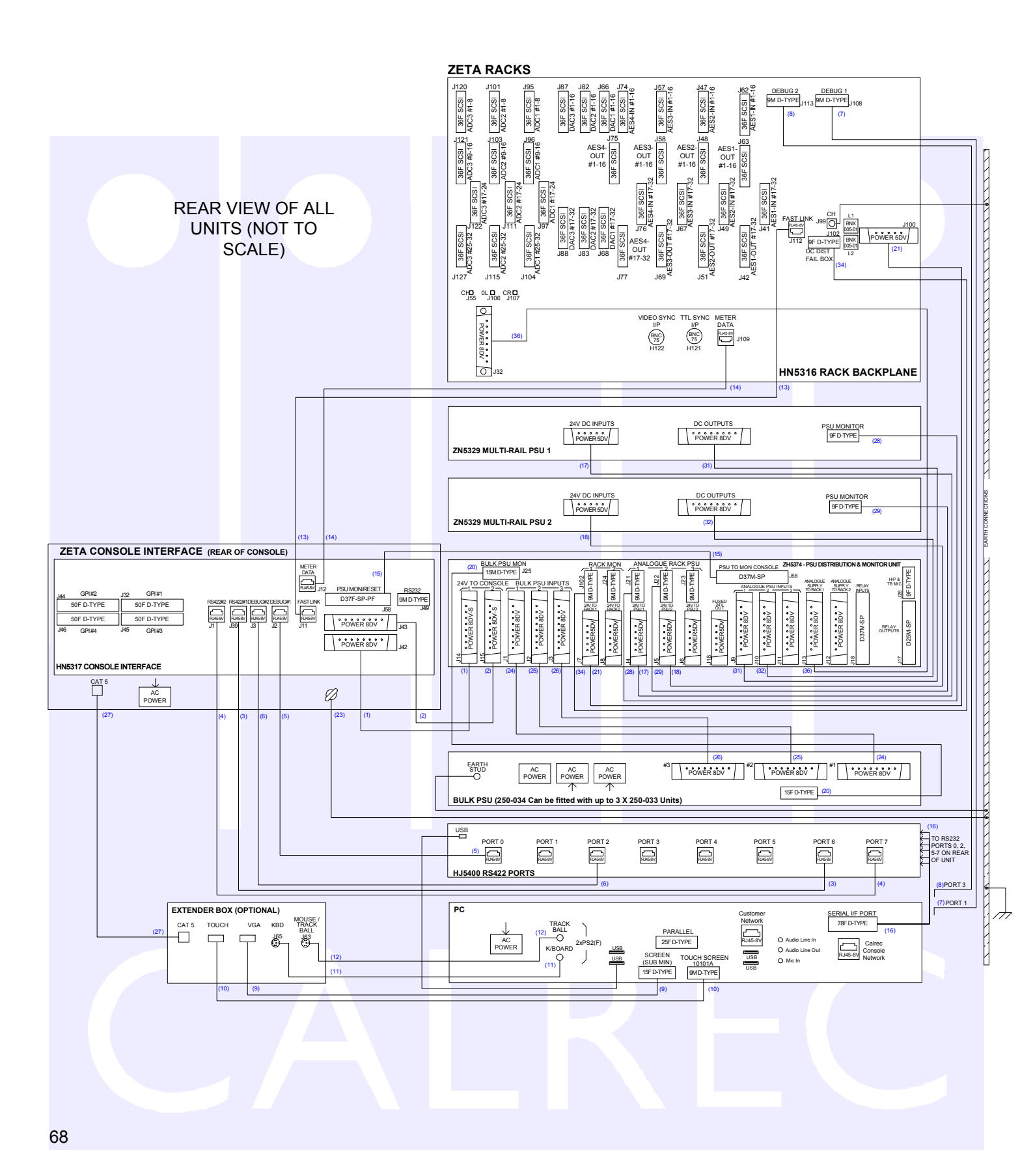

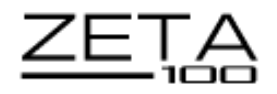

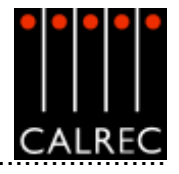

# CONSOLE AND RACK WIRING SCHEDULE

| CABLE No       | FROM          | CONN.           | CONN. TYPE   | то            | CONN.      | CONN. TYPE   | CIRCUIT              |  |
|----------------|---------------|-----------------|--------------|---------------|------------|--------------|----------------------|--|
| 1              | ZH5374        | J14             | 8way D (M)   | HN5317        | J42        | 8way D(F)    | Console DC pwr 1     |  |
| 2              | ZH5374        | J15             | 8way D (M)   | HN5317        | J43        | 8way D(F)    | Console DC pwr 2     |  |
| 3              | HJ5400        | PORT #0         | RJ45         | HN5317        | J2         | RJ45         | Console debug 1      |  |
| 4              | HJ5400        | PORT #2         | RJ45         | HN5317        | J3         | RJ45         | Console debug 2      |  |
| 5              | HJ5400        | PORT #6         | RJ45         | HN5317        | J39        | RJ45         | Console RS422-1      |  |
| 6              | HJ5400        | PORT #7         | RJ45         | HN5317        | J1         | RJ45         | Console RS422-2      |  |
| 7              | PC            | LAVA PORT #2    | 9way D(F)    | HN5316        | 9way D(F)  | 420-746      | Rack debug 1         |  |
| 8              | PC            | LAVA PORT #4    | 9way D(F)    | HN5316        | 9way D(F)  | 420-746      | Rack debug 2         |  |
| 9              | PC            | SCREEN          | 15way HDD(M) | Scrn Repeater | VGA        | 15way HDD(M) | Console screen       |  |
| 10             | PC            | 10101A          | 9way D(F)    | Scrn Repeater | Touch      | 9way D(M)    | C.Touch Screen       |  |
| 11             | PC            | KBD             | PS2          | Scrn Repeater | Keyboard   | PS2          | Console keyboard     |  |
| 12             | PC            | MOUSE           | PS2          | Scrn Repeater | Mouse      | PS2          | Console trackball    |  |
| 13             | HN5316        | J112            | RJ45         | HN5317        | J11        | RJ45         | C.RS422 FAST         |  |
| 14             | HN5316        | J109            | RJ45         | HN5317        | J12        | RJ45         | C.Meter Data         |  |
| 15             | ZH5374        | J58             | 37way D(M)   | HN5317        | J58        | 37way D(F)   | Console PSU fail     |  |
| 16             | HJ5400 (REAR) | PORTS 1, 3, 5-8 | 6x9way D(M)  | PC            | Serial I/F | 78way HDD(F) | LAVA PORT Lead       |  |
| 17             | ZH52374       | J4              | 5way D(M)    | ZN5329 #1     | 24V DC I/P | 5way D(F)    | 24V To Analogue PSU1 |  |
| 18             | ZH52374       | J5              | 5way D(M)    | ZN5329 #2     | 24V DC I/P | 5way D(F)    | 24V To Analogue PSU2 |  |
| 19 (Not Shown) | ZH52374       | J6              | 5way D(M)    | ZN5329 #3     | 24V DC I/P | 5way D(F)    | 24V To Analogue PSU3 |  |
| 20             | Bulk PSU      | D1              | 15way D(M)   | ZH5374        | J25        | 15way D(F)   | Racks PSU mon        |  |
| 21             | ZH52374       | O/P 1           | 5way D(M)    | HN5316        | J100       | 5way D(F)    | 24V to Rack          |  |
| 23             | Eqpt Bay      |                 |              | Console       |            |              | System Earth         |  |
| 24             | Bulk PSU      | O/P 1           | 8way D(M)    | ZH5374        | J1         | 8way D(F)    | Bulk Output 1        |  |
| 25             | Bulk PSU      | 0/P 2           | 8way D(M)    | ZH5374        | J2         | 8way D(F)    | Bulk Output 2        |  |
| 26             | Bulk PSU      | O/P 3           | 8way D(M)    | ZH5374        | J3         | 8way D(F)    | Bulk Output 3        |  |
| 27             | PC Extender   | Cat 5           | RJ45         | PC Extender   | Cat 5      | RJ45         | PC Extender CAT 5    |  |
| 28             | ZN5329 #1     | PSU MON         | 9way D(M)    | ZH5374        | J21        | 9way D(F)    | PSU fail             |  |
| 29             | ZN5329 #2     | PSU MON         | 9way D(M)    | ZH5374        | J22        | 9way D(F)    | PSU fail             |  |
| 30 (Not Shown) | ZN5329 #3     | PSU MON         | 9way D(M)    | ZH5374        | J23        | 9way D(F)    | PSU fail             |  |
| 31             | ZN5329 #1     | O/P 1           | 8way D(M)    | ZH5374        | J9         | 8way D(F)    | Analogue PSU1        |  |
| 32             | ZN5329 #2     | O/P 2           | 8way D(M)    | ZH5374        | J10        | 8way D(F)    | Analogue PSU2        |  |
| 33 (Not Shown) | ZN5329 #3     | O/P 3           | 8way D(M)    | ZH5374        | J11        | 8way D(F)    | Analogue PSU3        |  |
| 34             | HN5316        | J102            | 9way D(M)    | ZH5374        | J102       | 9way D(F)    | Rack DC Mon          |  |
| 36             | ZH5374        | J13             | 8way D(M)    | HN5316        | J32        | 8way D(F)    | Analogue to rack     |  |

For systems with just one multi-rail PSU, cables 18,19, 29,30,32 and 33 are not fitted. For systems with two multi-rail PSUs, cables 19, 30 and 33 are not fitted. For systems with three multi-rail PSUs, all cables in the table are fitted.

## MAXIMUM CABLE LENGTHS

| Cables from       | To                                   | Maximum Length |        |  |
|-------------------|--------------------------------------|----------------|--------|--|
| Cables Irolli     | 10                                   | Feet           | Metres |  |
| Control surface   | PC                                   | 500            | 150    |  |
| Control surface   | Processing Rack                      | 500            | 150    |  |
| Control Surface * | Power Monitoring & Distribution Unit | 100            | 30     |  |
| Power Supplies    | Power Monitoring & Distribution Unit | 16.5           | 5      |  |
| Processing Rack   | Power Monitoring & Distribution Unit | 16.5           | 5      |  |
| Processing Rack   | PC                                   | 100            | 30     |  |
| Processing Rack   | BNC/XLR I/O Interface Panels         | 9.8            | 3      |  |
| Processing Rack   | EDAC I/O Interface Panels            | 9.8            | 3      |  |
| Processing Rack   | MADI Unit                            | 16.5           | 5      |  |
| Processing Rack   | Hydra Gigabit Interface Unit         | 16.5           | 5      |  |

\* For longer distances, the control surface requires a local power supply.

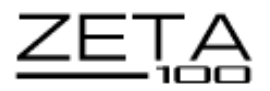

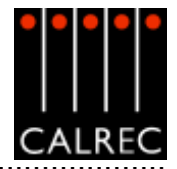

## SYSTEM SPECIFICATION

| DIGITAL INPUTS                |                                                                            |
|-------------------------------|----------------------------------------------------------------------------|
| Word Length                   | 24-Bit                                                                     |
| Formats Supported             | AES/EBU (AES3)                                                             |
|                               | Also suitable for use with SPDIF (IEC958 Type 2) signals                   |
| Interface                     | 110 Ohm transformer balanced, 5V Pk-Pk                                     |
|                               | 75 Ohm unbalanced (BNC), 1V Pk-Pk                                          |
| Sample Rate Conversion        | 24-Bit switchable on all digital inputs                                    |
| SRC THD+N                     | -117dB @ 1kHz, 0.00014%                                                    |
| DIGITAL OUTPUTS               |                                                                            |
| Word Lenght                   | 24-Bit                                                                     |
| Formats Supported             | AES/EBU (AES3)                                                             |
| Interface                     | Transformer balanced 4V Pk-Pk (nominal) into 110 Ohm load                  |
|                               | Unbalanced 1V Pk-Pk (nominal) into 75 Ohm load (BNC)                       |
|                               |                                                                            |
| ANALOGUE INPUTS               |                                                                            |
| Analogue - Digital Conversion | 24-Bit                                                                     |
| Input Balance                 | Electronically Balanced - Better than -80dB                                |
| Input Impedance               | >1kOhms for Mic gains, 10k Ohms for line gains                             |
| Sensitivity                   | +18 / -78dB                                                                |
| Equivalent Input Noise        | -125dB (150 Ohm source, 22Hz-22kHz bandwidth)                              |
| Distortion                    | -1dBFS @ 1kHz - Better than 0.006%                                         |
|                               | -20dBFS @ 1kHz - Better than 0.004%                                        |
|                               | -60dBFS @ 1kHz - Better than 0.3%                                          |
| Frequency Response            | 20Hz to 20kHz +/- 0.5dB                                                    |
| ANALOGUE OUTPUTS              |                                                                            |
| Digital - Analogue Conversion | 24-Bit                                                                     |
| Output Balance                | Electronically Balanced, 20Hz to 20kHz, Better than -45dB, typically -55dB |
| Output Impedance              | <40 Ohms                                                                   |
| Distortion                    | -1dBFS @ 1kHz - Better than 0.003%                                         |
|                               | -20dBFS @ 1kHz - Better than 0.006%                                        |
|                               | -60dBFS @ 1kHz - Better than 0.5%                                          |
| Frequency Response            | 20Hz to 20kHz +/- 0.25dB                                                   |

Analogue input for 0dBFS can be pre-set globally to +28, +24, +22, +20, +18 or +15 dBu

Pre-fader headroom on analogue inputs is adjustable globally from +24 to +36dB in 2dB steps

Analogue output for 0dBFS Matches input setting into >1kOhms (+24dBu max into 600 Ohms) 

| PERFORMANCE                       |                    |                                                                        |                                 |  |  |  |
|-----------------------------------|--------------------|------------------------------------------------------------------------|---------------------------------|--|--|--|
| Digital to Digital (AES/EBU) D    | istortion          | -1dBFS, 20Hz to 10kHz - Better than 0.002%                             |                                 |  |  |  |
| Digital to Digital (with SRC) Dis | stortion           | -1dBFS, 20Hz to 10kHz - Better than 0.005%                             |                                 |  |  |  |
| Frequency Response (Analogu       | e Input to Output) | 20Hz to 20kHz +                                                        | -/- 0.5dB                       |  |  |  |
| SYNCHRONISATION                   |                    |                                                                        |                                 |  |  |  |
| 48kHz synchronisation from        |                    | NTSC/PAL Vide<br>Internal Crystal F<br>TTL Wordclock<br>AES/EBU Digita | o<br>Reference<br>11 Input      |  |  |  |
| ENVIRONMENTAL CONSIDERATIONS      |                    |                                                                        |                                 |  |  |  |
|                                   | Opera              | ting                                                                   | Non-Operating                   |  |  |  |
| Temperature Range                 | 0°C to +30°C (3    | 2°F to +86°F)                                                          | -20°C to +60°C (-4°F to +140°F) |  |  |  |
|                                   |                    |                                                                        |                                 |  |  |  |

|                   | Operating                    | Non-Operating                   |
|-------------------|------------------------------|---------------------------------|
| Temperature Range | 0°C to +30°C (32°F to +86°F) | -20°C to +60°C (-4°F to +140°F) |
| Relative Humidity | 25% to 80% Non-condensing    | 0% to 90% Non-condensing        |
| Maximum Altitude  | 2,000 Metres (6500ft)*       | 15,000 Metres (49,000ft)        |

\* This is the limit to which the safety tests are valid

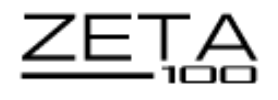

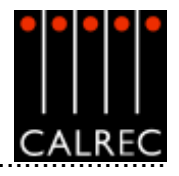

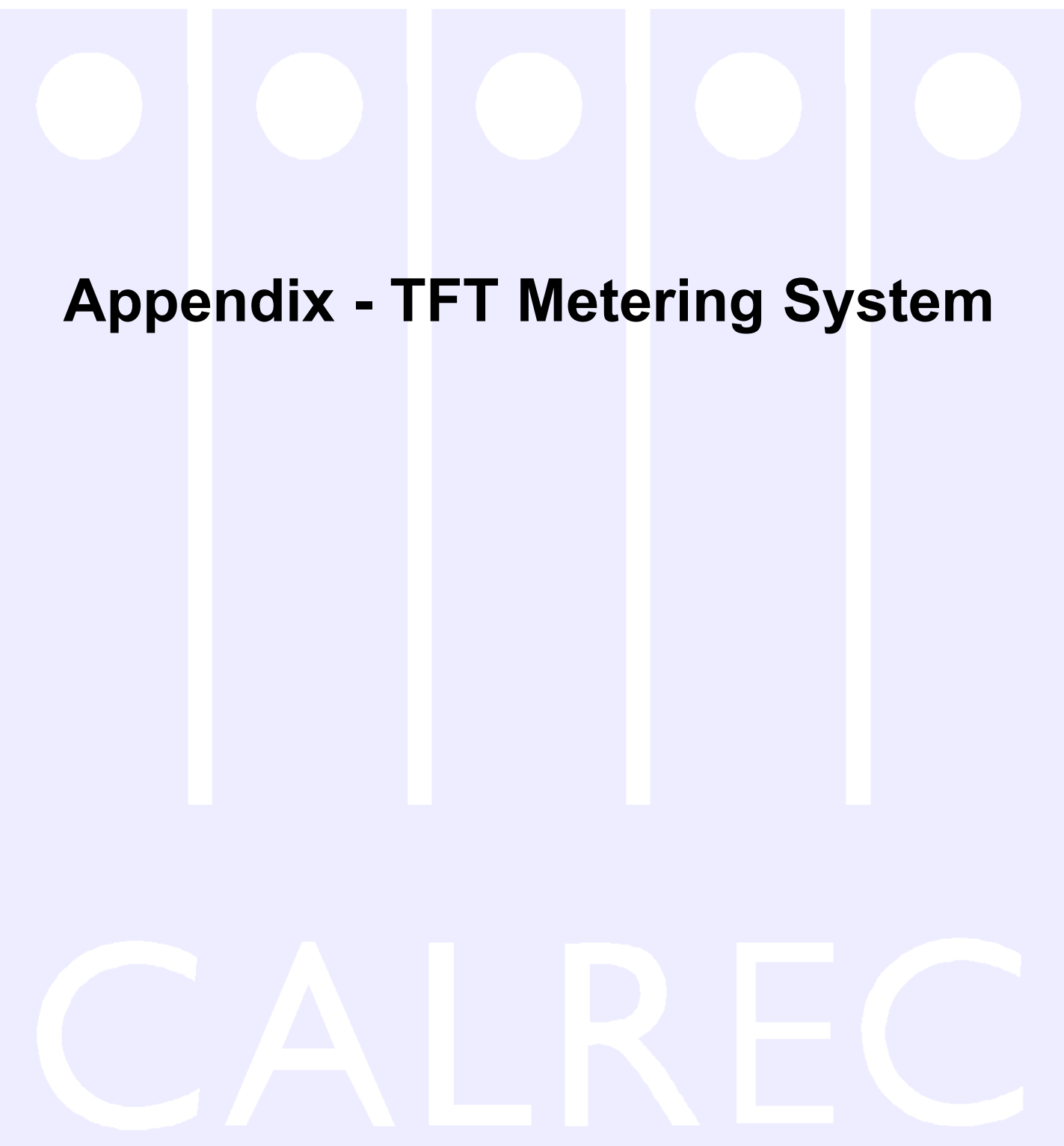

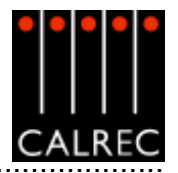

# TFT METERING SYSTEM

## Introduction

The TFT metering system allows high quality TFT screen based meters to be incorporated into the console upstand, either instead of, or alongside the existing bargraph, moving coil VU and PPM meters. These TFT panels allow a greater density of meter functions to be displayed, and the user can dynamically change the meters and their arrangement using the Front End Application. Meter configurations can be saved and recalled, so that different users can have their own preferred meter arrangements. The following functions can be metered:

- Main Outputs
- Group Outputs
- Auxiliary Outputs
- Track Outputs
- Meter Selectors
- External Inputs
- Miscellaneous functions

Each meter can be:

- Mono
- Stereo
- M/S (Sum and Difference of the stereo signal)
- Surround (L, R, C, LFE, LS, RS sequence set as part of meter arrangement)
- Phase Display

A console can have a maximum of 16 TFT Meter screens. Up to two TFT meter distribution cards can be fitted, each of which can drive 8 TFT screens (or other standard meters without trimod LCD displays). To avoid a single point of failure, it is possible to spread the metering load across 2 meter distribution cards. For example, if a console had 8 TFT screens fitted, 4 could be connected to each TFT meter distribution card.

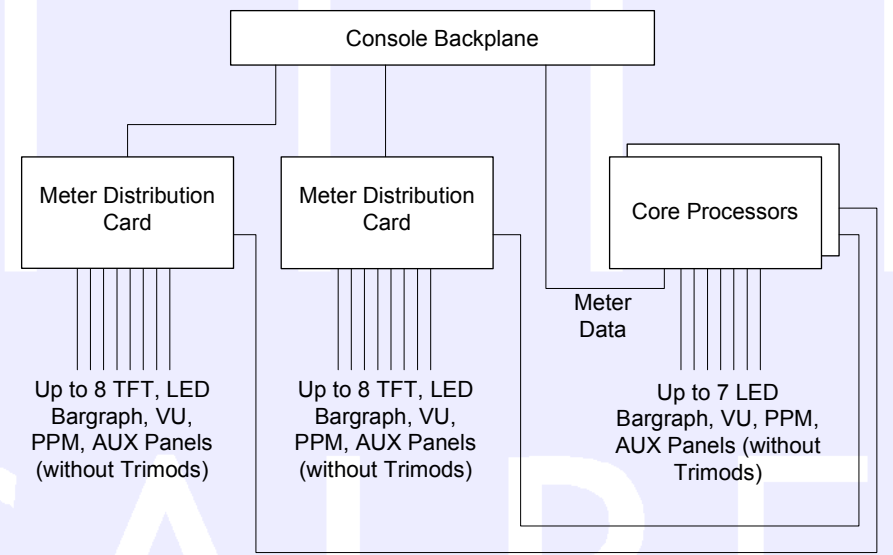

In addition to the TFT meter distribution cards, it is also possible to fit a further 7 standard meter panels (without trimod LCD displays).
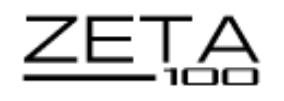

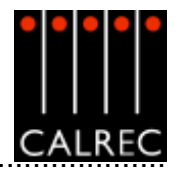

# **TFT METER SCREENS**

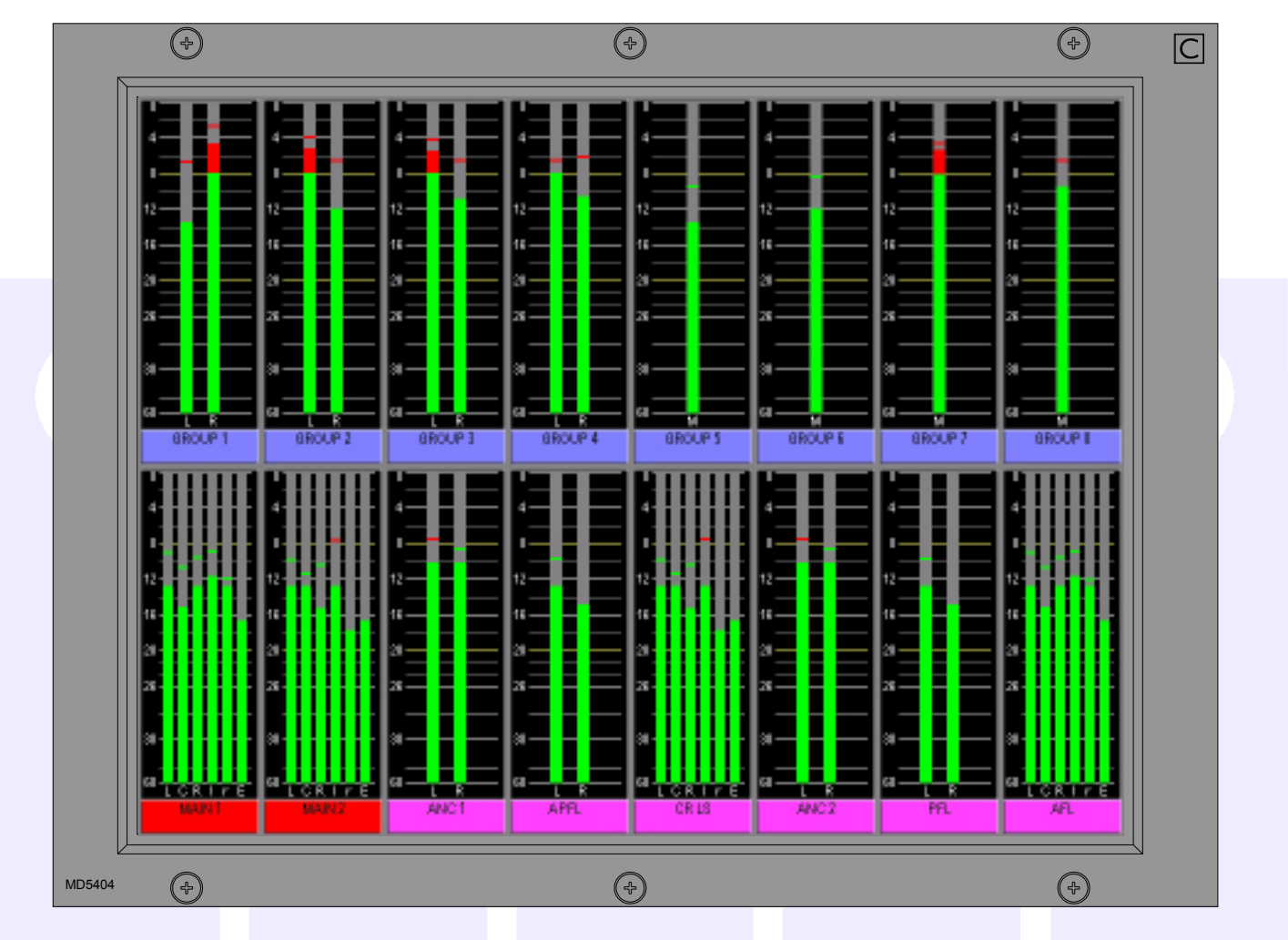

The layout of the TFT meter screens can be configured by the user. The screen layout is configured in halves, such that each half of the screen can have 4 or 6 columns, allowing 8 or 12 meter positions across the width of a TFT meter screen. Each column can then be split into up to three rows to contain meter positions which can be 1/3, 1/2, 2/3 or full height of the TFT meter panel. Therefore, Each TFT meter screen can display up to 36 meters within the space usually taken up by just two standard meter panels.

When a screeen is configured with 8 columns, these columns will line up with any channel or group faders positioned in that section of the console.

The number of meters configurable on the TFT screens is governed by the 58 meter data signals available. If an audio signal is metered on a TFT meter and a standard meter at the same time, it will use up two signals in the meter data stream.

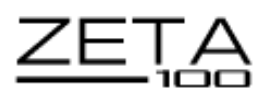

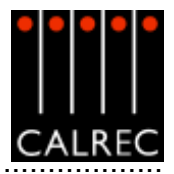

# TFT METER SETUP SCREEN

METERS Setup

The Setup screen contains options to set global metering settings.

## (1) Screen Brightness

Over time, the brightness of TFT screens can degrade. For this reason, a set of controls are provided to adjust the brightness of each screen individually and globally. The screen in each upstand position can be adjusted from 0-9 using the selection buttons(0 is off). A selection window will appear with the current level highlighted. Selecting a different level will close the window and the new level will be shown on the screen. The global offset level will adjust

| Select Brightness lev | rel X |  |  |  |
|-----------------------|-------|--|--|--|
| 0                     | 1     |  |  |  |
| 2                     | 3     |  |  |  |
| 4                     | 5     |  |  |  |
| 6                     | 7     |  |  |  |
| 8                     | g     |  |  |  |
| Cancel                |       |  |  |  |

the brightness of all screens by the value selectable in the same way, from -5 to +4.

## (2) Bar colours

The user can select the colours to be used on the meters. The top, middle and bottom colours for each signal can be selected independently. Select the signal from the list, then select the colours from the pallette. The selected colours for each signal are shown at the bottom of the screen.

## (3) Signal Order

The user can select the order that the surround signals appear. The order can be shuffled by selecting a signal from the list and using the Up and Down buttons. The order chosen will be used for all surround meters.

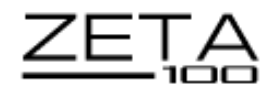

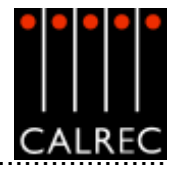

# METER LAYOUT SCREEN

METERS Layout

The user can (with some rules) control the layout of the screens.

|              | Active Meter                     | Config     | Mains only  |           |              | Save   | Open                         | Open                               | Save to File |
|--------------|----------------------------------|------------|-------------|-----------|--------------|--------|------------------------------|------------------------------------|--------------|
|              | Meter Config being viewediedited |            | nore        |           | To File File |        | Active Config                | Load into Desk                     |              |
|              | 2                                |            |             |           |              |        |                              |                                    | 1-8 Layout   |
|              |                                  |            |             |           |              |        |                              |                                    | Setur        |
| MISC         |                                  |            |             |           |              |        |                              |                                    |              |
| SYNC         |                                  |            | III         |           |              |        | 111                          |                                    |              |
| + TB         |                                  |            |             |           |              |        |                              |                                    | 1            |
| TAREH        |                                  |            |             |           |              |        |                              |                                    |              |
| 9PI          |                                  |            |             |           |              |        |                              |                                    |              |
| 070          |                                  | 80.0       |             |           |              |        |                              |                                    | 2            |
| METERS       | Change Meter                     | Copy To Fr | d Change Sc | Ne ClearA | I Change     | Lavout | VE options<br>Nisk and Flash | LOAD options<br>from Disk to Flash | 3            |
| SERIAL<br>NT |                                  |            |             |           |              | Sata   | default options for b        | ootupiteent                        | 4            |
|              | PANELS STATES                    | USER ME    | H ND TECH   | OPT NET   | AWADS        |        |                              |                                    | -            |

## (1) Meter Selection

The Set-up Application provides an interface with which to tell the console which meter panels occupy which position along the upstand. The numbered buttons on the above front end screen allow the meter panel in that upstand position to be selected for set-up.

## (2) Meter Layout

The selected meter will be shown in the main section of the screen, where the meter positions will be greyed out until the user defines the type of meter to show in that position. Before the meters are defined, it is a good idea to define the layout of the rows and columns on the screen. Some of the meter positions can be left unused.

## (3) Functions

The controls at the bottom of this screen allow changes to the meter to be made. The layout of the graphs to be displayed on the screen can be arranged using CHANGE LAYOUT. The type of meter and it's source can be defined using CHANGE METER. The scale can be set using CHANGE SCALE. COPY TO END copies the selected meter across the rest of the meters in the row. CLEAR ALL resets the meter arrangement, clearing all settings.

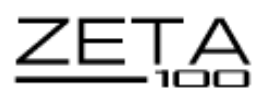

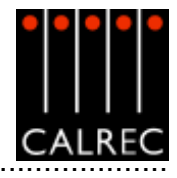

## CHANGE LAYOUT

Select a meter (it's background will turn blue) and select CHANGE LAYOUT. A dialogue box will appear to allow the number of columns and rows in the selected meter's half of the screen to be chosen.

The selected meter's height is also determined here. The meter's height can span the rows available in the column.

### Rows

The number of rows within the selcted meter's column can be selected here. Each half of the screen can have two or three rows, and the meters within each column can be set to take up 1, 2 or 3 rows, to achieve different row heights for different columns. Changing the number of rows will affect meters in the selected meter's half of the TFT meter screen only.

### Columns

There can be either 4 or 6 columns in each row across each half of the screen. As the screens are set up in halves, this means that there can be different column widths on each side of one screen. Changing the number of columns will affect meters on the selected meter's row only (Unless the change affects meters already set up on the other rows). This allows rows to be set up with different numbers of columns.

### **Block Height**

In a column with 2 rows, selecting 1 row high makes the meter take up one half of the column it occupies. Selecting 2 rows high makes the top meter position take up the full height of the column it occupies. In a column with 3 rows, selecting 1 row high makes the meter take up just one row (1/3 of the column height) in the column it occupies. Selecting 3 rows high makes the meter the full height of the column it occupies.

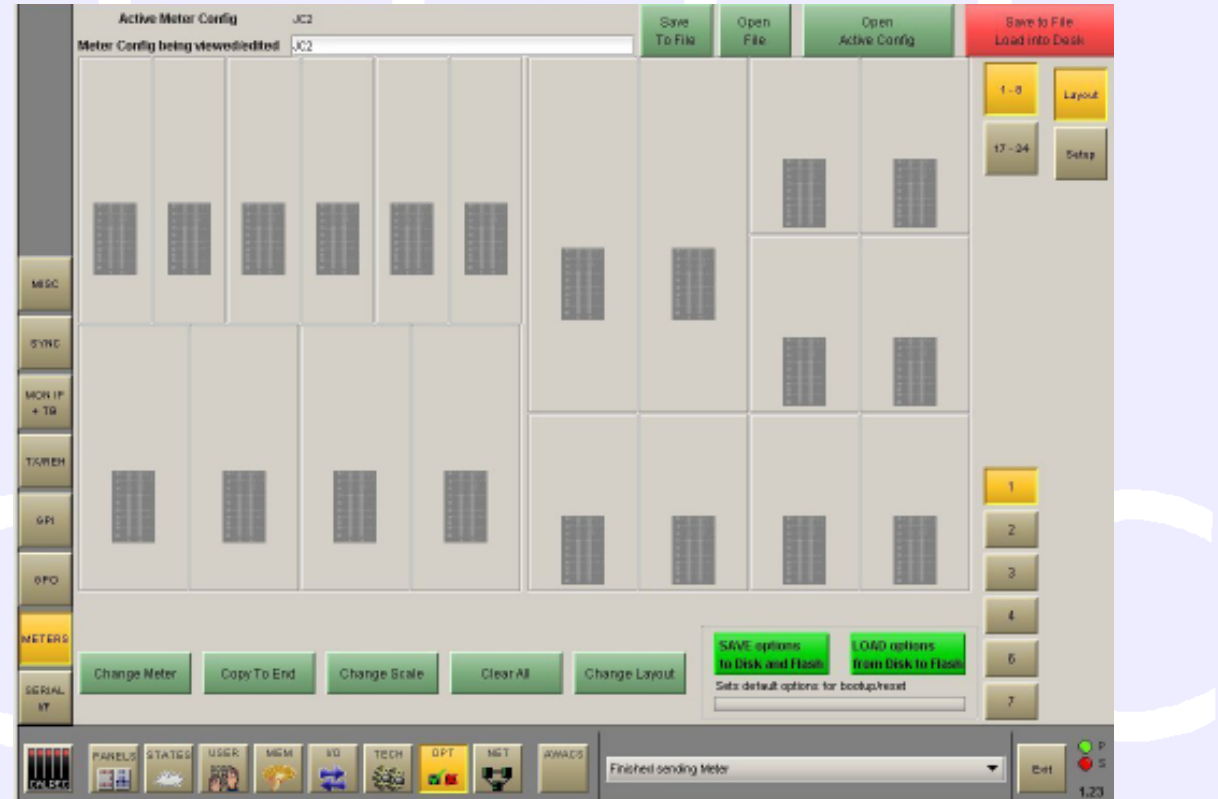

#### Set Number of Cole \* 4 columns © 6 columns Set Height of the Block \* 1 row high © 2 rows high © 2 rows high © 2 rows high © 3 rows high © 3 rows high © 6 columns any changes to the number of rows or columns will result in existing meters being removed OK Cancel

Change the Layout of the Panel.

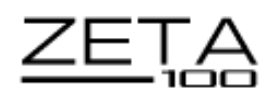

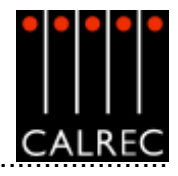

# **CHANGE METER**

Select a meter position (it's background will turn blue) and select CHANGE METER. A dialogue box will appear which allows the meter source to be chosen. Select the required source to monitor, from Mains, Groups, Auxes, Channel Inputs or Other. The following columns will list the available options for that source. When all options are selected, APPLY TO SELECTED will apply the source to the selected meter position only. APPLY TO ROW will apply that source to the selected meter position, and subsequent sources in the list will be applied to all the meter positions to the right

| Inuped  | Main 1 Deck | Starap or Surround |   |
|---------|-------------|--------------------|---|
| teino   | Main 2Desk  | Stereo (La Ro)     |   |
| Изыра   | Main 1 Line | MS                 |   |
| racks   | Main 2 Line | Stereo Phase       |   |
| TIME:   | Main 1      |                    |   |
| direr . | Main 2      |                    |   |
|         | Main 1 Pre  |                    |   |
|         | Main 2 Pre  |                    |   |
|         |             |                    |   |
|         |             |                    |   |
|         |             |                    |   |
|         |             |                    |   |
|         |             |                    |   |
|         |             |                    |   |
|         |             |                    |   |
|         |             | 1                  | _ |
|         |             | L tests            |   |

of the selected meter position in the row, until the row is full, or you run out of sources in the list.

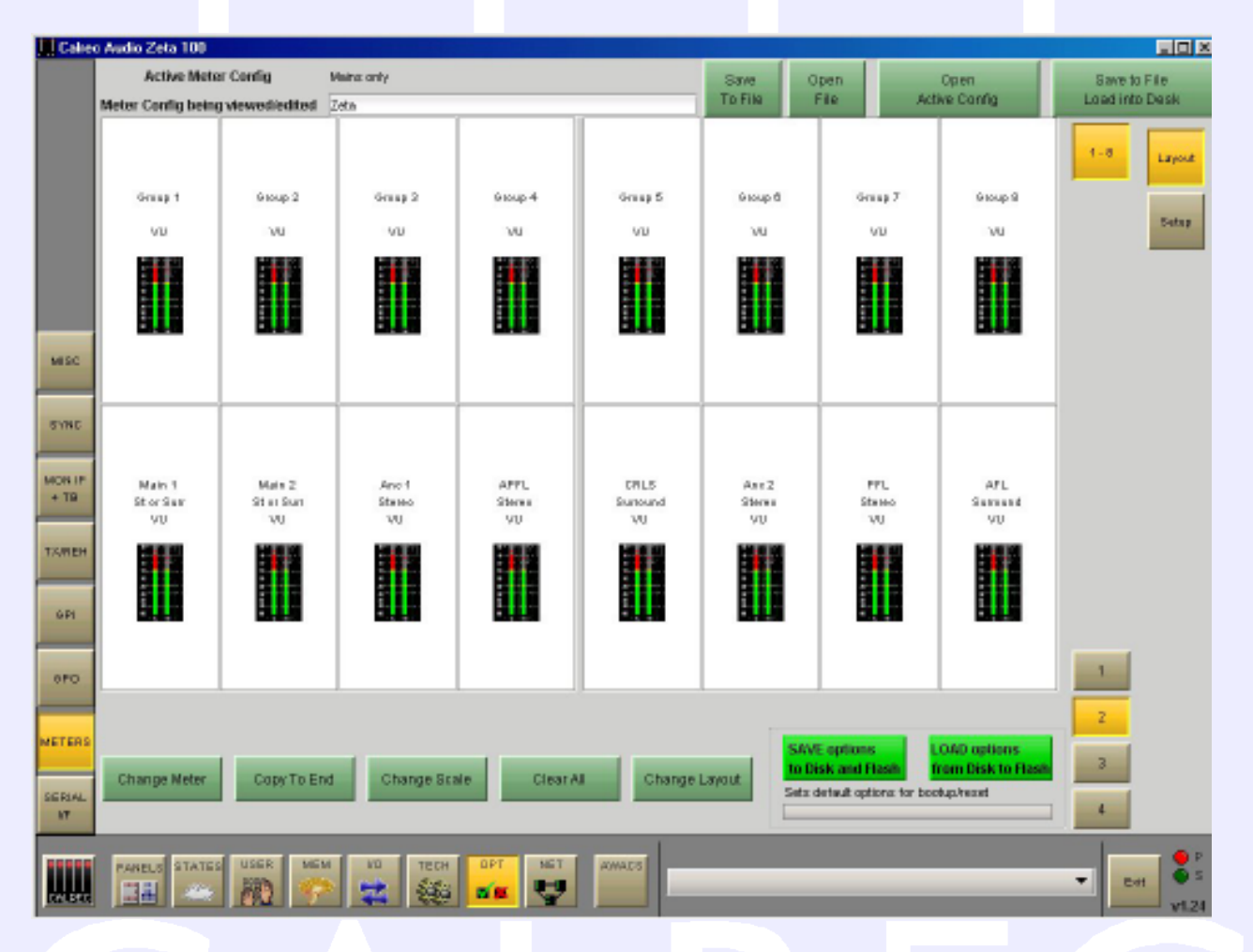

## **Change Scale**

Each bargraph can be PPM, VU or Phase. There can be up to 3 phase meters assigned in the configuration, after all three have been assigned the option will no longer be available. The scale type can be selected on either an individual basis or an "apply to all". This applies for both standard and TFT meters. Scales available to the user are set in the Set-up Application from a larger list than the system is capable of.

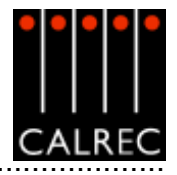

# **METER OPTIONS**

The table below shows the options available for display.

| Source | Option 1                                                                                               | Option 2                                                                                                    |
|--------|----------------------------------------------------------------------------------------------------|----------------------------------------------------------------------------------------------------|
| Unused |                                                                                                    |                                                                                                    |
| Mains  | Mains 1-2 Desk<br>Mains 1-2 Line<br>Mains 1-2 Pre<br>Mains 1-2                                         | Stereo or Surround, Stereo (Lo Ro), M/S, Stereo Phase<br>Stereo or Surround, Stereo (Lo Ro), M/S, Stereo Phase<br>Stereo (Lo Ro), M/S, Stereo Phase<br>Stereo or Surround, Stereo (Lo Ro), M/S, Stereo Phase                                                                              |
| Groups | Groups 1-8                                                                                             | Mono or Stereo, Phase                                                                                                    |
| Tracks | 1-16                                                                                                   | Tracks 1/2 - pairs or in fours                                                                                                    |
| Auxes  | Aux 1-8                                                                                                | Aux 1/5, Aux 2/6 etc                                                                                                    |
| Other  | Main Meter Sel<br>ANC 1 Mtr Sel<br>ANC 2 Mtr Sel<br>PFL<br>AFL<br>AFL<br>CRLS<br>Mix Minus<br>External | Surround, Stereo (Lo Ro), M/S, Stereo Phase<br>Surround, Stereo (Lo Ro), M/S, Stereo Phase<br>Stereo (Lo Ro), M/S, Stereo Phase<br>Stereo, M/S, Stereo Phase<br>Surround<br>Stereo, M/S, Stereo Phase<br>Surround, Stereo (Lo Ro), M/S, Stereo Phase<br>Mono<br>Stereo, M/S, Stereo Phase |

### Tracks

2 tracks can be displayed in any single meter position. However, if the meter position occupies a column which is 1/8 of the screen width (that half of the screen being set to 4 columns wide), then 4 tracks can be displayed allowing the track metering to occupy a smaller space. When selecting tracks to meter, the first available options column allows two tracks to be selected for display in that meter position. The next available options column will then allow selection of the next two tracks (provided that the selected meter position is 1/8 screen width). If selected, all four tracks will be displayed within that meter position. It is useful to change the colours for pairs of mono meters such as tracks, so that the left of the pair is a different colour to the right.

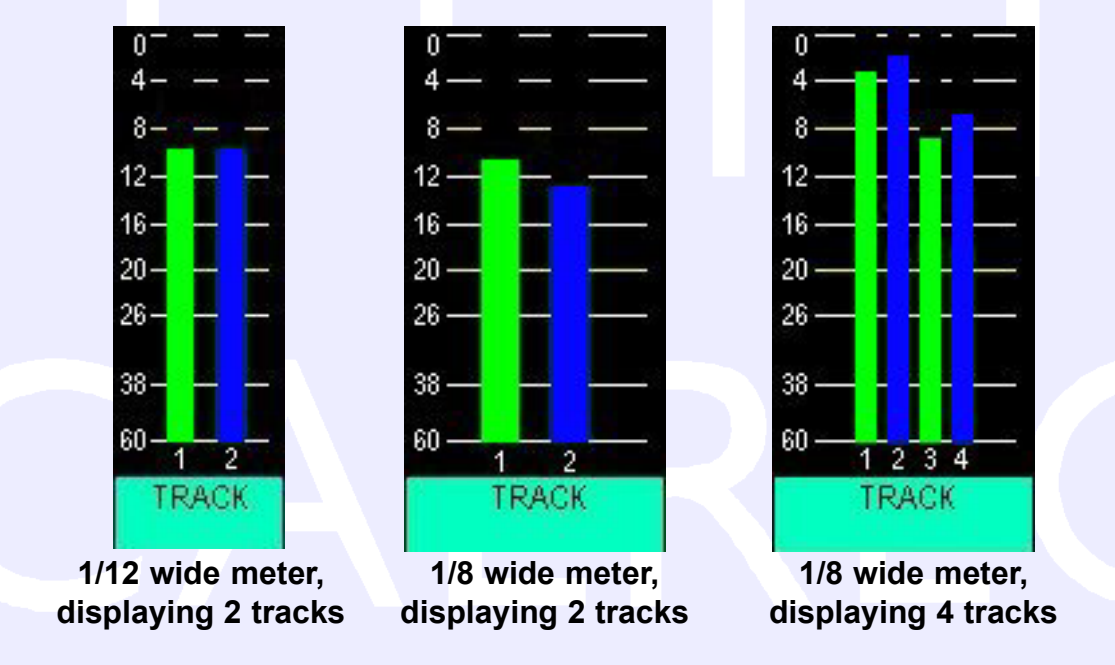

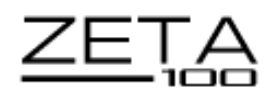

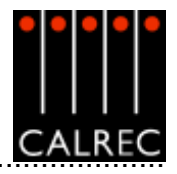

# SAVING AND RESTORING METER CONFIGURATIONS

Once the user has the meters set up as desired, the configuration can be saved to the PC's hard disk, so that it can be recalled at a later date. A configuration consists of the values set on the SETUP screen and the layouts designed on the LAYOUT screen. The configuration currently active on the control surface will be shown at the top of the Setup and Layout screens, and the configuration currently being viewed/edited on the screens will be shown underneath.

| To File File Letter Cords             |                |
|---------------------------------------|----------------|
| Meter Config being Viewediedited paul | Load Into Desk |

## Save to File, Load into Desk

Changes to the configuration being viewed/edited will not take effect until SAVE TO FILE LOAD INTO DESK is selected. Then the changes will be transmitted to the console and saved to **C:\zeta 100\cust1\meter**. If any changes are made to the configuration, the SAVE TO FILE LOAD INTO DESK button will flash (until selected) to indicate that the changes to the configuration being viewed/edited have not yet been saved and loaded onto the console.

## **Open File**

Open File will allow a previously saved meter configuration to be chosen. When a file is opened, the configuration will be loaded into the front end screens as "the meter configuration being viewed or edited", it is not sent straight to the control surface. The settings can then be edited if desired and when they are ready to be used by the control surface select SAVE TO FILE LOAD INTO DESK, and the revised file will be saved and the settings sent to the control surface.

## Save to File

Save to File will save the configuration being viewed/edited to **c:/zeta 100/cust1/meter** without loading it onto the console.

## **Open Active Config**

Open Active Config retrieves the settings that the control surface is using and displays them on the front end screens replacing the current configuration being viewed/ edited.

## Save Options to Disk and Flash

SAVE options to Disk and Flesh Sets detault options for bookup/reset

As the meter setup screens are part of the options set of screens, it is

important to save the options to disk and flash once the meter arrangement is set up. The Options screens are used to pre-set the system to the studio's required settings. These settings are not stored in the individual console memories but are saved and loaded separately using the buttons at the bottom of the screen. Although the meter arrangement itself is saved seperately, its active state on the console has to be saved using these buttons.

Changes to options take effect as soon as they are made. However, if they are not saved, the next time the desk boots up the options will revert to their previous settings, which could mean that a different meter arrangement is loaded onto the console. This could cause problems should the console have to be reset during a live broadcast. It does however allow changes to be tried out without losing the original settings and these original settings can be restored without having to re-boot the system.

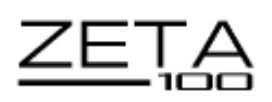

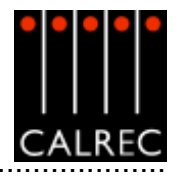

# NOTES

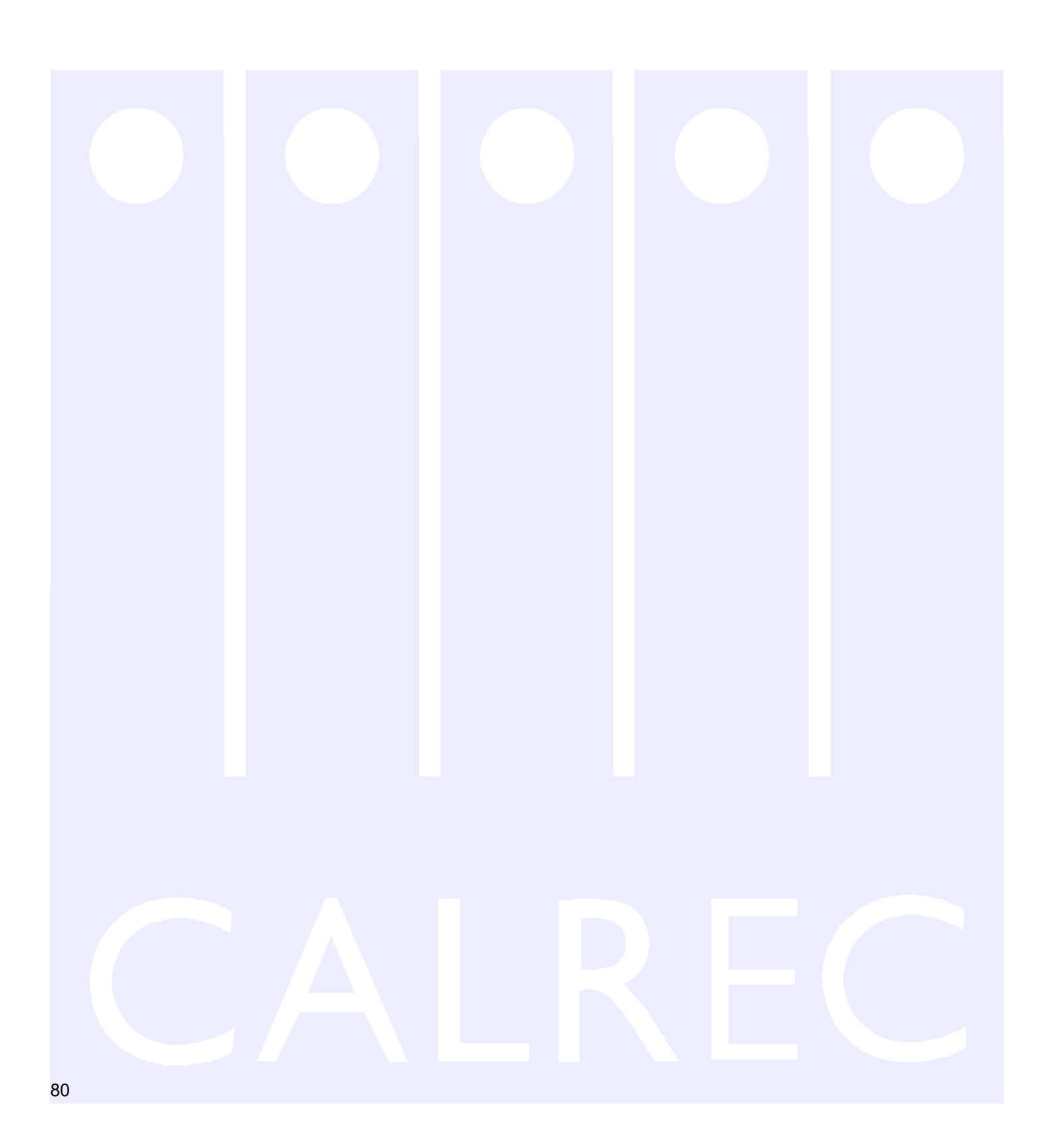

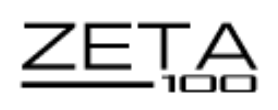

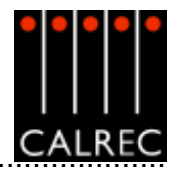

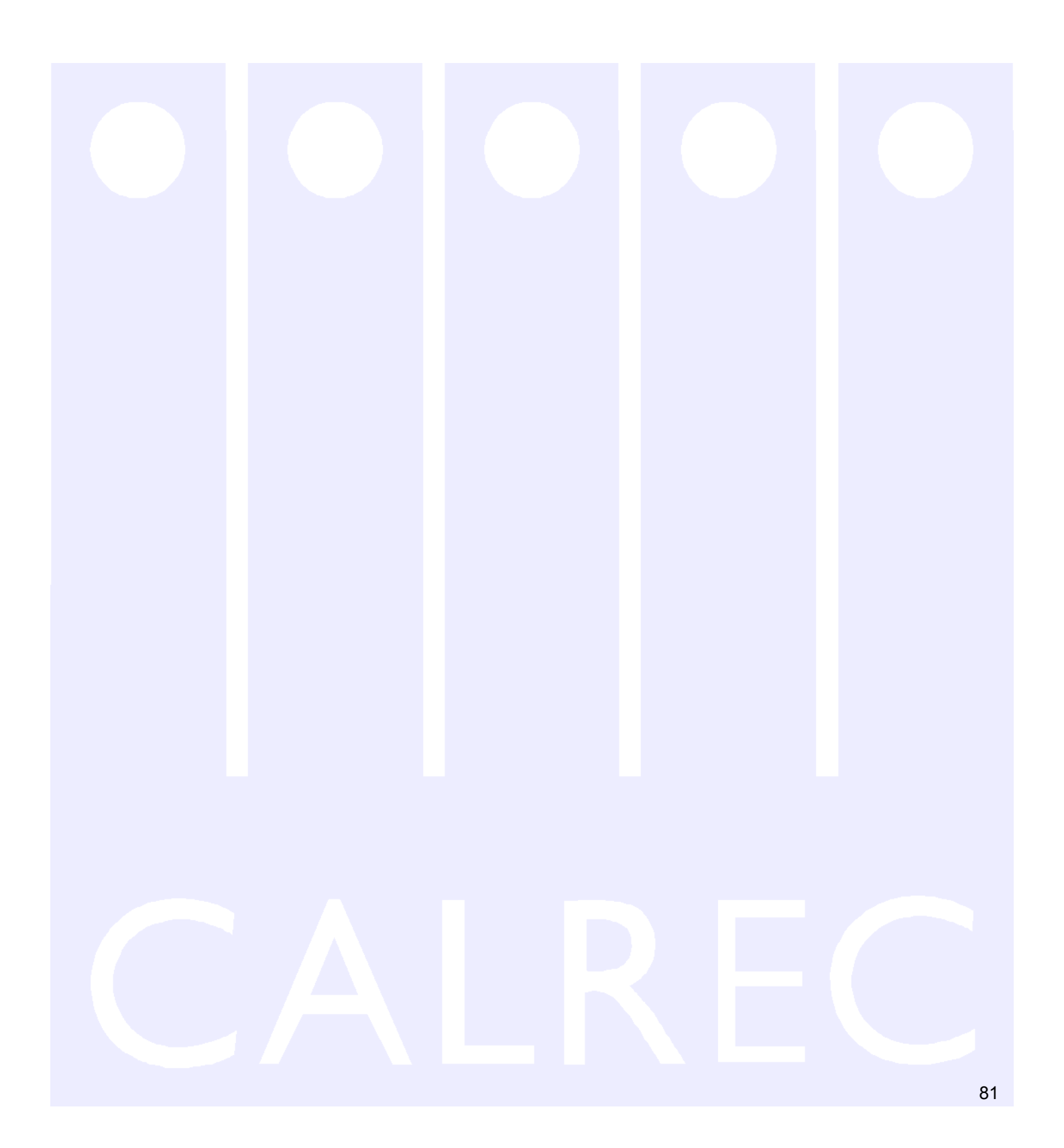

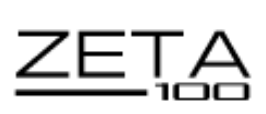

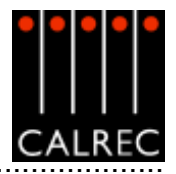

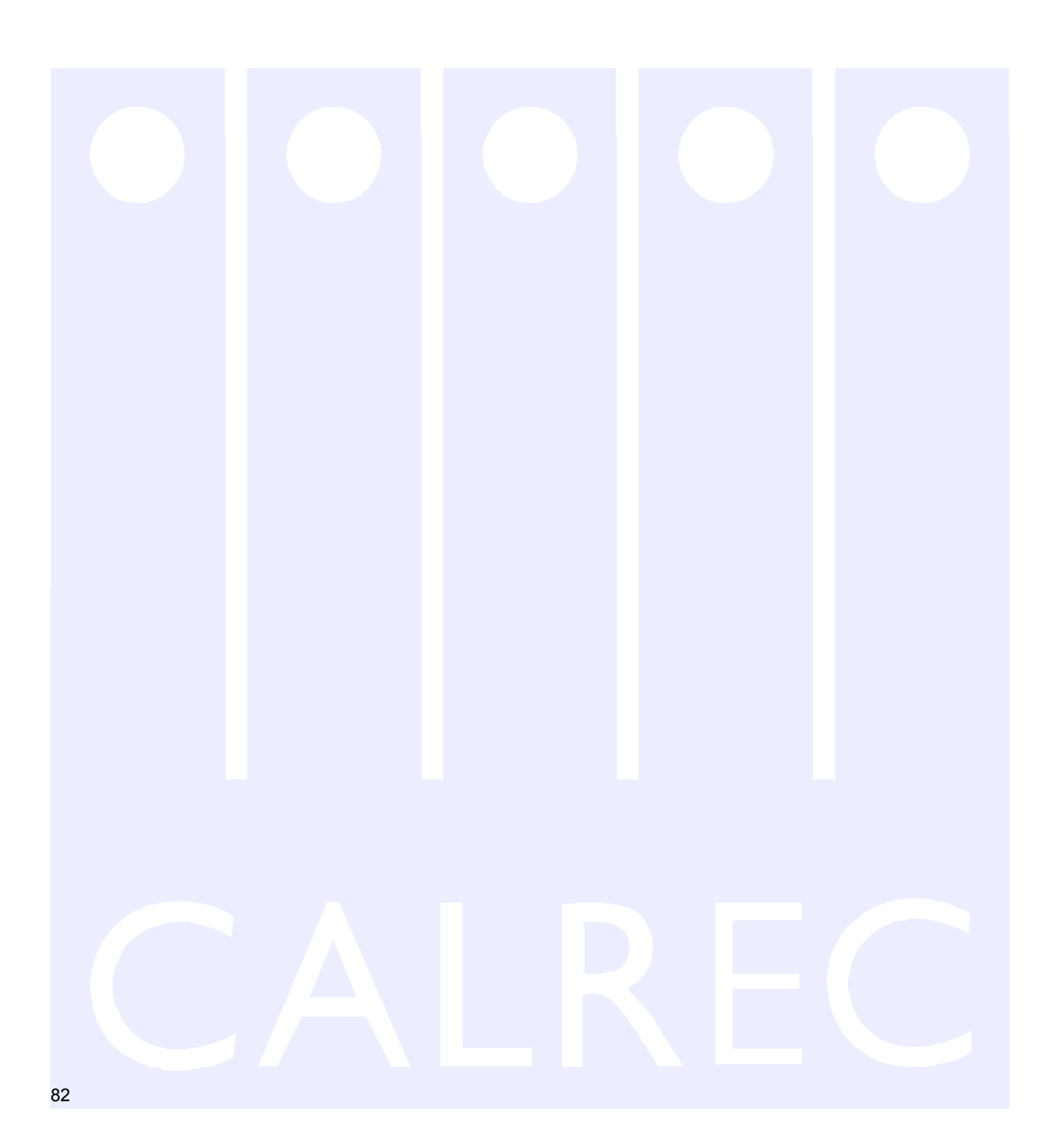

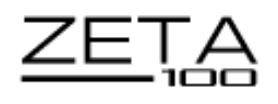

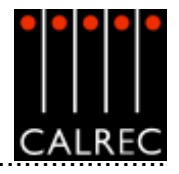

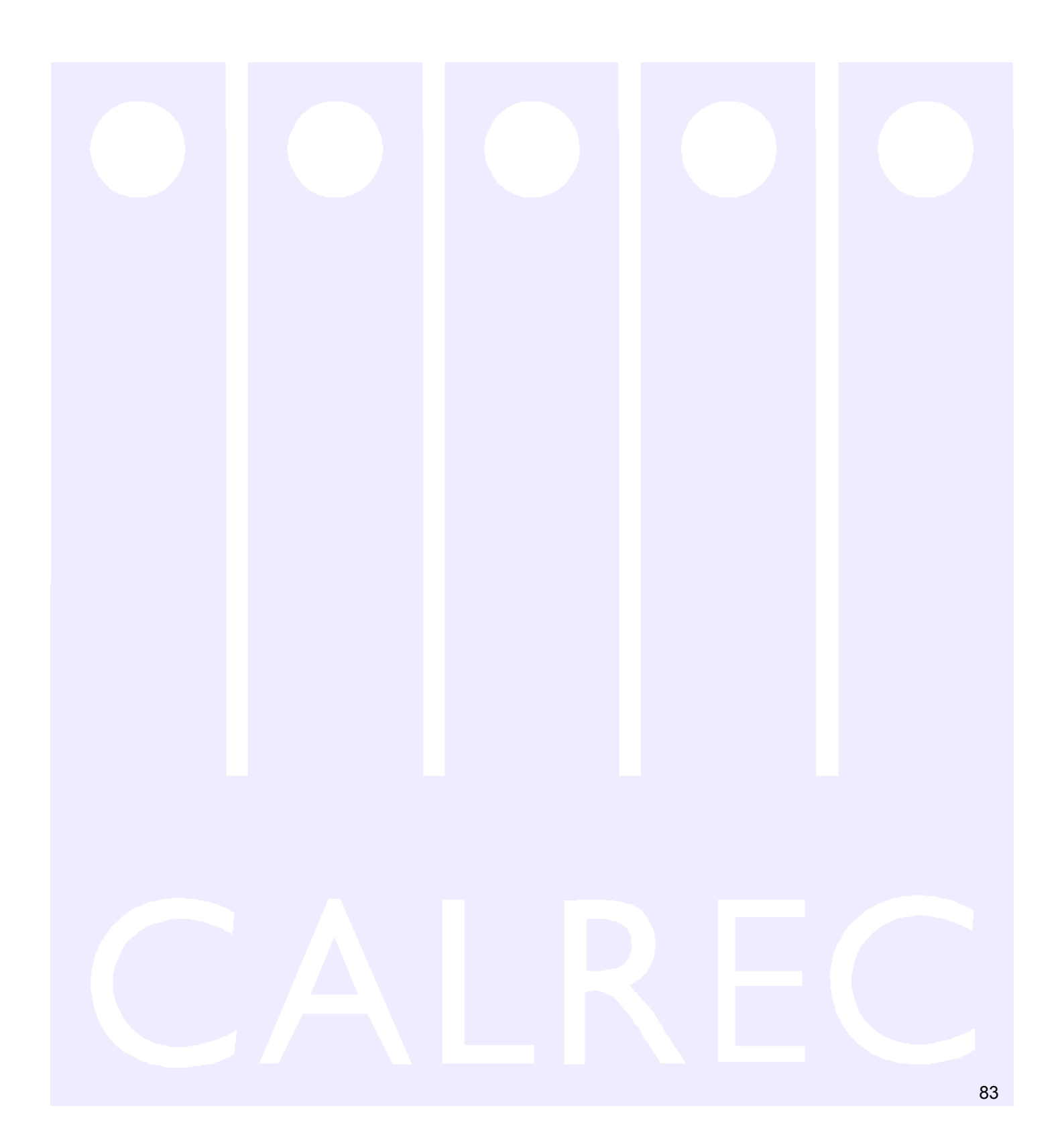

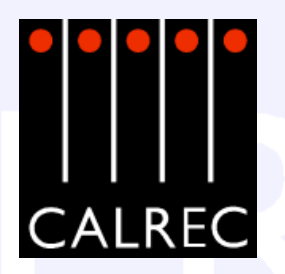

Calrec Audio Ltd reserve the right to change specifications without notice. E & O.E. Zeta 100 is a trademark of Calrec Audio Ltd. All other trade marks acknowledged.